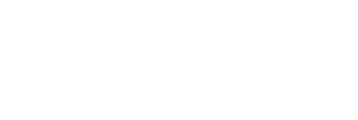

**XFROX** 

color laser printer

Phaser<sup>®</sup> 7760

### Advanced Features Guide Guide des fonctions avancées Guida alle funzioni avanzate Handbuch zu erweiterten Funktionen Guía de características avanzadas Guia de recursos avançados Handleiding voor geavanceerde functies Avancerade Funktionsguiden Руководство по дополнительным функциям

Copyright © 2006 Xerox Corporation. Tutti i diritti riservati. I diritti non pubblicati sono protetti ai sensi delle leggi sul copyright in vigore negli Stati Uniti. Il contenuto di questa pubblicazione non può essere riprodotto in alcuna forma senza l'autorizzazione di Xerox Corporation.

La protezione del copyright reclamata comprende tutti i materiali e le informazioni tutelate dalle leggi sul copyright ora permessi per legge scritta o giudiziale o concessi più avanti, incluso, senza limitazione, il materiale generato dai programmi software visualizzati sullo schermo quali stili, modelli, icone, schede video, aspetti e così via.

XEROX<sup>®</sup>, CentreWare<sup>®</sup>, Made For Each Other<sup>®</sup>, Phaser<sup>®</sup>, PhaserCal<sup>®</sup>, PhaserMatch<sup>®</sup>, PhaserSMART<sup>®</sup>, PrintingScout<sup>™</sup>, TekColor<sup>™</sup> e Walk-Up<sup>®</sup> sono marchi di Xerox Corporation negli Stati Uniti e/o in altri paesi.

Acrobat<sup>®</sup>, Adobe<sup>®</sup> Reader<sup>®</sup>, Adobe Type Manager<sup>®</sup>, ATM<sup>™</sup>, Illustrator<sup>®</sup>, PageMaker<sup>®</sup>, Photoshop<sup>®</sup>, PostScript<sup>®</sup>, Adobe Brilliant<sup>®</sup> Screens, Adobe Garamond<sup>®</sup>, Adobe Jenson<sup>™</sup>, Birch<sup>®</sup>, Carta<sup>®</sup>, IntelliSelect<sup>®</sup>, Mythos<sup>®</sup>, Quake<sup>®</sup> e Tekton<sup>®</sup> sono marchi di Adobe Systems Incorporated negli Stati Uniti e/o in altri paesi.

Apple<sup>®</sup>, AppleTalk<sup>®</sup>, Bonjour<sup>™</sup>, EtherTalk<sup>®</sup>, LaserWriter<sup>®</sup>, LocalTalk<sup>®</sup>, Macintosh<sup>®</sup>, Mac OS<sup>®</sup>, TrueType<sup>®</sup>, Apple Chancery<sup>®</sup>, Chicago<sup>®</sup>, Geneva<sup>®</sup>, Monaco<sup>®</sup>, New York<sup>®</sup> e QuickDraw<sup>®</sup> sono marchi di Apple Computer Inc. negli Stati Uniti e/o in altri paesi.

Marigold<sup>TM</sup> e Oxford<sup>TM</sup> sono marchi di Alpha Omega Typography.

Avery<sup>™</sup> è un marchio di Avery Dennison Corporation.

HP-GL<sup>®</sup>, HP-UX<sup>®</sup> e PCL<sup>®</sup> sono marchi di Hewlett-Packard Corporation negli Stati Uniti e/o in altri paesi.

Hoefler Text è stato progettato da Hoefler Type Foundry.

IBM® e AIX® sono marchi di International Business Machines Corporation negli Stati Uniti e/o in altri paesi.

ITC Avant Guard Gothic<sup>®</sup>, ITC Bookman<sup>®</sup>, ITC Lubalin Graph<sup>®</sup>, ITC Mona Lisa<sup>®</sup>, ITC Symbol<sup>®</sup>, ITC Zapf Chancery<sup>®</sup> e ITC Zapf Dingbats<sup>®</sup> sono marchi di International Typeface Corporation.

Bernhard Modern<sup>TM</sup>, Clarendon<sup>TM</sup>, Coronet<sup>TM</sup>, Helvetica<sup>TM</sup>, New Century Schoolbook<sup>TM</sup>, Optima<sup>TM</sup>, Palatino<sup>TM</sup>, Stempel Garamond<sup>TM</sup>, Times<sup>TM</sup> e Univers<sup>TM</sup> sono marchi di Linotype-Hell AG e/o di sue consociate.

Macromedia<sup>®</sup> e Flash<sup>®</sup> sono marchi di Macromedia, Inc.

Windows<sup>®</sup>, Windows NT<sup>®</sup>, Windows Server<sup>™</sup> e Wingdings<sup>®</sup> sono marchi di Microsoft Corporation negli Stati Uniti e/o in altri paesi.

Albertus<sup>TM</sup>, Arial<sup>TM</sup>, Gill Sans<sup>TM</sup>, Joanna<sup>TM</sup> e Times New Roman<sup>TM</sup> sono marchi di Monotype Imaging Inc.

Antique Olive<sup>®</sup> è un marchio di M. Olive.

Eurostile<sup>TM</sup> è un marchio di Nebiolo.

Novell<sup>®</sup>, NetWare<sup>®</sup>, NDPS<sup>®</sup>, NDS<sup>®</sup>, Novell Directory Services<sup>®</sup>, IPX<sup>™</sup> e Novell Distributed Print Services<sup>™</sup> sono marchi di Novell Incorporated negli Stati Uniti e/o in altri paesi.

Sun<sup>SM</sup>, Sun Microsystems<sup>™</sup> e Solaris<sup>®</sup> sono marchi di Sun Microsystems Incorporated negli Stati Uniti e/o in altri paesi.

SWOP<sup>®</sup> è un marchio di SWOP Inc.

UNIX® è un marchio negli Stati Uniti e in altri paesi, concesso su licenza esclusiva di X/Open Company Limited.

In qualità di partner ENERGY STAR<sup>®</sup> Xerox Corporation garantisce che questo prodotto soddisfa le direttive ENERGY STAR per il risparmio energetico. Il nome e il logo ENERGY STAR sono marchi registrati negli Stati Uniti.

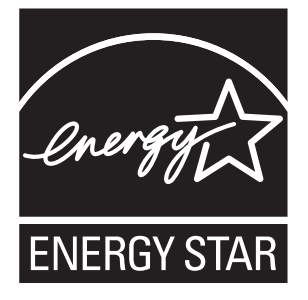

I colori generati PANTONE<sup>®</sup> potrebbero non corrispondere agli standard identificati da PANTONE. Consultare le pubblicazioni PANTONE aggiornate per verificare l'accuratezza dei colori. PANTONE<sup>®</sup> e gli altri marchi commerciali di Pantone, Inc. sono proprietà di Pantone, Inc. © Pantone, Inc., 2000.

# Sommario

#### 1 Utilizzo delle opzioni del driver della stampante

| Funzioni del driver della stampante 1-2                                                                                                    |
|----------------------------------------------------------------------------------------------------|
| Selezione della carta da utilizzare 1-4                                                                                                    |
| Stampa di più pagine su un solo foglio (pagine per foglio)                                                                                                    |
| Stampa di opuscoli                                                                                                    |
| Utilizzo delle correzioni del colore       1-8         Altre opzioni per le correzioni del colore       1-9         Correzioni del colore automatiche       1-11                                                                                                    |
| Stampa in bianco e nero.    1-13      Selezione di bianco e nero per i driver PCL    1-13                                                                                                    |
| Stampa di pagine di separazione 1-14                                                                                                    |
| Stampa di copertine                                                                                                    |
| Proporzioni                                                                                                    |
| Stampa di filigrane                                                                                                    |
| Stampa di immagini in negativo e speculari 1-20                                                                                                    |
| Immagini uniformi                                                                                                    |
| Black trapping                                                                                                    |
| Creazione e salvataggio di formati personalizzati 1-23                                                                                                    |
| Notifica di completamento lavoro                                                                                                    |
| Stampa di tipi di lavori speciali       1-25         Invio di lavori di stampa personali, salvati personali, protetti, di prova o salvati       1-26         Invio di lavori Stampa con       1-27         Stampa o eliminazione di lavori in stampa protetta       1-28         Stampa o eliminazione di lavori di stampa personali       1-28         Stampa o eliminazione di lavori di stampa di prova e salvati       1-29         Stampa o eliminazione di lavori salvati personali       1-29         Stampa o eliminazione di lavori salvati personali       1-29 |

#### 2 Utilizzo dei font

| Tipi di font                                                        | 2-2 |
|---------------------------------------------------------------------|-----|
| Stampa di font di esempio                                           | 2-3 |
| Utilizzo del pannello di controllo                                  | 2-3 |
| Utilizzo di CentreWare IS                                           | 2-3 |
| Utilizzo di un driver della stampante per Windows                   | 2-4 |
| Caricamento dei font utilizzando l'utilità Gestione font CentreWare | 2-5 |

#### 3 Collegamento di rete

| Software di gestione della stampante                                   | 3-2  |
|------------------------------------------------------------------------|------|
| CentreWare Internet Services (IS)                                      | 3-2  |
| CentreWare Web                                                         | 3-3  |
|                                                                        |      |
| Windows 2000, Windows XP e Windows Server 2003                         | 3-4  |
| Punti preliminari                                                      | 3-4  |
| Procedura rapida di installazione da CD-ROM                            | 3-5  |
| Altri metodi di installazione                                          | 3-5  |
| Installazione da server Windows XP e Windows Server 2003 a             |      |
| 64 bit a client a 32 bit                                               | 3-10 |
| Risoluzione dei problemi in Windows 2000, Windows XP e                 |      |
| Windows Server 2003                                                    | 3-11 |
| Windows 98 SF                                                          | 3-13 |
| Dunti proliminari                                                      | 2 12 |
| Procedura rapida di installazione da CD ROM                            |      |
| Altri metodi di installazione                                          | 3-14 |
| Risoluzione dei problemi di Windows 98 SF                              | 3-16 |
|                                                                        |      |
| Macintosh                                                              | 3-17 |
| Requisiti                                                              | 3-17 |
| Procedura rapida di installazione da CD-ROM                            | 3-17 |
| Abilitazione e uso di EtherTalk per Mac OS 9.x                         | 3-17 |
| Abilitazione e uso di TCP/IP per Mac OS 9.x                            | 3-18 |
| Abilitazione o uso di TCP/IP o AppleTalk per Mac OS X,                 |      |
| versione 10.2 e successive                                             | 3-19 |
| Risoluzione dei problemi in Macintosh (Mac OS 9.x, Mac OS X,           |      |
| versione 10.2 e successive)                                            | 3-21 |
| Novell                                                                 | 2 22 |
|                                                                        |      |
| NDPS (Novell Distributed Print Services)           Seture NDPS Cotomer | 3-23 |
| Software Aerox NDPS Gateway                                            | 3-23 |
| UNIX (Linux)                                                           | 3-24 |
| Procedura rapida di installazione                                      | 3-25 |
| L                                                                      | -    |

#### 4 Gestione della stampante

| Impostazioni stampante                                    |
|-----------------------------------------------------------|
| Impostazioni di controllo della stampante 4-2             |
| Impostazioni di gestione della carta 4-10                 |
| Sicurezza per la stampante                                |
| Selezione delle impostazioni per l'amministrazione        |
| Selezione delle impostazioni di sicurezza per la stampa   |
| Selezione delle impostazioni di SSL (Secure Socket Layer) |
| Blocco dei menu del pannello di controllo 4-20            |
| Analisi dell'uso della stampante 4-21                     |
| Lista lavori                                              |
| Rapporti Profilo d'uso                                    |
| Avvisi MaiLinX                                            |
| Strumento di analisi sull'uso XEOX 4-24                   |

#### A Specifiche stampante

#### **B** Normativa

- C Schede sulla sicurezza dei materiali (MSDS)
- D Riciclaggio e smaltimento dei prodotti
- E Ringraziamenti

#### Indice

# Utilizzo delle opzioni del driver della stampante

Questo capitolo comprende:

- Funzioni del driver della stampante a pagina 1-2
- Selezione della carta da utilizzare a pagina 1-4
- Stampa di più pagine su un solo foglio (pagine per foglio) a pagina 1-5
- Stampa di opuscoli a pagina 1-6
- Stampa di pagine di separazione a pagina 1-14
- Stampa di copertine a pagina 1-15
- Proporzioni a pagina 1-17
- **Stampa di filigrane a pagina 1-18**
- Stampa di immagini in negativo e speculari a pagina 1-20
- Creazione e salvataggio di formati personalizzati a pagina 1-23
- Stampa di tipi di lavori speciali a pagina 1-25

#### Vedere anche:

Esercitazioni su video per l'utilizzo del driver della stampante Windows sul sito <u>www.xerox.com/office/7760support</u>

#### Funzioni del driver della stampante

Nella tabella che segue vengono riportate molte funzioni del driver Xerox disponibili con sistemi operativi specifici. Questa sezione include ulteriori informazioni su queste funzioni e su come selezionare la funzione nel driver.

**Nota:** per informazioni sulle opzioni del driver della stampante per pinzatura, piegatura e perforazione, vedere Nozioni fondamentali sulla stampa nella *Guida dell'utente* sul sito www.xerox.com/office/7760support.

| Funzione                                          | Windows<br>98 SE | Windows<br>2000, XP,<br>Server<br>2003 | Macintosh<br>OS 9.x | Macintosh<br>OS X,<br>versione<br>10.2 e 10.3 | Macintosh<br>OS X<br>versione<br>10.4 |
|---------------------------------------------------|------------------|----------------------------------------|---------------------|-----------------------------------------------|---------------------------------------|
| Selezione della carta da utilizzare (pagina 1-4)  | •                | •                                      | •                   | •                                             | •                                     |
| Pagine per foglio (pagina 1-5)                    | •                | ٠                                      | ٠                   | ٠                                             | ٠                                     |
| Stampa opuscolo (pagina 1-6)                      | •                | •                                      |                     | •                                             | •                                     |
| Correzione del colore<br>(pagina 1-8)             |                  | •                                      | •                   | •                                             | •                                     |
| Stampa in bianco e nero<br>(pagina 1-13)          | •                | •                                      | •                   | •                                             | •                                     |
| Pagine di separazione<br>(pagina 1-14)            | •                | •                                      | •                   | •                                             | •                                     |
| Copertine (pagina 1-15)                           | ٠                | ٠                                      | ٠                   | ٠                                             | ٠                                     |
| Proporzioni (pagina 1-17)                         | ٠                | ٠                                      | ٠                   | ٠                                             | ٠                                     |
| Filigrane (pagina 1-18)                           | ٠                | ٠                                      |                     |                                               |                                       |
| Immagini in negativo<br>(pagina 1-20)             | •                |                                        | •                   |                                               |                                       |
| Immagini speculari<br>(pagina 1-20)               | •                | •                                      | •                   |                                               |                                       |
| Immagini uniformi<br>(pagina 1-21)                | •                | •                                      | •                   | •                                             | •                                     |
| Black trapping (pagina 1-22)                      | •                | ٠                                      | ٠                   | ٠                                             | ٠                                     |
| Formati personalizzati<br>(pagina 1-23)           |                  | •                                      | •                   | •                                             | •                                     |
| Notifica di completamento<br>lavoro (pagina 1-24) | О                | О                                      |                     | О                                             | О                                     |

• = Funzione supportata

O = Disponibile solo quando la stampante è collegata al computer in rete.

| Funzione                                             | Windows<br>98 SE | Windows<br>2000, XP,<br>Server<br>2003 | Macintosh<br>OS 9.x | Macintosh<br>OS X,<br>versione<br>10.2 e 10.3 | Macintosh<br>OS X<br>versione<br>10.4 |
|------------------------------------------------------|------------------|----------------------------------------|---------------------|-----------------------------------------------|---------------------------------------|
| Stampa protetta (pagina 1-25)                        | ٠                | ٠                                      | ٠                   | ٠                                             | •                                     |
| Stampa di prova (pagina 1-25)                        | ٠                | ٠                                      | ٠                   | ٠                                             | •                                     |
| Stampa personale<br>(pagina 1-25)                    |                  | •                                      | •                   | •                                             | •                                     |
| Stampa salvata (pagina 1-25)                         | ٠                | ٠                                      | ٠                   | ٠                                             | •                                     |
| Stampa dei lavori salvati<br>personali (pagina 1-25) |                  | •                                      | •                   | •                                             | •                                     |
| Stampa con lavori salvati<br>(pagina 1-25)           |                  | О                                      |                     | О                                             | О                                     |

• = Funzione supportata

O = Disponibile solo quando la stampante è collegata al computer in rete.

#### Selezione della carta da utilizzare

Quando si invia il lavoro alla stampante, si può scegliere se far sì che la stampante scelga automaticamente quale carta utilizzare in base alla dimensione del documento e al tipo di carta selezionata, oppure indicare alla stampante di utilizzare la carta caricata in uno specifico cassetto.

Per selezionare quale carta utilizzare da un driver supportato:

| Sistema operativo                                                            | Procedura                                                                                                    |                                     |  |
|------------------------------------------------------------------------------|----------------------------------------------------------------------------------------------------|-------------------------------------|--|
| Driver PostScript per                                                        | Selezionare la scheda Impostazione.                                                                                                    |                                     |  |
| Windows 98 SE                                                                | Nella casella <b>Dimensione documento</b> viene visualizzato il f<br>carta scelto nell'applicazione utilizzata per creare il documer                                                                                                    | formato<br>nto.                     |  |
|                                                                              | Dall'elenco a discesa <b>Tipo carta</b> , selezionare un particolare carta o supporto per il lavoro di stampa                                                                                                    | tipo di                             |  |
|                                                                              | Scegliere una delle opzioni riportate di seguito:                                                                                                    |                                     |  |
|                                                                              | Fare clic su <b>Cassetto di stampa selezionato dalla stampa</b><br>(consigliato) per far sì che la stampante utilizzi automaticam<br>cassetto su cui è caricato il tipo di carta del formato selezion                                                                            | <b>nte</b><br>nente un<br>lato.     |  |
|                                                                              | Fare clic su <b>Stampa da un determinato cassetto</b> e selez cassetto da utilizzare per stampare dal cassetto desiderato.                                                                                                    | ionare il                           |  |
| Driver PostScript per<br>Windows 2000,<br>Windows XP,<br>Windows Server 2003 | Selezionare la scheda Carta/Qualità.                                                                                                    |                                     |  |
|                                                                              | Nella casella <b>Dimensione documento</b> viene visualizzato il f<br>carta scelto nell'applicazione utilizzata per creare il documer                                                                                                    | formato<br>nto.                     |  |
|                                                                              | Dall'elenco a discesa <b>Tipo carta</b> , selezionare un particolare carta o supporto per il lavoro di stampa                                                                                                    | tipo di                             |  |
|                                                                              | Scegliere una delle opzioni riportate di seguito:                                                                                                    |                                     |  |
|                                                                              | Fare clic su <b>Cassetto di stampa selezionato dalla stampa</b><br>(consigliato) per far sì che la stampante utilizzi automaticam<br>cassetto su cui è caricato il tipo di carta del formato selezion                                                                            | <b>nte</b><br>nente un<br>lato.     |  |
|                                                                              | Fare clic su <b>Stampa da un determinato cassetto</b> e selez cassetto da utilizzare per stampare dal cassetto desiderato.                                                                                                    | ionare il                           |  |
| Driver per Mac OS 9                                                          | Nella finestra di dialogo Stampa, selezionare Alimentazion                                                                                                    | e.                                  |  |
|                                                                              | Dall'elenco a discesa <b>Alimentazione</b> , selezionare <b>Selezione</b><br><b>automatica</b> per far sì che la stampante selezioni automatica<br>la carta da utilizzare in base alle impostazioni dell'applicazio<br>oppure selezionare un tipo di carta o cassetto specifico. | <b>e</b><br>Imente<br>ne,           |  |
| Driver per Mac OS X                                                          | Nella finestra di dialogo Stampa, selezionare Alimentazione                                                                                                    | e carta.                            |  |
| (versione 10.2 e<br>successive)                                              | Dall'elenco a discesa <b>Tutte le pagine da</b> , selezionare <b>Selez</b><br><b>automatica</b> per far sì che la stampante selezioni automaticar<br>carta da utilizzare in base alle impostazioni dell'applicazione<br>selezionare un tipo di carta o cassetto specifico.       | <b>ione</b><br>mente la<br>, oppure |  |

#### Stampa di più pagine su un solo foglio (pagine per foglio)

Quando si stampa un documento a più pagine, è possibile stampare più pagine su un solo foglio. È possibile stampare una, due, quattro, sei, nove o 16 pagine per lato.

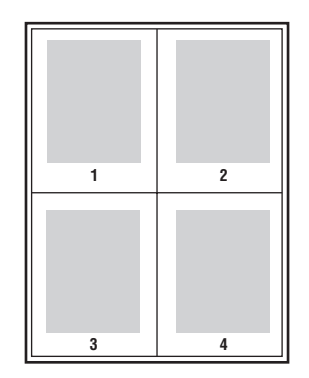

Per stampare più pagine su un unico foglio in un driver supportato:

| Sistema operativo                                                            | Procedura                                                                                                    |
|------------------------------------------------------------------------------|----------------------------------------------------------------------------------------------------|
| Driver PostScript per<br>Windows 98 SE                                       | <ol> <li>Selezionare la scheda Impostazione.</li> <li>Fare clic sul pulsante Altre opzioni di layout.</li> <li>Secoliere il numere di pagine per late dell'elence a discosa.</li> </ol>            |
|                                                                              | Quando si stampa più di una pagina per lato, è possibile stampare<br>un bordo attorno a ogni pagina.                                                                                               |
| Driver PostScript per<br>Windows 2000,<br>Windows XP,<br>Windows Server 2003 | <ol> <li>Selezionare la scheda Layout.</li> <li>Scegliere il numero di pagine per lato dall'elenco a discesa.</li> </ol>                                                                           |
| Driver per Mac OS 9                                                          | <ol> <li>Nella finestra di dialogo Stampa, selezionare Generale.</li> <li>Selezionare Layout dall'elenco a discesa.</li> <li>Selezionare il numero di Pagine per foglio e Orientamento.</li> </ol> |
| Driver per Mac OS X<br>(versione 10.2 e<br>successive)                       | <ol> <li>Nella finestra di dialogo Stampa, selezionare Layout.</li> <li>Selezionare il numero di Pagine per foglio e Orientamento.</li> </ol>                                                      |

#### Stampa di opuscoli

Con la stampa fronte retro, è possibile stampare un documento nel formato di un opuscolo. È possibile creare opuscoli con qualsiasi formato carta supportato dalla stampa fronte retro. Il driver riduce automaticamente ogni immagine di una pagina e stampa quattro pagine per foglio (due per ciascun lato). Le pagine vengono stampate nell'ordine corretto in modo che sia possibile piegarle e pinzarle per creare un opuscolo.

**Nota:** quando si esegue la stampa e la pinzatura delle pagine opuscolo, caricare la carta nel cassetto nella direzione di alimentazione lato corto.

Quando si stampano opuscoli, è anche possibile specificare lo *scorrimento* e il *margine interno* in driver supportati.

- Scorrimento: specifica di quanto saranno spostate le pagine verso l'interno (in decimi di punto). Ciò consente di compensare lo spessore della carta piegata che altrimenti provocherebbe lo spostamento delle immagini della pagina verso l'esterno. È possibile selezionare un valore compreso tra zero e 1 punto.
- Margine interno: specifica la distanza orizzontale tra la piega e l'immagine della pagina (in punti).

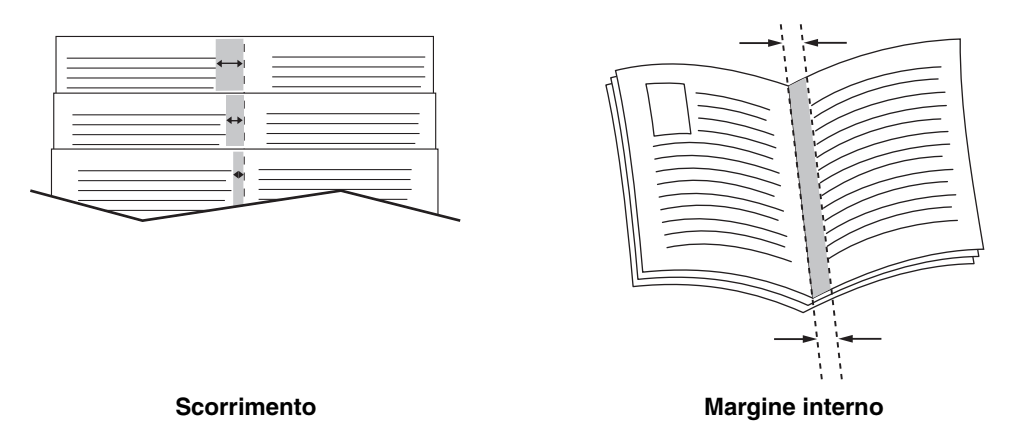

Per informazioni dettagliate sul caricamento dei cassetti carta e la selezione delle opzioni di pinzatura, vedere Nozioni fondamentali sulla stampa nella *Guida dell'utente* sul sito <u>www.xerox.com/office/7760support</u>. Se la stampante è dotata di una stazione di finitura con unità di finitura opuscoli, è possibile:

- Pinzare e piegare fascicoli contenenti fino a 15 fogli per creare degli opuscoli.
- Piegare fascicoli contenenti fino a 5 fogli senza pinzarli.

In alcuni driver sono disponibili le opzioni di stampa opuscolo sottostanti.

- Stampa margini pagina: per inserire un profilo stampato attorno a ogni pagina, selezionare Attivato dall'elenco a discesa Stampa margini pagina.
- Formato carta di destinazione: specifica il formato carta per l'opuscolo. Ad esempio, per stampare immagini di pagina a schermo intero (8,5 x 11 poll.), selezionare 11 x 17 poll. per Formato carta di destinazione.
- Da destra a sinistra: per invertire l'ordine delle pagine nell'opuscolo, selezionare Attivato dall'elenco a discesa Da destra a sinistra.

| Sistema operativo                                                            | Procedura                                                                                                    |
|------------------------------------------------------------------------------|----------------------------------------------------------------------------------------------------|
| Driver PostScript per<br>Windows 98 SE                                       | <ol> <li>Selezionare la scheda Impostazione.</li> <li>Fare clic sul pulsante Altre opzioni di layout.</li> <li>Selezionare Stampa booklet.</li> <li>Se si desidera, specificare lo scorrimento e il margine interno.</li> </ol>                                                                                                    |
| Driver PostScript per<br>Windows 2000,<br>Windows XP,<br>Windows Server 2003 | <ol> <li>Selezionare la scheda Layout.</li> <li>Fare clic sul pulsante Avanzate.</li> <li>In Opzioni documento e Funzionidella stampante, selezionare<br/>Attivato per Layout booklet.</li> <li>Se si desidera, specificare lo scorrimento e il margine interno.</li> <li>Se si desidera, specificare il formato carta nell'elenco a discesa<br/>Formato carta di destinazione.</li> </ol> |
| Driver per Mac OS X<br>(versione 10.2 e<br>successive)                       | <ol> <li>Nella finestra di dialogo Opzioni di finitura, selezionare Consenti<br/>stampa opuscolo.</li> <li>Se si desidera, specificare lo scorrimento e il margine interno.</li> <li>Se si desidera, specificare il formato carta nell'elenco a discesa<br/>Formato carta di destinazione.</li> </ol>                                                                                      |

Per selezionare la stampa opuscolo in un driver supportato:

#### Utilizzo delle correzioni del colore

Questa sezione comprende:

- Altre opzioni per le correzioni del colore a pagina 1-9
- Correzioni del colore automatiche a pagina 1-11

Le opzioni di correzione del colore consentono di simulare sistemi a colori diversi. **Automatica** è la correzione predefinita per l'elaborazione delle immagini di tipo generico. Vedere la tabella riportata di seguito per determinare quali opzioni utilizzare.

| Correzione del colore                                     | e                        | Descrizione                                                                                                    |
|-----------------------------------------------------------|--------------------------|----------------------------------------------------------------------------------------------------|
| Automatica                                                |                          | Applica la migliore correzione colori a ciascun elemento grafico: testo, grafica e immagini.                                                                                                    |
| Colore Ufficio                                            | Display sRGB             | Simula i colori visualizzati su uno schermo CRT.                                                                                                    |
|                                                           | sRGB brillante           | Produce colori più brillanti e più saturi rispetto all'opzione Display sRGB.                                                                                                    |
|                                                           | Display LCD              | Simula i colori visualizzati su uno schermo LCD.                                                                                                    |
|                                                           | Colori<br>personalizzati | Utilizza una correzione colori RGB personalizzata<br>sviluppata per la stampante utilizzando il software<br>PhaserMatch.                                                                                                    |
| Corrispondenza<br>nella stampa                            | Stampa SWOP              | Conforme alle specifiche per le pubblicazioni offset a bobina                                                                                                    |
|                                                           | Euroscale                | Conforme alla specifica FOGRA per carta lucida.                                                                                                    |
|                                                           | Commercial               | Riproduce il tipo di stampa commerciale americana.                                                                                                    |
|                                                           | Stampa SNAP              | Conforme alle specifiche per la stampa pubblicitaria a freddo.                                                                                                    |
|                                                           | Japan Color              | Conforme alla specifica Japan Color 2001.                                                                                                    |
|                                                           | ISO patinata             | Conforme alla specifica FOGRA 27L.                                                                                                    |
|                                                           | ISO non patinata         | Conforme alla specifica FOGRA 29L.                                                                                                    |
|                                                           | Colori<br>personalizzati | Utilizza una correzione colori CMYK personalizzata<br>sviluppata per la stampante utilizzando il software<br>PhaserMatch.                                                                                                    |
| Nessuna                                                   |                          | Non applica la correzione colori. Utilizzare con altri<br>strumenti di gestione del colore come i profili ICC<br>(International Color Consortium), ColorSync o la<br>tabella dei colori PANTONE <sup>®</sup> per la stampante. |
| Bianco e nero                                             |                          | Converte i colori in bianco e nero o in scala di grigi.                                                                                                    |
| Usa impostazioni<br>pannello di<br>controllo<br>stampante |                          | Utilizza la correzione del colore impostata nella<br>stampante. La correzione del colore può essere<br>impostata nella stampante utilizzando il pannello di<br>controllo o il software CentreWare (se disponibile).            |

| Sistema operativo                                    | Procedura                                                                                                    |
|------------------------------------------------------|----------------------------------------------------------------------------------------------------|
| Windows 98 SE,                                       | 1. Selezionare la scheda TekColor.                                                                                                    |
| Windows 2000,<br>Windows XP o<br>Windows Server 2003 | <ol> <li>Selezionare la correzione del colore richiesta. Alcune correzioni<br/>del colore sono raggruppate in Colore Ufficio oppure in<br/>Corrispondenza nella stampa.</li> </ol> |
| Mac OS 9.x                                           | 1. Nella finestra di dialogo Stampa, selezionare Generale.                                                                                                    |
|                                                      | 2. Selezionare TekColor nell'elenco a discesa.                                                                                                    |
|                                                      | 3. Selezionare la correzione del colore richiesta per Colore.                                                                                                    |
| Mac OS X, versione<br>10.2 e successive              | <ol> <li>Nella finestra di dialogo Stampa, selezionare Qualità immagine<br/>nell'elenco a discesa.</li> </ol>                                                                      |
|                                                      | 2. Nell'elenco a discesa Correzione del colore, selezionare l'opzione richiesta.                                                                                                   |

Per specificare la correzione del colore in un driver supportato:

#### Altre opzioni per le correzioni del colore

Se occorre apportare regolazioni colore aggiuntive alla correzione colore selezionata per il lavoro, è possibile regolare i cursori sottostanti attraverso la selezione **Altre opzioni** in un driver supportato:

- Luminosità: spostare il cursore a destra per schiarire o a sinistra per scurire i colori del lavoro di stampa. (Notare che il bianco e il nero rimangono inalterati.)
- **Saturazione**: spostare il cursore a destra per aumentare l'intensità del colore o a sinistra per diminuirla senza alterare la tonalità.
- Contrasto: spostare il cursore a destra per aumentare il contrasto o a sinistra per diminuirlo. Se si aumenta il contrasto, i colori saturi diventano più saturi, i colori più scuri diventano più neri e i colori più chiari diventano più bianchi.
- Ciano/rosso: spostare il cursore per cambiare la funzione gamma tra ciano e rosso.
   Spostando il cursore a destra si incrementa il ciano e si diminuisce il rosso e viceversa.
- Magenta/Verde: spostare il cursore per cambiare la funzione gamma tra magenta e verde. Spostando il cursore a destra si incrementa il magenta e si diminuisce il verde e viceversa.
- **Giallo/Blu**: spostare il cursore per cambiare la funzione gamma tra giallo e blu. Spostando il cursore a destra si incrementa il giallo e si diminuisce il blu e viceversa.

**Nota:** selezionare la casella di controllo **Applica a CMYK** nel driver per applicare le regolazioni colore anche quando si utilizzano le correzioni colore Corrispondenza nella stampa.

Le immagini di esempio cambiano in base a come vengono spostati i cursori. Per monitorare le regolazioni, selezionare la casella **Stampa impostazioni sulla pagina** nel driver per stampare le informazioni relative a nome file, modalità qualità di stampa e impostazioni colori del lavoro sul bordo della pagina.

Per regolare solo le impostazioni di correzione del colore correnti per il lavoro tramite un driver supportato:

| Sistema operativo                       | Procedura                                                                                                    |  |  |  |
|-----------------------------------------|----------------------------------------------------------------------------------------------------|--|--|--|
| Windows 2000,                           | 1. Selezionare la scheda TekColor.                                                                                                  |  |  |  |
| Windows XP o                            | 2. Selezionare la correzione del colore richiesta.                                                                                  |  |  |  |
| windows Server 2003                     | <ol> <li>Fare clic sul pulsante Altre opzioni per aprire la finestra di dialogo<br/>Opzioni di regolazione colori.</li> </ol>       |  |  |  |
|                                         | 4. Regolare i cursori come desiderato per il lavoro.                                                                                |  |  |  |
|                                         | 5. Se necessario, selezionare Applica a CMYK o Stampa impostazioni sulla pagina.                                                    |  |  |  |
|                                         | <ol> <li>Fare clic sul pulsante OK per salvare le modifiche nella finestra di<br/>dialogo Opzioni di regolazione colori.</li> </ol> |  |  |  |
| Mac OS X, versione<br>10.2 e successive | 1. Nella finestra di dialogo <b>Stampa</b> , selezionare <b>Qualità immagine</b> dall'elenco a discesa.                             |  |  |  |
|                                         | 2. Selezionare la correzione del colore richiesta.                                                                                  |  |  |  |
|                                         | 3. Se necessario, selezionare Stampa impostazioni sulla pagina.                                                                     |  |  |  |
|                                         | <ol> <li>Fare clic sul pulsante Altre opzioni per aprire la finestra di dialogo<br/>Regolazioni del colore.</li> </ol>              |  |  |  |
|                                         | 5. Regolare i cursori come desiderato per il lavoro.                                                                                |  |  |  |
|                                         | 6. Se necessario, selezionare Applica a CMYK.                                                                                       |  |  |  |
|                                         | <ol> <li>Fare clic sul pulsante OK per salvare le modifiche nella finestra di<br/>dialogo Regolazioni del colore.</li> </ol>        |  |  |  |

#### Correzioni del colore automatiche

L'opzione di correzione del colore **automatica** è progettata per applicare la migliore correzione del colore a ciascun elemento (testo, grafica e immagini). Se necessario, è possibile selezionare la tabella colori utilizzata dalla stampante per questi elementi nei lavori.

| Scheda Impostazione<br>automatica colore | Descrizione                                  | Tabella colori predefinita<br>utilizzata |
|------------------------------------------|----------------------------------------------|------------------------------------------|
| Colore Ufficio                           | Controlla le regolazioni dei colori<br>RGB.  | Display sRGB                             |
| Corrispondenza nella<br>stampa           | Controlla le regolazioni dei colori<br>CMYK. | Stampa Commercial                        |
| Colore spot                              | Controlla la corrispondenza dei colori spot. | Colore spot                              |

La stampante utilizza le tabelle colori sottostanti:

**Nota:** la scheda **Colore spot** contiene un'opzione che consente la gestione dei colori spot. Questa opzione è selezionata per impostazione predefinita; deselezionarla per disabilitarla.

Per utilizzare la tabella colori predefinita associata a un particolare elemento della scheda, è possibile selezionare **Automatica** o fare clic sul pulsante **Ripristina**.

Se richiesto in circostanze specifiche, è possibile apportare regolazioni colore aggiuntive a luminosità, saturazione, contrasto, funzione gamma ciano/rosso, funzione gamma magenta/verde e funzione gamma giallo/blu per un particolare elemento.

| Sistema operativo                       | Procedura                                                                                                    |    |
|-----------------------------------------|----------------------------------------------------------------------------------------------------|----|
| Windows 2000,                           | . Selezionare la scheda TekColor.                                                                                                    |    |
| Windows XP o                            | . Selezionare la correzione del colore Automatica.                                                                                                    |    |
| Windows Server 2003                     | Fare clic sul pulsante Impostazione avanzata per aprire la finestra di dialogo Impostazione automatica colore.                                                                                                    |    |
|                                         | Nelle schede Colore Ufficio, Corrispondenza nella stampa e Colore<br>spot della finestra di dialogo, apportare le modifiche desiderate alle<br>selezioni per gli elenchi a discesa Testo e grafica e Immagini.          | Ð  |
|                                         | Se un elemento richiede regolazioni aggiuntive, fare clic sul pulsante<br>Altre opzioni, regolare i cursori nella finestra di dialogo Opzioni di<br>regolazione colori, quindi scegliere OK.                            |    |
|                                         | <ul> <li>Fare clic sul pulsante OK per salvare le modifiche nella finestra di<br/>dialogo Impostazione automatica colore.</li> </ul>                                                                                    |    |
| Mac OS X, versione<br>10.2 e successive | <ul> <li>Nella finestra di dialogo Stampa, selezionare Qualità immagine<br/>dall'elenco a discesa.</li> </ul>                                                                                                    |    |
|                                         | . Selezionare Automatica dall'elenco a discesa Correzione del colore                                                                                                    | ). |
|                                         | . Selezionare Impostazione automatica colore.                                                                                                    |    |
|                                         | Nelle schede Colore Ufficio, Corrispondenza nella stampa e Colore<br>spot, apportare le modifiche desiderate alle selezioni per gli elenchi a<br>discesa Testo e grafica e Immagini.                                    | Ð  |
|                                         | <ul> <li>Se un elemento richiede regolazioni aggiuntive, fare clic sul pulsante<br/>Altre opzioni sottostante, regolare i cursori nella finestra di dialogo<br/>Regolazioni del colore, quindi scegliere OK.</li> </ul> |    |

Per regolare la correzione del colore **automatica** in un driver supportato:

#### Stampa in bianco e nero

Per eseguire copie in bianco e nero e in scale di grigi, è possibile selezionare Bianco e nero in un driver di stampa supportato:

| Sistema operativo                                                                              | Procedura                                                                                                    |
|------------------------------------------------------------------------------------------------|----------------------------------------------------------------------------------------------------|
| Driver PostScript per<br>Windows 98 SE,<br>Windows 2000,<br>Windows XP,<br>Windows Server 2003 | <ol> <li>Selezionare la scheda TekColor.</li> <li>Selezionare Bianco e nero.</li> </ol>                                                                                       |
| Driver per Mac OS 9                                                                            | <ol> <li>Nella finestra di dialogo Stampa, selezionare Qualità/Colore di stampa 1.</li> <li>Selezionare Bianco e nero dall'elenco a discesa Correzione del colore.</li> </ol> |
| Driver per Mac OS X<br>(versione 10.2 e<br>successive)                                         | <ol> <li>Nella finestra di dialogo Stampa, selezionare Qualità immagine<br/>dall'elenco a discesa.</li> </ol>                                                                 |
|                                                                                                | 2. Selezionare Bianco e nero dall'elenco a discesa Correzione del colore.                                                                                                    |

#### Selezione di bianco e nero per i driver PCL

Il driver PCL non contiene l'impostazione di colore Bianco e nero. Se si utilizza un driver PCL, è necessario selezionare **Bianco e nero** sul pannello di controllo.

- 1. Dal pannello di controllo della stampante, selezionare **Impostazioni della stampante** e premere il pulsante **OK**.
- 2. Selezionare Impostazione PCL e premere il pulsante OK.
- 3. Selezionare Modalità colore e premere il pulsante OK.
- 4. Selezionare Bianco e nero e premere il pulsante OK.

**Nota:** la modifica della modalità colore a **Bianco e nero** sul pannello di controllo influisce su tutti i lavori di stampa. Al termine del lavoro di stampa, accertarsi di ripristinare la modalità colore precedente.

#### Stampa di pagine di separazione

È possibile inserire una *pagina di separazione* (pagina divisoria o foglio di protezione) dopo un lavoro di stampa, tra le diverse copie o tra le singole pagine del lavoro. Specificare il cassetto da utilizzare come origine per le pagine di separazione.

Per specificare le pagine di separazione in un driver supportato:

| Sistema operativo                                                                              | Procedura                                                                                                    |
|------------------------------------------------------------------------------------------------|----------------------------------------------------------------------------------------------------|
| Driver PostScript per<br>Windows 98 SE,<br>Windows 2000,<br>Windows XP,<br>Windows Server 2003 | 1. Selezionare la scheda Opzioni di output.                                                                                                    |
|                                                                                                | 2. In <b>Pagine di separazione</b> , selezionare la posizione delle pagine di separazione.                                                             |
|                                                                                                | <ol> <li>Selezionare il cassetto da usare per le pagine di separazione<br/>dall'elenco a discesa Origine.</li> </ol>                                   |
| Driver per Mac OS 9                                                                            | 1. Nella finestra di dialogo <b>Stampa</b> , selezionare <b>Opzioni avanzate</b> dall'elenco a discesa.                                                |
|                                                                                                | 2. Selezionare il cassetto da usare per le pagine di separazione dall'elenco a discesa Origine pagina di separazione.                                  |
|                                                                                                | 3. Selezionare la pagina di separazione dall'elenco a discesa.                                                                                         |
| Driver per Mac OS X<br>(versione 10.2 e<br>successive)                                         | 1. Nella finestra di dialogo Stampa, selezionare Funzioni della stampante dall'elenco a discesa.                                                       |
|                                                                                                | 2. In Opzioni di alimentazione carta, selezionare il cassetto da usare per le pagine di separazione dall'elenco a discesa Alimentazione ultima pagina. |

#### Stampa di copertine

La copertina è la prima o l'ultima pagina di un documento. Questa stampante consente di scegliere alimentazioni carta diverse per la copertina e per il corpo di un documento. Ad esempio, è possibile utilizzare la carta intestata dell'azienda per la prima pagina di un documento oppure il cartoncino per la prima e l'ultima pagina di un rapporto.

- Utilizzare qualsiasi cassetto disponibile come alimentazione per le copertine.
- Accertarsi che la copertina sia dello stesso formato della carta utilizzata per il resto del documento. Se nel driver si specifica un formato diverso da quello presente nel cassetto selezionato per l'alimentazione delle copertine, queste verranno stampate con la stessa carta del resto del documento.

Per le copertine sono disponibili diverse opzioni:

- Nessuna: la prima e l'ultima pagina del documento vengono stampate sulla carta caricata nel cassetto del resto del documento.
- **Prima**: la prima pagina viene stampata sulla carta caricata nel cassetto specificato.
- **Prima e ultima pagina**: la prima e l'ultima pagina del lavoro vengono stampate sulla carta caricata nel cassetto specificato.

| Copertina | Opzioni di stampa                       | Pagine stampate sulla copertina |
|-----------|-----------------------------------------|---------------------------------|
| Prima     | Stampa su faccia singola                | Pagina 1                        |
|           | Stampa fronte retro                     | Pagine 1 e 2                    |
| Ultima .  | Stampa su faccia singola                | Ultima pagina                   |
|           | Stampa fronte retro<br>(pagine dispari) | Ultima pagina                   |
|           | stampa fronte retro<br>(pagine pari)    | Ultime due pagine               |

Per lasciare vuoto il retro della copertina anteriore durante la stampa fronte retro, è necessario che la pagina due del documento sia vuota. Per lasciare vuota la copertina posteriore del documento, fare riferimento alla tabella che segue per inserire pagine vuote.

| Opzioni di stampa           | Ultima pagina di testo | Pagine vuote                                            |
|-----------------------------|------------------------|---------------------------------------------------------|
| Stampa su<br>faccia singola |                        | Aggiungere una pagina vuota alla fine<br>del documento. |
| Stampa fronte retro         | Dispari                | Aggiungere due pagine vuote alla fine del documento.    |
|                             | Pari                   | Aggiungere una pagina vuota alla fine del documento.    |

Per selezionare copertine in un driver supportato:

| Sistema operativo               | Procedura                                                                                                    |  |
|---------------------------------|----------------------------------------------------------------------------------------------------|--|
| Driver PostScript per           | 1. Selezionare la scheda Opzioni di output.                                                                                                    |  |
| Windows 98 SE                   | <ol> <li>In Copertine, selezionare Solo sulla prima pagina o Prima e<br/>ultima pagina.</li> </ol>                                                                  |  |
|                                 | <ol> <li>Selezionare il cassetto da usare per le copertine dall'elenco a<br/>discesa Origine.</li> </ol>                                                            |  |
| Driver PostScript per           | 1. Selezionare la scheda Carta/Qualità.                                                                                                    |  |
| Windows 2000,<br>Windows XP,    | <ol> <li>In Copertine, selezionare Solo sulla prima pagina o Prima e<br/>ultima pagina.</li> </ol>                                                                  |  |
| Windows Server 2003             | <ol> <li>Selezionare il cassetto da usare per le copertine dall'elenco a<br/>discesa Origine.</li> </ol>                                                            |  |
| Driver per Mac OS 9             | 1. Nella finestra di dialogo Stampa, selezionare Generale.                                                                                                    |  |
|                                 | <ol> <li>Selezionare Prima pagina da, quindi scegliere il cassetto<br/>nell'elenco a discesa.</li> </ol>                                                            |  |
|                                 | <ol> <li>In Stampa copertina, selezionare Prima del documento o Dopo il<br/>documento.</li> </ol>                                                                   |  |
|                                 | <ol> <li>In Alimentazione copertina, selezionare il cassetto da utilizzare<br/>per le copertine dall'elenco a discesa.</li> </ol>                                   |  |
|                                 | Nota: per la stampa opuscolo, è necessario selezionare la copertina come Alimentazione ultima pagina.                                                               |  |
| Driver per Mac OS X             | 1. Nella finestra di dialogo Stampa, selezionare Alimentazione.                                                                                                    |  |
| (versione 10.2 e<br>successive) | <ol> <li>Selezionare Prima pagina da, quindi selezionare il cassetto da<br/>usare per le copertine.</li> </ol>                                                      |  |
|                                 | <ol> <li>In Opzioni di alimentazione carta, selezionare il cassetto da usare<br/>per le copertine dall'elenco a discesa Alimentazione ultima<br/>pagina.</li> </ol> |  |
|                                 | Nota: per la stampa opuscolo, è necessario selezionare la copertina come Alimentazione ultima pagina.                                                               |  |

#### Proporzioni

È possibile ridurre o ingrandire le immagini di pagina quando vengono stampate selezionando un valore di proporzioni compreso tra 25 e 400. L'impostazione predefinita è 100%.

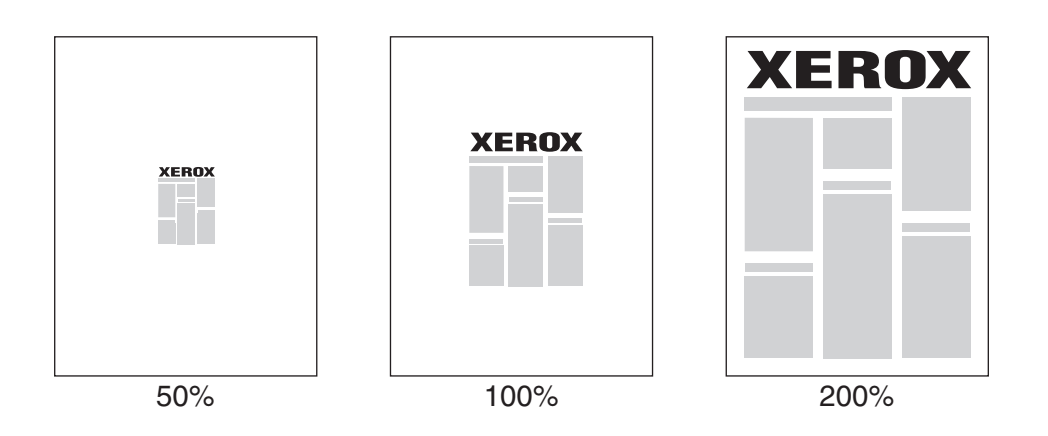

Per selezionare le proporzioni in un driver supportato:

| Sistema operativo                                                            | Procedura                                                             |
|------------------------------------------------------------------------------|-----------------------------------------------------------------------|
| Driver PostScript per                                                        | 1. Selezionare la scheda Impostazione.                                |
| Windows 98 SE                                                                | 2. Fare clic sul pulsante Altre opzioni di layout.                    |
|                                                                              | 3. Specificare la percentuale desiderata nella casella Percentuale.   |
| Driver PostScript per<br>Windows 2000,<br>Windows XP,<br>Windows Server 2003 | 1. Selezionare la scheda Layout.                                      |
|                                                                              | 2. Fare clic sul pulsante Avanzate.                                   |
|                                                                              | 3. In Grafica, selezionare la percentuale desiderata per Proporzioni. |
| Driver per Mac OS 9,                                                         | 1. Selezionare File.                                                  |
| Mac OS X (versione<br>10.2 e successive)                                     | 2. Selezionare Imposta pagina.                                        |
|                                                                              | 3. Specificare la percentuale nella casella Scala.                    |

#### Stampa di filigrane

La filigrana è del testo aggiuntivo che può essere stampato su una o più pagine in diagonale. Ad esempio, è possibile inserire con una filigrana termini quali Bozza e Riservato, da stampare sulla carta prima della distribuzione.

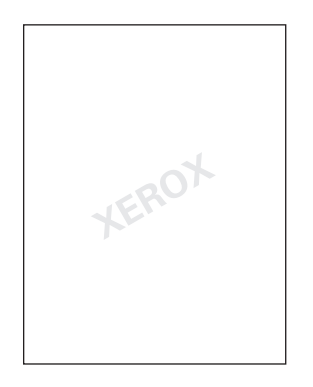

In alcuni driver per Windows è possibile:

- Creare una filigrana.
- Modificare il testo, il colore, la posizione e l'inclinazione di una filigrana esistente.
- Inserire una filigrana sulla prima pagina o su ogni pagina di un documento.
- Stampare una filigrana in primo piano o sullo sfondo oppure unirla al lavoro di stampa.
- Utilizzare un grafico per la filigrana.

Nota: non tutte le applicazioni supportano la stampa di filigrane.

Per selezionare, creare e modificare la stampa di filigrane in un driver per Windows supportato:

| Sistema operativo                                                            | Procedura                                                                                                    |
|------------------------------------------------------------------------------|----------------------------------------------------------------------------------------------------|
| Driver PostScript per<br>Windows 98 SE                                       | <ol> <li>Selezionare la scheda Impostazione.</li> <li>Fare clic sul pulsante Altre opzioni di layout.</li> <li>Fare clic sul pulsante Filigrana per visualizzare la finestra di dialogo Filigrane.</li> </ol>                            |
| Driver PostScript per<br>Windows 2000,<br>Windows XP,<br>Windows Server 2003 | <ol> <li>Selezionare la scheda Layout.</li> <li>Fare clic sul pulsante Avanzate.</li> <li>Selezionare una delle seguenti opzioni nella sezione Filigrane in<br/>Opzioni documento e Funzioni della stampante:</li> </ol>                 |
|                                                                              | <ul> <li>Per utilizzare una filigrana esistente, selezionarla dall'elenco a<br/>discesa Filigrane. Per modificare la filigrana, fare clic sul pulsante<br/>Modifica per visualizzare la finestra di dialogo Editor filigrane.</li> </ul> |
|                                                                              | <ul> <li>Per creare una nuova filigrana, selezionare Nuova e fare clic sul<br/>pulsante Proprietà per visualizzare la finestra di dialogo<br/>Editor filigrane.</li> </ul>                                                               |
|                                                                              | <ol> <li>Per stampare la filigrana in primo piano, sullo sfondo o unita<br/>con il lavoro, effettuare una selezione dall'elenco a discesa<br/>Opzioni filigrane.</li> </ol>                                                              |
|                                                                              | <ol> <li>Per stampare la filigrana solo sulla prima pagina, selezionare<br/>Attivato dall'elenco a discesa Solo sulla prima pagina.</li> </ol>                                                                                           |

#### Stampa di immagini in negativo e speculari

Le pagine possono essere stampate come immagini in negativo, ossia invertendo le aree scure e le aree chiare della stampa, o come immagini speculari, ossia rovesciando orizzontalmente le immagini sulle pagine stampate.

**Nota:** le immagini negative non sono supportate in Windows 2000, Windows XP e Windows Server 2003.

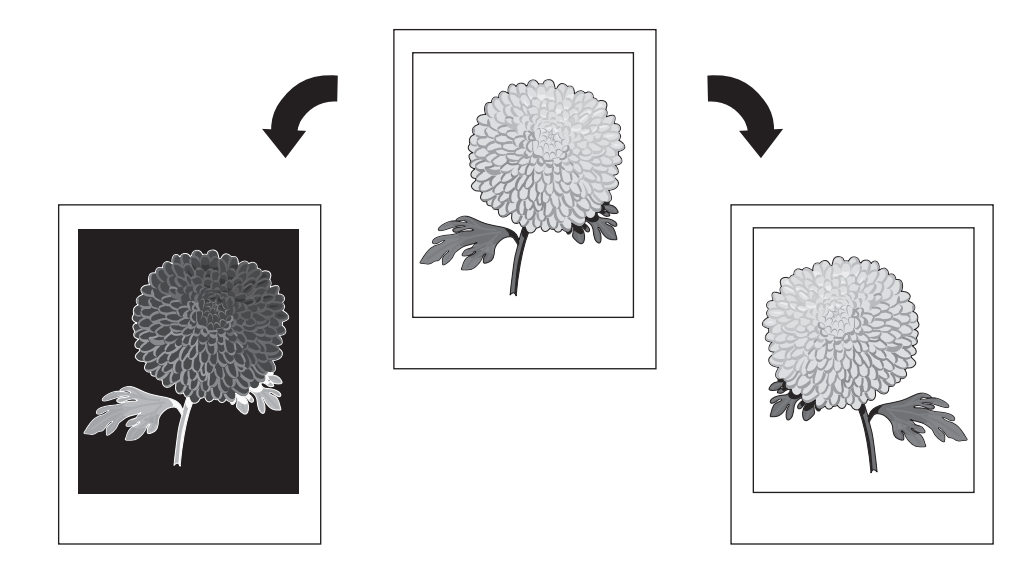

Per selezionare le immagini in negativo o speculari in un driver supportato:

| Sistema operativo                                                            | Procedura                                                                                                    |
|------------------------------------------------------------------------------|----------------------------------------------------------------------------------------------------|
| Driver PostScript per                                                        | 1. Selezionare la scheda Impostazione.                                                                                                    |
| WINDOWS 96 SE                                                                | <ol> <li>Fare clic sul pulsante Altre opzioni di layout.</li> <li>Selezionare Stampa in pegativo o Stampa immagine speculare</li> </ol>                                |
|                                                                              | 3. Gelezionale Stampa in negativo o Stampa inimagine speculare.                                                                                                    |
| Driver PostScript per<br>Windows 2000,<br>Windows XP, Windows<br>Server 2003 | 1. Selezionare la scheda Layout.                                                                                                    |
|                                                                              | 2. Fare clic sul pulsante Avanzate.                                                                                                    |
|                                                                              | <ol> <li>In Opzioni documento e Opzioni PostScript, selezionare Sì per<br/>Output speculare.</li> </ol>                                                                |
| Driver per Mac OS 9                                                          | <ol> <li>Selezionare File, quindi Imposta pagina e scegliere Opzioni<br/>PostScript dall'elenco a discesa.</li> </ol>                                                  |
|                                                                              | <ol> <li>Selezionare Inverti immagine (per stampare un'immagine in<br/>negativo) oppure Capovolgi orizzontalmente (per stampare<br/>un'immagine speculare).</li> </ol> |

#### Immagini uniformi

L'opzione Immagini uniformi combina i colori adiacenti in immagini a bassa risoluzione per ottenere transizioni dei colori più uniformi. Tale opzione può essere utilizzata, ad esempio, per migliorare l'aspetto di un'immagine a 72 dpi scaricata da Internet, ma non è consigliata per immagini a 300 dpi o di risoluzione superiore.

**Nota:** la selezione di questa opzione rallenta l'elaborazione della stampa.

| Sistema operativo                       | Procedura                                                                                                    |
|-----------------------------------------|----------------------------------------------------------------------------------------------------|
| Driver PostScript per                   | 1. Selezionare la scheda Impostazione.                                                                               |
| Windows 98 SE                           | 2. Fare clic sul pulsante Altre opzioni di layout.                                                                   |
|                                         | 3. Selezionare Immagini uniformi.                                                                                    |
| Driver PostScript per                   | 1. Selezionare la scheda Layout.                                                                                     |
| Windows 2000,                           | 2. Fare clic sul pulsante Avanzate.                                                                                  |
| Windows XP,<br>Windows Server 2003      | <ol> <li>In Opzioni documento e Funzioni della stampante, selezionare<br/>Attivato per Immagini uniformi.</li> </ol> |
| Driver per Mac OS 9                     | <ol> <li>Nella finestra di dialogo Stampa, selezionare Qualità di stampa<br/>dall'elenco a discesa.</li> </ol>       |
|                                         | <ol> <li>Nella finestra di dialogo Qualità di stampa, selezionare Colore 1<br/>dall'elenco a discesa.</li> </ol>     |
|                                         | 3. Selezionare Attivato per Immagini uniformi.                                                                       |
| Driver per Mac OS X<br>(versione 10.2 e | <ol> <li>Nella finestra di dialogo Stampa, selezionare Qualità immagine<br/>dall'elenco a discesa.</li> </ol>        |
| successive)                             | 2. Selezionare Immagini uniformi.                                                                                    |

Per selezionare l'opzione Immagini uniformi in un driver supportato:

#### **Black trapping**

L'opzione Black trapping consente di propagare i colori in maniera intelligente alle aree

bordo nero se combinato con testo, grafica o immagini a colori. Per impostazione predefinita, Black trapping è impostato su **Attivato** nel driver per garantire la migliore qualità durante la stampa di testo nero su una regione di colore o durante la stampa di testo a colori su una regione di nero.

Per attivare o disattivare Black trapping in un driver supportato:

| Sistema operativo                                      | Procedura                                                                                                    |
|--------------------------------------------------------|----------------------------------------------------------------------------------------------------|
| Driver PostScript per<br>Windows 2000,                 | 1. Selezionare la scheda Layout.                                                                                 |
|                                                        | 2. Fare clic sul pulsante Avanzate.                                                                              |
| Windows XP,<br>Windows Server 2003                     | 3. Espandere Opzioni documento e Funzioni della stampante.                                                       |
|                                                        | 4. In Black trapping, selezionare Attivato o Disattivato.                                                        |
|                                                        | 5. Fare clic su OK.                                                                                              |
| Driver per Mac OS 9                                    | <ol> <li>Nella finestra di dialogo Stampa, selezionare Qualità di stampa<br/>dall'elenco a discesa.</li> </ol>   |
|                                                        | <ol> <li>Nella finestra di dialogo Qualità di stampa, selezionare Colore 1<br/>dall'elenco a discesa.</li> </ol> |
|                                                        | 3. Selezionare Attivato o Disattivato per Black trapping.                                                        |
| Driver per Mac OS X<br>(versione 10.2 e<br>successive) | <ol> <li>Nella finestra di dialogo Stampa, selezionare Qualità immagine<br/>dall'elenco a discesa.</li> </ol>    |
|                                                        | 2. In Black trapping, selezionare Attivato o Disattivato.                                                        |

#### Creazione e salvataggio di formati personalizzati

Le stampanti Phaser 7760 possono stampare su formati carta personalizzati dal cassetto 1 (MPT) e dal cassetto 2. È possibile salvare le impostazioni del formato carta personalizzato in un driver della stampante supportato. Poiché questi formati personalizzati sono memorizzati nel sistema operativo del computer, possono essere selezionati direttamente dalle applicazioni.

**Nota:** per informazioni dettagliate sulle procedure di caricamento e stampa con carta di formato personalizzato, vedere Nozioni fondamentali sulla stampa nella *Guida dell'utente* sul sito <u>www.xerox.com/office/7760support</u>.

| Sistema operativo                                                            | Procedura                                                                                                    |
|------------------------------------------------------------------------------|----------------------------------------------------------------------------------------------------|
| Driver PostScript per<br>Windows 2000,<br>Windows XP,<br>Windows Server 2003 | <ol> <li>Selezionare la scheda Carta/Qualità.</li> <li>Fare clic sul pulsante Formati personalizzati.</li> <li>Fare clic sul pulsante Nuovo.</li> <li>Immettere un nome descrittivo nella casella Nome.</li> <li>Immettere le dimensioni nelle caselle Larghezza e Altezza.</li> <li>Fare clic sul pulsante Salva.</li> </ol>                                                                                                    |
| Mac OS X 10.4                                                                | <ol> <li>Selezionare Imposta pagina nel menu File.</li> <li>Selezionare la stampante Phaser 7760.</li> <li>Nell'elenco a discesa Dimensioni Pagina, selezionare Gestisci dimensioni personalizzate.</li> <li>Fare clic sul pulsante + per aggiungere una nuova dimensione pagina personalizzata.</li> <li>Fornire un nome descrittivo per la dimensione pagina personalizzata e immettere le informazioni relative alle dimensioni pagina e ai margini.</li> </ol> |

Per creare e salvare un nuovo formato personalizzato in un driver supportato:

#### Notifica di completamento lavoro

È possibile selezionare Avvisa al termine del lavoro se si desidera ricevere un avviso al termine del lavoro di stampa. Nell'angolo in basso a destra dello schermo del computer viene visualizzato un messaggio con il nome del lavoro e quello della stampante in cui è stata eseguita la stampa.

**Nota:** questa funzione è disponibile solo quando la stampante è collegata al computer tramite una rete.

| Sistema operativo                                                            | Procedura                                                                                                    |
|------------------------------------------------------------------------------|----------------------------------------------------------------------------------------------------|
| Driver PostScript per<br>Windows 2000,<br>Windows XP,<br>Windows Server 2003 | <ol> <li>Selezionare la scheda Opzioni di output.</li> <li>Selezionare la casella Avvisa al termine del lavoro.</li> <li>Fare clic su OK.</li> </ol> |
| Driver per Mac OS X<br>(versione 10.2 e<br>successive)                       | <ol> <li>Selezionare il riquadro di risoluzione dei problemi.</li> <li>Selezionare la casella Avvisa al termine del lavoro.</li> </ol>               |

Per selezionare la notifica di fine lavoro in un driver supportato:

#### Stampa di tipi di lavori speciali

Questa sezione comprende:

- Invio di lavori di stampa personali, salvati personali, protetti, di prova o salvati a pagina 1-26
- Invio di lavori Stampa con a pagina 1-27
- Stampa o eliminazione di lavori in stampa protetta a pagina 1-28
- Stampa o eliminazione di lavori di stampa personali a pagina 1-28
- Stampa o eliminazione di lavori di stampa di prova e salvati a pagina 1-29
- Stampa o eliminazione di lavori salvati personali a pagina 1-29

Scegliere uno dei seguenti tipi di lavori speciali:

- **Normale**: stampa il lavoro senza richiedere una password.
- Stampa personale: stampa il lavoro quando si seleziona il proprio nome utente sul pannello di controllo o in CentreWare IS.
- Stampa dei lavori salvati personali: memorizza il lavoro sul disco rigido con la password numerica in modo da poterlo stampare su richiesta dal pannello di controllo o da CentreWare IS. Dopo la stampa il lavoro non viene eliminato.
- Stampa protetta: stampa il lavoro solo dopo che l'utente ha digitato una password numerica di quattro cifre dal pannello di controllo.
- Stampa di prova: stampa solo una copia di prova del lavoro. Se si desidera stampare le copie rimanenti, selezionare il nome del lavoro dal pannello di controllo.
- Stampa salvata: il lavoro viene memorizzato sul disco rigido per la stampa a richiesta dal pannello di controllo. Dopo la stampa il lavoro non viene eliminato. Questa opzione è utile per documenti che si stampano frequentemente, quali moduli fiscali, del personale o di richiesta.
- Stampa con: stampa il lavoro corrente con i lavori esistenti memorizzati sul disco rigido della stampante specificata nella finestra di dialogo delle impostazioni Stampa con quando si fa clic sul pulsante Stampa con.

**Nota:** i lavori protetti sono un altro tipo di lavori speciali. Si tratta di lavori copiati o spostati dal gruppo Lavori pubblici in CentreWare IS. Per ulteriori informazioni, fare clic sul pulsante ? in CentreWare IS per visualizzare la guida in linea.

## Invio di lavori di stampa personali, salvati personali, protetti, di prova o salvati

Utilizzare un driver supportato per definire un lavoro di stampa personale, salvato personale, protetto, di prova, o salvato.

| Sistema operativo                                                                              | Procedura                                                                                                    |
|------------------------------------------------------------------------------------------------|----------------------------------------------------------------------------------------------------|
| Driver PostScript per<br>Windows 98 SE,<br>Windows 2000,<br>Windows XP,<br>Windows Server 2003 | <ol> <li>Selezionare la scheda Opzioni di output.</li> <li>Selezionare il tipo di lavoro in Funzioni Walk-Up.</li> <li>Per un lavoro protetto, immettere una password di 4 cifre da assegnare al lavoro.</li> <li>Per definire un lavoro di stampa di prova o un lavoro di stampa salvato, immettere il nome da assegnare al lavoro.</li> </ol> |
|                                                                                                | <ul> <li>Per un lavoro salvato personale, immettere una password di 4 cifre e<br/>un nome da assegnare al lavoro.</li> </ul>                                                                                                    |
| Driver per Mac OS 9                                                                            | Nella finestra di dialogo <b>Stampa</b> , selezionare il tipo di lavoro dall'elenco a discesa <b>Tipo di lavoro</b> .                                                                                                    |
|                                                                                                | <ul> <li>Per un lavoro in stampa protetta o un lavoro salvato personale,<br/>immettere una password di 4 cifre da assegnare al lavoro.</li> </ul>                                                                                                    |
| Driver per Mac OS X<br>(versione 10.2 e<br>successive)                                         | Nella finestra di dialogo <b>Stampa</b> , selezionare il tipo di lavoro dall'elenco a discesa <b>Tipo di lavoro</b> .                                                                                                    |
|                                                                                                | <ul> <li>Per un lavoro in stampa protetta o un lavoro salvato personale,<br/>immettere un numero di 4 cifre, compreso tra 0000 e 9999, nel<br/>campo Password numerica.</li> </ul>                                                                                                    |
|                                                                                                | <ul> <li>Per un lavoro di stampa di prova o per un lavoro di stampa salvato,<br/>immettere un nome di documento (massimo 20 caratteri alfabetici)<br/>nel campo Nome documento.</li> </ul>                                                                                                    |

Nota: i lavori di stampa personali e salvati personali non sono supportati in Windows 98 SE.

#### Invio di lavori Stampa con

Per selezionare i lavori da inviare con il lavoro corrente in un driver supportato:

| Sistema operativo                                                                              | Procedura                                                                                                    |
|------------------------------------------------------------------------------------------------|----------------------------------------------------------------------------------------------------|
| Driver PostScript per<br>Windows 98 SE,<br>Windows 2000,<br>Windows XP,<br>Windows Server 2003 | <ol> <li>Selezionare la scheda Opzioni di output.</li> <li>Selezionare Stampa con in Eunzioni Walk-Up</li> </ol>                                                                                             |
|                                                                                                | <ol> <li>Immettere una password di 4 cifre da assegnare al lavoro.</li> </ol>                                                                                                    |
|                                                                                                | <ol> <li>Fare clic sul pulsante Stampa con per visualizzare la finestra di<br/>dialogo Impostazioni Stampa con.</li> </ol>                                                                                   |
|                                                                                                | <ol> <li>Nell'elenco a sinistra, selezionare un lavoro salvato personale o un<br/>lavoro salvato condiviso da stampare con il lavoro corrente, quindi<br/>fare clic sul pulsante Sposta a destra.</li> </ol> |
|                                                                                                | <ol> <li>Per modificare l'ordine dei lavori da stampare, selezionare un<br/>lavoro da spostare nell'elenco a destra, quindi fare clic sul pulsante<br/>Sposta su o Sposta giù.</li> </ol>                    |
| Driver per Mac OS X<br>(versione 10.2 e<br>successive)                                         | <ol> <li>Nella finestra di dialogo Stampa, selezionare Stampa con<br/>dall'elenco a discesa Tipo di lavoro.</li> </ol>                                                                                       |
|                                                                                                | <ol> <li>Immettere un numero di quattro cifre, compreso tra 0000 e 9999, nel<br/>campo Password numerica e fare clic sul pulsante Imposta.</li> </ol>                                                        |
|                                                                                                | <ol> <li>Nell'elenco a sinistra, selezionare un lavoro salvato personale o un<br/>lavoro salvato condiviso da stampare con il lavoro corrente, quindi<br/>fare clic sul pulsante Sposta a destra.</li> </ol> |
|                                                                                                | <ol> <li>Per modificare l'ordine dei lavori da stampare, selezionare un<br/>lavoro da spostare nell'elenco a destra, quindi fare clic sul pulsante<br/>Sposta su o Sposta giù.</li> </ol>                    |

**Nota:** i lavori Stampa con non sono disponibili nelle stampanti connesse tramite AppleTalk o USB.

#### Stampa o eliminazione di lavori in stampa protetta

Per stampare o eliminare un lavoro in stampa protetta, specificare la password numerica di quattro cifre sul pannello di controllo:

- 1. Selezionare Funzioni Walk-Up, quindi premere il pulsante OK.
- 2. Selezionare Lavori in stampa protetta e premere il pulsante OK.
- **3.** Scorrere fino al proprio nome utente e premere il pulsante **OK**.
- **4.** Scorrere fino al numero della prima cifra della password numerica, quindi premere il pulsante **OK** per accettare tale cifra.
- 5. Ripetere il punto 4 per la seconda, la terza e la quarta cifra.

**Nota:** se si immettono meno di quattro cifre nel campo **Password** del driver, aggiungere degli zeri prima della password in modo da visualizzare quattro cifre sul pannello di controllo. Ad esempio, se è stata immessa la password **222** nel driver, immettere **0222** nel pannello di controllo. Utilizzare il pulsante **Indietro** per tornare ad una cifra precedente.

- 6. Se vengono inviati più lavori in stampa protetta con tale password, selezionare il lavoro che si desidera stampare oppure **Tutta la selezione**, quindi premere il pulsante **OK**.
- **7.** Selezionare **Stampa e elimina** o **Elimina** e premere il pulsante **OK** per stampare o eliminare il lavoro.

#### Stampa o eliminazione di lavori di stampa personali

Per stampare o eliminare un lavoro di stampa personale, selezionare il proprio nome utente dal pannello di controllo:

- 1. Selezionare Funzioni Walk-Up, quindi premere il pulsante OK.
- 2. Selezionare Lavori di stampa personali e premere il pulsante OK.
- **3.** Selezionare il nome utente e premere il pulsante **OK**.
- **4.** Selezionare **Stampa e elimina** o **Elimina**, quindi premere il pulsante **OK** per stampare o eliminare tutti i lavori di stampa personali.

#### Stampa o eliminazione di lavori di stampa di prova e salvati

Per stampare un lavoro di stampa salvato, stampare le copie restanti di un lavoro di stampa di prova oppure eliminare un lavoro di stampa salvato o di prova, selezionare il nome del lavoro sul pannello di controllo:

- 1. Selezionare Funzioni Walk-Up, quindi premere il pulsante OK.
- 2. Selezionare Lavori di stampa di prova oppure Lavori di stampa salvati, quindi premere il pulsante OK.
- 3. Selezionare il nome del lavoro e premere il pulsante OK.
- **4.** Selezionare **Stampa e elimina** (per le stampe di prova), **Stampa e salva** (per le stampe salvate) oppure **Elimina** e premere il pulsante **OK**.
- **5.** Per stampare il lavoro scorrere fino al numero di copie desiderato, quindi premere il pulsante **OK**.

#### Stampa o eliminazione di lavori salvati personali

Per stampare o eliminare un lavoro di stampa salvato personale, selezionare il nome del lavoro sul pannello di controllo:

- 1. Selezionare Funzioni Walk-Up, quindi premere il pulsante OK.
- 2. Selezionare Lavori di stampa salvati personali e premere il pulsante OK.
- **3.** Selezionare il nome del lavoro e premere il pulsante **OK**.
- **4.** Scorrere fino al numero della prima cifra della password numerica, quindi premere il pulsante **OK** per accettare tale cifra.
- 5. Ripetere il punto 4 per la seconda, la terza e la quarta cifra.

**Nota:** se si immettono meno di quattro cifre nel campo **Password** del driver, aggiungere degli zeri prima della password in modo da visualizzare quattro cifre sul pannello di controllo. Ad esempio, se è stata immessa la password **222** nel driver, immettere **0222** nel pannello di controllo. Utilizzare il pulsante **Indietro** per tornare ad una cifra precedente.

- 6. Se vengono inviati più lavori salvati personali con tale password, selezionare il lavoro che si desidera stampare oppure **Tutta la selezione**, quindi premere il pulsante **OK**.
- **7.** Selezionare **Stampa e elimina** o **Elimina** e premere il pulsante **OK** per stampare o eliminare il lavoro.

# Utilizzo dei font

# 2

Questo capitolo comprende:

- **Tipi di font a pagina 2-2**
- Visualizzazione di un elenco di font residenti a pagina 2-2
- Stampa di font di esempio a pagina 2-3
- Caricamento dei font utilizzando l'utilità Gestione font CentreWare a pagina 2-5

#### Tipi di font

La stampante utilizza i seguenti tipi di font:

- font residenti
- font scaricati nella memoria della stampante
- font scaricati dall'applicazione con il lavoro di stampa.

Il software ATM (Adobe Type Manager) consente di visualizzare sullo schermo del computer questi font così come vengono stampati.

Se il software ATM non è installato nel computer:

- **1.** Installarlo dal *Software and Documentation CD-ROM* (CD-ROM software e documentazione).
- **2.** Installare i font dello schermo della stampante dalla cartella ATM.

Nota: ATM non è supportato nei sistemi Windows a 64 bit.

#### Visualizzazione di un elenco di font residenti

Per visualizzare un elenco di font PCL o PostScript residenti, utilizzare CentreWare IS:

- **1.** Avviare il browser Web.
- **2.** Immettere l'indirizzo IP della stampante nel campo **Indirizzo** del browser Web (http://xxx.xxx.xxx).
- **3.** Fare clic su **Proprietà**.
- 4. Selezionare la cartella Emulazioni nella barra laterale sinistra.
- **5.** Selezionare **File di font**.
- 6. Selezionare PostScript o PCL.
# Stampa di font di esempio

Questa sezione comprende:

- Utilizzo del pannello di controllo a pagina 2-3
- Utilizzo di CentreWare IS a pagina 2-3
- Utilizzo di un driver della stampante per Windows a pagina 2-4

Per stampare un elenco di font PostScript o PCL disponibile, utilizzare uno dei seguenti strumenti:

- Il pannello di controllo della stampante
- CentreWare IS
- Driver della stampante

# Utilizzo del pannello di controllo

Per stampare un elenco di font PostScript o PCL dal pannello di controllo:

- 1. Selezionare Informazioni e premere il pulsante OK.
- 2. Selezionare Pagine di informazioni e premere il pulsante OK.
- **3.** Selezionare **Elenco font PCL** o **Elenco font PostScript**, quindi premere il pulsante **OK** per stampare.

# **Utilizzo di CentreWare IS**

Per stampare un elenco di font PostScript o PCL da CenterWare IS:

- **1.** Avviare il browser Web.
- 2. Immettere l'indirizzo IP della stampante nel campo **Indirizzo** del browser Web (http://xxx.xxx.xxx).
- **3.** Fare clic su **Proprietà**.
- 4. Selezionare la cartella Emulazioni nella barra laterale sinistra.
- 5. Selezionare File di font.
- 6. Selezionare PostScript o PCL.
- 7. Stampare l'elenco di font dal browser.

# Utilizzo di un driver della stampante per Windows

Per stampare un elenco di font PostScript o PCL dal driver della stampante:

- 1. Selezionare Start, Impostazioni, quindi Stampanti.
- 2. Fare clic con il pulsante destro del mouse su stampante laser a colori Phaser 7760, quindi selezionare **Proprietà**.
- **3.** Selezionare la scheda **Risoluzione dei problemi**.
- 4. Nell'elenco a discesa Pagine di informazioni della stampante, selezionare Elenco font PostScript oppure Elenco font PCL.
- 5. Fare clic sul pulsante Stampa.

# Caricamento dei font utilizzando l'utilità Gestione font CentreWare

In aggiunta ai font residenti, che sono sempre disponibili per la stampa, è possibile caricare font dal computer nella memoria della stampante o sul disco rigido della stampante. Caricando font sulla stampante, le prestazioni della stampante migliorano e il traffico della rete viene ridotto.

È possibile elencare, stampare e caricare font PostScript, PCL e TrueType nella stampante utilizzando l'Utilità Gestione font CentreWare. Questa utilità consente di gestire font, macro e moduli nel disco rigido della stampante.

Per scaricare e installare l'Utilità Gestione font su sistemi operativi Windows:

- 1. Visitare il sito <u>www.xerox.com/office/pmtools</u>.
- 2. Selezionare la stampante nell'elenco a discesa Seleziona il prodotto.
- 3. Fare clic su Utilità aggiuntive nella tabella Utilità stampante.
- 4. Selezionare il sistema operativo.
- **5.** Individuare l'opzione CentreWare **Font Management Utility** (Utilità Gestione font CentreWare) ed eseguire una delle operazioni seguenti:
  - Windows: salvare il file **.exe** sul computer.
  - Macintosh: selezionare **Avvio** per scaricare il file **.hqx**.
- 6. Installare il programma di gestione dei font.

**Nota:** se si spegne la stampante, i font caricati nella memoria vengono eliminati ed è necessario caricarli nuovamente quando si riaccende la stampante. I font caricati nel disco rigido non vengono eliminati quando si spegne la stampante.

# Collegamento di rete 3

Questo capitolo comprende:

- Software di gestione della stampante a pagina 3-2
- Windows 2000, Windows XP e Windows Server 2003 a pagina 3-4
- Windows 98 SE a pagina 3-13
- Macintosh a pagina 3-17
- Novell a pagina 3-23
- UNIX (Linux) a pagina 3-24

In questo capitolo vengono fornite informazioni dettagliate per l'amministratore di sistema. Ulteriori informazioni sulla qualità di stampa, la manutenzione e la risoluzione dei problemi sono riportate nella *Guida dell'utente*.

Vedere anche:

Guida dell'utente sul sito www.xerox.com/office/7760support

# Software di gestione della stampante

Questa sezione comprende:

- CentreWare Internet Services (IS) a pagina 3-2
- CentreWare Web a pagina 3-3

# **CentreWare Internet Services (IS)**

CentreWare IS è costituito da una semplice interfaccia che permette di gestire, configurare e monitorare le stampanti della rete direttamente dal proprio desktop usando un server Web incorporato. CentreWare IS offre agli amministratori facile accesso alle funzioni di stato, configurazione e diagnostica della stampante. Permette inoltre agli utenti di accedere allo stato della stampante e di utilizzare funzioni speciali come la stampa dei lavori salvati. Con il software CentreWare IS, è possibile accedere alle proprie stampanti di una rete TCP/IP e gestirle usando un browser Web.

CentreWare IS permette di:

- Verificare lo stato dei materiali di consumo direttamente dal desktop, senza avvicinarsi alla stampante. Accedere alle registrazioni della lista lavori per assegnare costi di stampa e pianificare l'acquisto di materiali di ricambio.
- Configurare la ricerca delle stampanti della rete e vedere tutte le stampanti presenti direttamente da Risorse stampante. L'elenco delle stampanti della rete riporta lo stato di ogni dispositivo e permette di gestire le singole stampanti indipendentemente dai server di rete e dai sistemi operativi.
- Configurare le stampanti direttamente dal proprio desktop. Con CentreWare IS copiare la configurazione di una stampante a un'altra stampante è questione di un attimo.
- Impostare e utilizzare un semplice sistema di stampa basato su browser Web. Il materiale di marketing, di vendita, i moduli aziendali o altri documenti standard utilizzati di frequente possono essere salvati come gruppo con le impostazioni originali del driver e ristampati a richiesta in modo veloce da qualsiasi browser dell'utente. Il supporto di queste funzioni richiede la presenza di un disco rigido sulla stampante. Per alcuni modelli, è richiesta anche la configurazione DX.
- Risolvere i problemi di qualità di stampa impiegando programmi di diagnostica incorporati.
- Definire un collegamento alla pagina del servizio di assistenza del server Web locale.
- Accedere ai manuali e al supporto tecnico online presenti sul sito Web di Xerox.

**Nota:** CentreWare IS richiede un browser Web e un collegamento TCP/IP tra la stampante e la rete (in ambienti Windows, Macintosh o UNIX). È necessario che i protocolli TCP/IP e HTTP siano attivati nella stampante. Per accedere alle pagine in Risorse stampante è necessario JavaScript. Se JavaScript è disattivato, viene visualizzato un messaggio di avvertenza e le pagine non potranno funzionare correttamente.

Per informazioni più dettagliate su CentreWare IS, fare clic sul pulsante di **Guida** all'interno dell'applicazione CentreWare IS per accedere alla *Guida in linea di CentreWare IS*.

#### Vedere anche:

Esercitazioni su video per l'utilizzo di CentreWare Internet Services sul sito www.xerox.com/office/7760support

### **CentreWare Web**

CentreWare Web è un'applicazione per la gestione, l'installazione e la risoluzione dei problemi per sistemi di più produttori. Utilizzare CentreWare Web per gestire, installare e risolvere in remoto i problemi delle stampanti presenti sulla rete tramite un browser Web. Le stampanti possono essere individuate attraverso una ricerca automatica sulla rete o sul server di stampa e gestite tramite reti TCP/IP usando il protocollo SNMP (Simple Network Management Protocol) RFC-1759.

CentreWare Web consente di eseguire le operazioni descritte di seguito:

- Aggiungere in remoto porte, code e driver in Windows 2000, Windows XP e Windows Server 2003.
- Gestire l'installazione, la risoluzione dei problemi, l'aggiornamento e la clonazione delle procedure guidate per consentire a tutti gli utenti di eseguire attività amministrative.
- Installare CentreWare Web su un server per renderlo disponibile a tutti i client in rete che dispongono dell'accesso a Internet.
- Offrire supporto a più utenti e concessione di livelli di privilegi differenti di accesso utente, ad esempio amministratori o ospiti.
- Identificare stampanti su sottoreti locali e remote.
- Identificare automaticamente le stampanti come pianificato.
- Generare rapporti.
- Eseguire la connessione ai server Web delle stampanti per ulteriori funzioni specifiche della stampante, compresa la Guida.

Per ulteriori informazioni, visitare il sito <u>www.xerox.com/office/pmtools</u> e selezionare il modello della propria stampante per visualizzare la *Guida dell'utente di CentreWare Web*.

# Windows 2000, Windows XP e Windows Server 2003

Questa sezione comprende:

- Punti preliminari a pagina 3-4
- Procedura rapida di installazione da CD-ROM a pagina 3-5
- Altri metodi di installazione a pagina 3-5
- Risoluzione dei problemi in Windows 2000, Windows XP e Windows Server 2003 a pagina 3-11

# Punti preliminari

Questi punti preliminari devono essere eseguiti per tutte le stampanti:

- 1. Verificare che la stampante sia collegata, accesa e connessa ad una rete attiva.
- 2. Verificare che la stampante stia ricevendo dati dalla rete controllando lo stato dei LED sul retro della stampante o sul server di stampa esterno CentreDirect. Quando la stampante viene collegata a una rete funzionante e riceve dati, il relativo LED di collegamento è di colore verde e il LED del traffico giallo lampeggia in rapida successione.
- **3.** Passare alla sezione Procedura rapida di installazione da CD-ROM o alla sezione Altri metodi di installazione per il metodo di installazione desiderato.
- 4. Stampare la pagina di configurazione e conservarla come riferimento.

# Procedura rapida di installazione da CD-ROM

Per installare il driver della stampante:

- 1. Inserire il *Software and Documentation CD-ROM* (CD-ROM software e documentazione) nell'unità CD-ROM del computer. Se il programma di installazione non viene avviato, attenersi alla procedura riportata di seguito.
  - a. Fare clic su Start, quindi su Esegui.
  - b. Nella finestra di dialogo Esegui, digitare: <unità CD>:\INSTALL.EXE.
- 2. Selezionare la lingua desiderata dall'elenco visualizzato.
- 3. Selezionare Installa driver della stampante.
- 4. Fare clic su Accetto per accettare i termini del contratto di licenza software Xerox.
- Nella finestra di dialogo Seleziona stampante, è selezionata l'impostazione predefinita Utilizza la tecnologia Walk-Up (scelta consigliata per le stampanti di rete). Fare clic su Avanti.
- 6. Seguire le istruzioni visualizzate per Utilizza la tecnologia Walk-Up.
- 7. Fare clic su Esci dal programma.

**Nota:** se la finestra di dialogo relativa alla tecnologia Walk-Up rimane visualizzata dopo avere completato i punti 1–6, fare clic sul pulsante **Annulla**, quindi su **Seleziona dalle seguenti stampanti identificate**. Seguire le indicazioni visualizzate sullo schermo per completare la procedura di installazione.

# Altri metodi di installazione

È possibile installare la stampante su una rete Windows 2000, Windows XP o Windows Server 2003 usando uno dei metodi seguenti:

- Protocollo TCP/IP di Microsoft
- Porta IPP di Microsoft

Per controllare o configurare la stampante, utilizzare CentreWare IS con un browser Web se la stampante è collegata a una rete Windows 2000, Windows XP o Windows Server 2003 con il protocollo TCP/IP abilitato.

**Nota:** i metodi CentreWare non vengono descritti nella presente sezione.

Vedere anche:

Software di gestione della stampante a pagina 3-2 (CentreWare IS)

#### Protocollo TCP/IP di Microsoft

**Nota:** per Windows XP, selezionare lo **Stile classico** in modo che le procedure per tale sistema operativo corrispondano ai punti riportati di seguito. Per selezionare lo stile di visualizzazione classico, fare clic su **Start**, **Impostazioni**, quindi **Barra delle applicazioni e menu di avvio**. Selezionare la scheda **Menu Avvio**, quindi **Menu di avvio classico**. Fare clic su **OK**.

Per verificare che il protocollo TCP/IP sia installato:

- 1. Fare clic con il pulsante destro del mouse sull'icona **Risorse di rete** del desktop e selezionare **Proprietà**.
- **2.** Fare clic con il pulsante destro del mouse su **Connessione alla rete locale** (LAN) e scegliere **Proprietà**.
- **3.** Selezionare la scheda **Generale** e verificare che il **Protocollo Internet** (**TCP/IP**) sia stato installato.
  - Se la casella Protocollo Internet (TCP/IP) è selezionata, il software è stato installato.
  - Se la casella Protocollo Internet (TCP/IP) non è selezionata, il software non è stato installato. Installare il software TCP/IP utilizzando la documentazione fornita da Microsoft, quindi tornare a questo documento.

#### Aggiunta della stampante

Per aggiungere una stampante:

- 1. Dal desktop, selezionare Start, quindi Impostazioni.
- 2. Selezionare una delle seguenti opzioni:
  - Windows 2000: fare clic su Stampanti, fare doppio clic su Aggiungi stampante per avviare l'Installazione guidata stampante, quindi selezionare Avanti.
  - Windows XP o Windows Server 2003: fare clic su Stampanti e fax. Fare doppio clic su Aggiungi stampante per avviare l'Installazione guidata stampante, quindi fare clic su Avanti.
- 3. Fare clic sul pulsante Stampante locale, quindi su Avanti.
- 4. Fare clic sul pulsante Crea una nuova porta.
- **5.** Dal menu a discesa Nuovo tipo di porta, selezionare **Porta TCP/IP standard**, quindi fare clic su **Avanti**.
- 6. Fare clic su Avanti.
- 7. Digitare l'indirizzo IP della stampante che si desidera utilizzare nella casella di modifica Nome o indirizzo IP stampante. Fare clic su Avanti.
- 8. Selezionare una delle seguenti opzioni:
  - Se tutti i dati visualizzati sono corretti, fare clic sul pulsante **Fine** nella finestra **Conferma**.
  - Fare clic sul pulsante **Indietro** per correggere eventuali dati non corretti, quindi selezionare **Fine** nella finestra **Conferma**.

#### **Configurazione della stampante**

Per configurare la stampante:

- 1. Inserire il *Software and Documentation CD-ROM* (CD-ROM software e documentazione) nell'unità CD-ROM del computer e fare clic su **Disco driver**.
- **2.** Fare clic sul pulsante **Sfoglia** e selezionare la directory che contiene i driver di Windows 2000 o Windows XP.
- **3.** Selezionare il file **\*.INF**, quindi fare clic su **Apri**.
- 4. Verificare che il percorso e il nome del file siano corretti, quindi fare clic su OK.
- **5.** Immettere un nome per la stampante e scegliere se quella stampante deve essere la stampante predefinita. Fare clic su **Avanti**.
- 6. Selezionare una delle seguenti opzioni:
  - Se non si desidera condividere la stampante, fare clic su Avanti.
  - Per condividere la stampante, immettere un Nome condivisione, selezionare la casella di controllo della condivisione e fare clic su Avanti.

#### Stampa di una pagina di prova

Viene richiesto di stampare una pagina di prova.

- **1.** Selezionare una delle seguenti opzioni:
  - Fare clic su Sì per stampare una pagina di prova, quindi fare clic su Avanti.
  - Fare clic su No se non si desidera stampare una pagina di prova, quindi fare clic su Avanti.
- 2. Selezionare una delle seguenti opzioni nella finestra Completamento dell'Installazione guidata stampante:
  - Se tutti i dati visualizzati sono corretti, fare clic sul pulsante **Fine**. Andare al punto 3.
  - Se i dati sono errati, fare clic sul pulsante Indietro e correggerli; una volta corretti i dati, fare clic sul pulsante Fine nell'Installazione guidata stampante. Andare al punto 3.
- **3.** Se la pagina di prova è stata stampata, viene richiesto di confermare che la stampa è stata eseguita:
  - Fare clic su Sì se la stampa della pagina di prova è stata eseguita correttamente.
  - Fare clic su **No** se la stampa della pagina di prova non è stata eseguita o è stata eseguita in modo errato.

#### Vedere anche:

Risoluzione dei problemi in Windows 2000, Windows XP e Windows Server 2003 a pagina 3-11

#### Porta IPP di Microsoft

Effettuare la seguente procedura per ottenere l'URL della stampante e creare una stampante IPP (Internet Printing Protocol).

#### Come ottenere l'URL della stampante (percorso di rete)

Per ottenere l'URL della stampante:

- **1.** Avviare il browser Web.
- 2. Immettere l'indirizzo IP della stampante nel campo **Indirizzo** del browser Web (http://xxx.xxx.xxx).
- **3.** Selezionare **Proprietà**.
- 4. Selezionare la cartella **Protocolli** nella barra laterale sinistra.
- **5.** Selezionare **IPP**. Il campo Percorso di rete nella pagina Impostazioni IPP riporta l'URL della stampante.

#### Creazione di una stampante IPP

Per creare una stampante IPP:

- 1. Dal desktop, selezionare Start, Impostazioni, quindi Stampanti.
- **2.** Per avviare l'Installazione guidata stampante di Microsoft, fare doppio clic su **Aggiungi stampante**.
- 3. Selezionare Stampante di rete, quindi fare clic su Avanti.
- **4.** Quando viene richiesto di indicare il **percorso di rete** (Windows 9x) o l'**URL** (Windows NT, Windows 2000, Windows XP), immettere l'URL della stampante nel seguente formato:

http://indirizzo-ip-stampante/ipp

**Nota:** immettere l'indirizzo IP o il nome DNS della stampante come indirizzo IP della stampante.

5. Fare clic su Avanti.

#### **Configurazione della stampante**

Per configurare la stampante:

- 1. Inserire il *Software and Documentation CD-ROM* (CD-ROM software e documentazione) nell'unità CD-ROM del computer e fare clic su **Disco driver**.
- **2.** Fare clic sul pulsante **Sfoglia** e selezionare la directory che contiene i driver di Windows 2000 o Windows XP.
- **3.** Selezionare il file **\*.INF**, quindi fare clic su **Apri**.
- 4. Verificare che il percorso e il nome del file siano corretti, quindi fare clic su OK.
- **5.** Immettere un nome per la stampante e scegliere se quella stampante deve essere la stampante predefinita. Fare clic su **Avanti**.
- 6. Selezionare una delle seguenti opzioni:
  - Se non si desidera condividere la stampante, fare clic su Avanti.
  - Per condividere la stampante, immettere un Nome condivisione, selezionare la casella di controllo della condivisione e fare clic su Avanti.
- 7. Fare clic su Avanti.

# Installazione da server Windows XP e Windows Server 2003 a 64 bit a client a 32 bit

Per eseguire l'installazione da un server a 64 bit:

- **1.** Individuare e installare il driver per Windows a 64 bit nel *Software and Documentation CD-ROM* (CD-ROM software e documentazione).
- 2. Fare clic con il pulsante destro del mouse su Computer locale e scegliere Gestisci.
- 3. Espandere Utenti e gruppi locali, quindi fare doppio clic sulla cartella Gruppi.
- 4. Fare doppio clic su Administrators, quindi scegliere il pulsante Aggiungi.
- 5. Immettere il nome di accesso del client a 32 bit, quindi scegliere **OK**.

Per eseguire l'installazione da un client a 32 bit:

- **1.** Inserire il *Software and Documentation CD-ROM* (CD-ROM software e documentazione) e chiudere la finestra del programma di installazione.
- 2. Aprire **Risorse di rete** e individuare il sistema a 64 bit.
- **3.** Fare doppio clic su **Stampanti e fax**.
- 4. Selezionare File, quindi scegliere Proprietà server dall'elenco a discesa.
- 5. Nella scheda Driver, fare clic sul pulsante Aggiungi.
- 6. Scegliere Avanti, selezionare Disco driver, quindi fare clic su OK.
- **7.** Individuare il driver a 32 bit nel *Software and Documentation CD-ROM* (CD-ROM software e documentazione) e aprire la cartella **Windows**.
- 8. Aprire la cartella della lingua appropriata, selezionare il file .inf, quindi scegliere OK.
- 9. Selezionare la stampante, quindi fare clic su Avanti.
- 10. Selezionare Intel Box per Windows XP, quindi scegliere Avanti.
- **11.** Fare clic su **Fine**.
- **12.** Nella finestra di dialogo **Risorse di rete**, fare doppio clic sul sistema a 64 bit e scegliere **Sì**.

# Risoluzione dei problemi in Windows 2000, Windows XP e Windows Server 2003

**Nota:** per Windows XP, selezionare lo stile di visualizzazione classico in modo che le procedure per tale sistema operativo corrispondano ai punti riportati di seguito. Per selezionare lo stile di visualizzazione classico, fare clic su **Start**, **Impostazioni**, quindi **Barra delle applicazioni e menu di avvio**. Selezionare la scheda **Menu Avvio**, quindi **Menu di avvio** classico. Fare clic su **OK**.

Questa sezione relativa alla risoluzione dei problemi presume che siano state completate queste operazioni:

- Caricamento del driver di stampa PCL o PostScript della stampante Phaser.
- Stampa di una copia corrente della pagina di configurazione.

#### Verifica delle impostazioni

Per verificare le impostazioni:

- 1. Verificare le impostazioni nella pagina di configurazione.
  - Origine indirizzo IP impostato su: DHCP, Pannello di controllo, BOOTP o IP automatico (in base alla configurazione di rete).
  - Indirizzo IP corrente impostato correttamente. Annotare questo indirizzo se è assegnato da IP automatico, DHCP o BOOTP.
  - Maschera di sottorete impostata correttamente (se usata).
  - **Gateway predefinito** impostato correttamente (se usato).
  - LPR abilitato. Verificare che le impostazioni LPR e AppSocket siano impostate come desiderato.
  - Interpreti: Auto, PCL o PostScript (a seconda del driver in uso).
- 2. Verificare che il client sia collegato alla rete e stia stampando sulla coda di stampa corretta. L'utente deve inoltre avere accesso alla coda della stampante Phaser.

#### Verifica dell'installazione del driver

Per verificare l'installazione del driver:

- 1. Con il pulsante destro del mouse, fare clic su **Risorse di rete** del desktop e selezionare **Proprietà**.
- **2.** Fare clic con il pulsante destro del mouse su **Connessione alla rete locale (LAN)** e scegliere **Proprietà**.
- **3.** Selezionare la scheda **Generale**. Visualizzare l'elenco dei protocolli di rete installati per verificare che il protocollo TCP/IP sia stato installato. Per ulteriori informazioni, contattare l'amministratore di rete.
- 4. Fare clic su Installa per installare i componenti non elencati, quindi riavviare il computer.
- 5. Scegliere Start, Impostazioni, quindi Stampanti.
- 6. Fare clic con il pulsante destro del mouse sull'icona della stampante, quindi selezionare **Proprietà**.
- **7.** Selezionare la scheda **Avanzate**. Verificare che sia installato il corretto driver della stampante.
- 8. Selezionare la scheda Porte. Verificare che l'indirizzo IP nell'elenco Invia stampa alle seguenti porte sia uguale a quello riportato nella pagina di configurazione. Per visualizzare l'indirizzo IP, è possibile che sia necessario fare clic su Configura porta. Se necessario, selezionare di nuovo il numero TCP/IP usato per la stampante.

#### Stampa di una pagina di prova

Per stampare una pagina di prova:

- **1.** Selezionare la scheda **Generale**.
- 2. Fare clic su Stampa pagina di prova. Se la stampa non viene eseguita, selezionare Assistenza tecnica PhaserSMART dalla scheda Risoluzione dei problemi del driver della stampante per Windows per accedere all'assistenza tecnica PhaserSMART.

#### Vedere anche:

www.xerox.com/office/7760support

# Windows 98 SE

Questa sezione comprende:

- Punti preliminari a pagina 3-13
- Procedura rapida di installazione da CD-ROM a pagina 3-14
- Altri metodi di installazione a pagina 3-14
- Risoluzione dei problemi di Windows 98 SE a pagina 3-16

# Punti preliminari

Completare la procedura preliminare riportata di seguito:

- 1. Verificare che la stampante sia collegata, accesa e connessa ad una rete attiva.
- 2. Verificare che la stampante stia ricevendo dati dalla rete controllando lo stato dei LED sul retro della stampante o sul server di stampa esterno CentreDirect. Quando la stampante viene collegata a una rete funzionante e riceve dati, il relativo LED di collegamento è di colore verde e il LED del traffico giallo lampeggia in rapida successione.
- **3.** Stampare una pagina di configurazione e verificare che il protocollo desiderato sia abilitato, quindi scegliere una delle seguenti opzioni:
  - Andare al punto 4 se l'indirizzo TCP/IP della stampante non è configurato.
  - Andare al punto 5 se l'indirizzo TCP/IP della stampante è stato configurato.
- **4.** Se l'indirizzo TCP/IP del computer *non* è configurato, effettuare una delle seguenti operazioni:
  - Rivolgersi all'amministratore del sistema per verificare che la configurazione venga eseguita in base alle istruzioni aziendali.
  - Configurare il PC con un indirizzo univoco come 192.1.1.1.
- **5.** Se si dispone di un indirizzo TCP/IP, effettuare le seguenti operazioni per verificare l'indirizzo IP per il PC:
  - a. Fare clic su Start, quindi scegliere Esegui.
  - **b.** Immettere **winipcfg** nel campo **Apri**. Se non si trova il file, è possibile che il protocollo TCP/IP non sia installato.
  - **c.** Fare clic su **OK**.
  - **d.** Dall'elenco scegliere la scheda di rete. L'indirizzo IP è riportato nel campo Indirizzo IP.

**Nota:** per ulteriori informazioni sull'installazione e sulla configurazione TCP/IP negli ambienti Windows, consultare la documentazione di Microsoft Windows.

**6.** Passare alla sezione Procedura rapida di installazione da CD-ROM o alla sezione Altri metodi di installazione per il metodo di installazione desiderato.

#### Vedere anche:

Procedura rapida di installazione da CD-ROM a pagina 3-14 Altri metodi di installazione a pagina 3-14

# Procedura rapida di installazione da CD-ROM

Per eseguire l'installazione rapida da CD-ROM:

- 1. Inserire il *Software and Documentation CD-ROM* (CD-ROM software e documentazione) nell'unità CD-ROM del computer. Se il programma di installazione non viene avviato, attenersi alla procedura riportata di seguito.
  - a. Fare clic su Start, quindi scegliere Esegui.
  - b. Nella casella di Esegui, digitare: <unità CD>:\INSTALL.EXE.
- 2. Selezionare la lingua desiderata dall'elenco visualizzato.
- **3.** Selezionare **Installazione driver stampante**.
- 4. Fare clic su Accetto per accettare i termini del contratto di licenza software Xerox.
- Nella finestra di dialogo Seleziona stampante, è selezionata l'impostazione predefinita Usa tecnologia Walk-Up (scelta consigliata per le stampanti di rete). Fare clic su Avanti.
- 6. Seguire le istruzioni visualizzate per Usa tecnologia Walk-Up.
- 7. Fare clic su Esci dal programma.

**Nota:** se la finestra di dialogo relativa alla tecnologia Walk-Up rimane visualizzata dopo avere completato i punti 1–6, fare clic su **Annulla**, quindi scegliere **Seleziona dalle seguenti stampanti identificate**. Seguire le indicazioni visualizzate sullo schermo per completare la procedura di installazione.

Vedere anche:

Knowledge Base sul sito www.xerox.com/office/7760support

# Altri metodi di installazione

Installare la stampante su una rete Windows 98 SE utilizzando il software PhaserPort.

#### Software PhaserPort

Il programma di installazione per Windows consente di installare PhaserPort per Windows (per le installazioni che prevedono l'uso di driver PostScript). PhaserPort per Windows è un monitor di stampa Xerox per la stampa su reti peer-to-peer TCP/IP di Windows 98 SE. PhaserPort può essere utilizzato per aggiungere o rimuovere le porte TCP/IP.

Nota: PhaserPort è l'utilità più adatta alle installazioni PostScript.

#### Aggiunta di una porta

Per aggiungere una porta stampante:

- 1. Aprire Proprietà stampante per la stampante da collegare alla nuova porta TCP/IP.
- 2. Scegliere Start, Impostazioni, quindi Stampanti.

- **3.** Fare clic con il pulsante destro del mouse sulla stampante da collegare alla nuova porta TCP/IP, quindi fare clic su **Proprietà**.
- 4. Fare clic sulla scheda Dettagli, quindi sul pulsante Aggiungi porta.
- 5. Selezionare Altro.
- 6. Dall'elenco dei monitor di porte stampanti disponibili, selezionare **PhaserPort** e fare clic su **OK**.

#### Configurazione di una porta

PhaserPort consente di eseguire quanto segue:

- Scegliere un nome per la nuova porta.
- Identificare una stampante tramite il relativo nome DNS o indirizzo IP.

Per installare una porta utilizzando PhaserPort:

- 1. Nella finestra Aggiungi PhaserPort:
  - Immettere un nome univoco per la porta da aggiungere nella sezione **Descrizione**.
  - Immettere il nome host o l'indirizzo IP della stampante nella sezione relativa al nome DNS/Indirizzo.
- **2.** Fare clic su **OK**.

#### Modifica di un indirizzo IP di PhaserPort

Se l'indirizzo IP della stampante è stato modificato, è necessario cambiare l'indirizzo IP della porta corrispondente del dispositivo:

- 1. Scegliere Start, Impostazioni, quindi Stampanti.
- 2. Fare clic con il pulsante destro del mouse sulla stampante della quale si desidera modificare l'indirizzo IP PhaserPort, quindi selezionare **Proprietà**.
- **3.** Selezionare la scheda **Dettagli**.
- 4. Verificare che PhaserPort sia presente nel campo Stampa su.
- **5.** Fare clic su **Impostazioni porta**. Viene visualizzata la finestra di dialogo **Configura PhaserPort**.
- 6. Effettuare una delle opzioni riportate di seguito.
  - **a.** Se si conosce l'indirizzo IP o il nome DNS della stampante, immetterlo.
  - **b.** Se non si conosce l'indirizzo IP o il nome DNS della stampante, fare clic su **Sfoglia** per visualizzare l'elenco delle stampanti attualmente collegate in rete.
  - **c.** Fare doppio clic sulla stampante appropriata. Le informazioni vengono automaticamente inserite da PhaserPort nella finestra di dialogo **Configura PhaserPort**.

**Nota:** per visualizzare di nuovo l'elenco dei sistemi in rete, fare clic su **Aggiorna**. Per espandere la ricerca ad altre sottoreti, fare clic su **Avanzate**.

- 7. Fare clic su OK.
- 8. Per applicare le modifiche, fare clic di nuovo su OK.

# **Risoluzione dei problemi di Windows 98 SE**

La sezione relativa alla risoluzione dei problemi presume che siano state completate queste operazioni:

- Verifica che la stampante sia collegata, accesa e connessa ad una rete attiva.
- Verifica che sia installato un driver di stampa PostScript.
- Verifica che la stampante stia ricevendo dati dalla rete controllando lo stato dei LED sul retro della stampante o sul server di stampa esterno CentreDirect. Quando la stampante viene collegata a una rete funzionante e riceve dati, il relativo LED di collegamento è di colore verde e il LED del traffico giallo lampeggia in rapida successione.
- Stampa di una copia corrente della pagina di configurazione.

#### Verifica delle impostazioni

Per verificare le impostazioni:

- 1. Con il pulsante destro del mouse, fare clic su **Risorse di rete** del desktop e selezionare **Proprietà**.
- **2.** Fare clic sulla scheda **Configurazione**. Viene visualizzato l'elenco dei componenti di rete installati per il Client per reti Microsoft.
- **3.** Se uno o più dei componenti obbligatori non sono installati, installarli e riavviare il sistema. Dopo il riavvio del sistema, tornare a questo documento.
- **4.** Scegliere **Start**, **Impostazioni**, quindi **Stampanti**. Viene visualizzata la finestra **Stampanti**.
- **5.** Fare clic con il pulsante destro del mouse sull'icona della stampante, quindi selezionare **Proprietà**.
- 6. Selezionare la scheda Dettagli.
- 7. Verificare quanto segue:
  - **a.** Il nome del driver della stampante è presente nell'elenco **Stampa utilizzando il seguente driver**. Se necessario, effettuare una nuova selezione o installare un nuovo driver.
  - **b.** Il nome della **porta** è presente nell'elenco **Stampa su**. Se necessario, selezionare di nuovo il nome corretto.

**Nota:** inviare un lavoro di stampa alla stampante. Se la stampa non viene eseguita, selezionare **Assistenza tecnica PhaserSMART** dalla scheda **Risoluzione dei problemi** del driver della stampante per Windows per accedere all'assistenza tecnica PhaserSMART.

Vedere anche:

www.xerox.com/office/7760support

# **Macintosh**

Questa sezione comprende:

- Requisiti a pagina 3-17
- Procedura rapida di installazione da CD-ROM a pagina 3-17
- Abilitazione e uso di EtherTalk per Mac OS 9.x a pagina 3-17
- Abilitazione e uso di TCP/IP per Mac OS 9.x a pagina 3-18
- Abilitazione o uso di TCP/IP o AppleTalk per Mac OS X, versione 10.2 e successive a pagina 3-19
- Risoluzione dei problemi in Macintosh (Mac OS 9.x, Mac OS X, versione 10.2 e successive) a pagina 3-21

### Requisiti

- Una stazione di lavoro su cui sia installato il driver della stampante appropriato.
- Una conoscenza pratica del sistema operativo (Mac OS 9.x o Mac OS X, versione 10.2 o successive) attualmente in uso sulla stazione di lavoro.
- Cablaggio appropriato per collegare la stampante alla rete.

# Procedura rapida di installazione da CD-ROM

**Nota:** il driver Mac OS 9.x è disponibile sul CD-ROM solo come file PPD.

Per utilizzare l'opzione di installazione rapida da CD-ROM:

- 1. Inserire il *Software and Documentation CD-ROM* (CD-ROM software e documentazione) nell'unità CD-ROM del computer.
- **2.** Fare doppio clic sul programma di installazione presente all'interno del *Software and Documentation CD-ROM* (CD-ROM software e documentazione) per installare il driver della stampante.

#### Abilitazione e uso di EtherTalk per Mac OS 9.x

Se si utilizza una rete EtherTalk, non sarà necessario impostare un indirizzo IP su computer Macintosh.

Per creare una stampante da scrivania:

- 1. Aprire il pannello di controllo di **AppleTalk**. Verificare che la porta Ethernet sia la porta di rete selezionata.
- 2. Aprire Scelta Risorse e scegliere il driver LaserWriter.
- **3.** Selezionare la stampante.
- 4. Fare clic su **Crea** per creare la stampante da scrivania.

# Abilitazione e uso di TCP/IP per Mac OS 9.x

In questa sezione vengono descritte le procedure di installazione e risoluzione dei problemi per Macintosh OS 9.x.

#### Impostazione di una porta Ethernet Macintosh per TCP/IP

Per impostare il sistema Macintosh per TCP/IP:

- 1. Dal pannello di controllo, selezionare TCP/IP, quindi Ethernet.
- 2. Specificare come verrà ottenuto l'indirizzo IP nella scheda TCP/IP:
  - Manualmente: specificare l'indirizzo IP, la subnet mask, l'indirizzo router e l'indirizzo del server dei nomi nella finestra di dialogo.
  - Utilizzando DHCP Server: l'indirizzo IP viene trovato automaticamente.
- **3.** Chiudere la finestra di dialogo.

#### Vedere anche:

Knowledge Base sul sito <u>www.xerox.com/office/7760support</u>

# Abilitazione o uso di TCP/IP o AppleTalk per Mac OS X, versione 10.2 e successive

Assicurarsi che sia in esecuzione Mac OS X, versione 10.2 o successive. Le versioni precedenti di Mac OS X non supportano completamente la stampa e le funzioni di stampa PostScript.

#### Impostazione di una porta Ethernet Macintosh per TCP/IP

Per impostare il sistema Macintosh per TCP/IP:

- 1. Selezionare Rete dall'applicazione Preferenze di sistema.
- 2. Selezionare Scheda Ethernet Incorporata nel menu Mostra.
- 3. Specificare come verrà ottenuto l'indirizzo IP nella scheda TCP/IP:
  - Manualmente: specificare l'indirizzo IP, la subnet mask, l'indirizzo router e l'indirizzo del server dei nomi nella finestra di dialogo.
  - **Uso di DHCP**: l'indirizzo IP viene trovato automaticamente.
- 4. Fare clic su Applica e chiudere la finestra di dialogo.

Vedere anche:

Knowledge Base sul sito <u>www.xerox.com/office/7760support</u>

#### Impostazione di una porta Ethernet Macintosh per AppleTalk

Per impostare il sistema Macintosh per AppleTalk:

- 1. Selezionare Rete dall'applicazione Preferenze di sistema.
- 2. Selezionare Scheda Ethernet Incorporata nel menu Mostra.
- 3. Selezionare Attiva AppleTalk nella scheda AppleTalk.
- **4.** Fare clic su **Applica** e chiudere la finestra di dialogo.

#### Creazione di una stampante LPR con Mac OS X, versione 10.2 e successive

Per creare una stampante LPR:

- 1. Aprire l'Utilità Centro Stampa. In Mac OS X, versione 10.3 o successive, aprire l'Utilità impostazioni della stampante. Questa utilità si trova in una directory denominata Utilities nella directory Applications.
- 2. Selezionare Aggiungi, quindi scegliere una delle seguenti opzioni:
  - Versione 10.2: Selezionare Stampa IP dall'elenco a discesa.
  - Versione 10.3 e successive: Selezionare LPD/LPR nel campo Tipo stampante.
- **3.** Immettere l'indirizzo IP della stampante nel campo **Indirizzo stampante**.
- **4.** Selezionare il **PPD** corretto dall'elenco a discesa **Modello Stampante**. Se il file PPD della stampante non è presente, installarlo dal *Software and Documentation CD-ROM* (CD-ROM software e documentazione).
- 5. Fare clic su **Aggiungi** per completare la configurazione.

#### Creazione di una stampante AppleTalk con Mac OS X, versione 10.2 e successive

Per creare una stampante AppleTalk:

- 1. Assicurarsi che AppleTalk sia attivata in Preferenze di sistema.
- **2.** Aprire l'**Utilità Centro Stampa**. In Mac OS X, versione 10.3 o successive, aprire l'**Utilità impostazioni della stampante**. Questa utilità si trova in una directory denominata Utilities nella directory Applications.
- 3. Selezionare Aggiungi stampante, quindi selezionare AppleTalk dall'elenco a discesa.
- 4. Selezionare la zona appropriata.
- 5. Scegliere la stampante dall'elenco fornito.
- 6. Selezionare il PPD corretto per il modello di stampante in uso nell'elenco a discesa Modello Stampante. Se il file PPD della stampante non è presente, installarlo dal *Software and Documentation CD-ROM* (CD-ROM software e documentazione).
- 7. Fare clic su Aggiungi per completare la configurazione.

#### Vedere anche:

Knowledge Base sul sito <u>www.xerox.com/office/7760support</u>

#### Creazione di una stampante Bonjour con Mac OS X, versione 10.2 e successive (consigliata)

Per creare una stampante Bonjour:

- Aprire l'Utilità Centro Stampa. In Mac OS X, versione 10.3 o successive, aprire l'utilità Impostazioni della stampante. Questa utilità si trova in una directory denominata Utilities nella directory Applications
- 2. Selezionare una delle seguenti opzioni.
  - Versione 10.2: fare clic su Aggiungi.
  - Versione 10.3: dal menu a discesa, selezionare Bonjour.
  - Versione 10.4 e successive: selezionare la stampante dall'elenco e verificare che Bonjour e non Apple Talk sia presente nella colonna Connessione. Il PPD viene selezionato automaticamente.

Viene visualizzato un elenco che presenta il nome della stampante, seguito da una serie di numeri. Ad esempio, *Nome stampante xx:xx:xx*. Ogni segmento numerato rappresenta l'ultima parte dell'indirizzo hardware della stampante. Il PPD viene selezionato automaticamente.

**3.** Fare clic su **Aggiungi** per completare l'installazione.

# Risoluzione dei problemi in Macintosh (Mac OS 9.x, Mac OS X, versione 10.2 e successive)

La procedura che segue consente di eliminare problemi di cablaggio, di comunicazione e di connessione. Dopo averla completata, stampare una pagina di prova dall'applicazione software in uso.

**Nota:** se il lavoro viene stampato, non è necessario eseguire ulteriori azioni di risoluzione dei problemi per il sistema. Se si verificano problemi di qualità di stampa, consultare la *Guida dell'utente* sul sito <u>www.xerox.com/office/7760support</u>.

#### Risoluzione dei problemi di Mac OS 9.x

Effettuare questa procedura solo per Mac OS 9:

- 1. Aprire Scelta Risorse e scegliere il driver LaserWriter.
- 2. Effettuare una di queste operazioni:
  - Se viene visualizzato il nome della stampante, la stampante sta comunicando in rete. Non occorre pertanto effettuare alcuna operazione aggiuntiva.
  - Se il nome della stampante *non* viene visualizzato, passare al punto 3.
- 3. Verificare che la stampante sia collegata, accesa e connessa ad una rete attiva.
- 4. Verificare la connessione del cavo che collega la stampante alla rete.
- **5.** Effettuare questa procedura:
  - **a.** Dal pannello di controllo della stampante, verificare che **EtherTalk** sia attivata. In caso contrario, attivarla nel pannello di controllo e ripristinare la stampante.
  - **b.** Stampare la pagina di configurazione e verificare che **EtherTalk** sia attivata.
  - **c.** Dalla pagina di configurazione, verificare la Zona. Se la rete contiene più zone, assicurarsi che la stampante venga visualizzata nella zona desiderata.
- 6. Se non è ancora possibile stampare, accedere all'Assistenza tecnica **PhaserSMART** tramite CentreWare IS:
  - a. Avviare il browser Web.
  - **b.** Immettere l'indirizzo IP della stampante nel campo **Indirizzo** del browser Web (http://xxx.xxx.xxx).
  - **c.** Selezionare **Supporto**.
  - **d.** Fare clic sul collegamento **PhaserSMART Diagnostic Tool** per accedere a PhaserSMART.

Vedere anche:

www.xerox.com/office/7760support

#### Risoluzione dei problemi di Mac OS X, versione 10.2 e successive

Effettuare questa procedura *solo* per Mac OS X, versioni 10.2 e successive:

- 1. Aprire Utility di rete e selezionare la scheda Ping.
- **2.** Immettere l'indirizzo IP della stampante.
- **3.** Fare clic su **Ping**. Se *non* si riceve alcuna risposta, verificare la correttezza delle impostazioni TCP/IP per la stampante e per il computer.
- **4.** Per **AppleTalk**, attenersi alla procedura riportata di seguito. Per **TCP/IP**, andare al punto 5.
  - **a.** Dal pannello di controllo della stampante, verificare che **EtherTalk** sia attivata. In caso contrario, attivarla nel pannello di controllo e ripristinare la stampante.
  - **b.** Stampare la pagina di configurazione e verificare che **EtherTalk** sia attivata.
  - **c.** Dalla pagina di configurazione verificare la **Zona**. Se la rete contiene più zone, assicurarsi che la stampante venga visualizzata nella zona desiderata.
- **5.** Se non è ancora possibile stampare, accedere all'Assistenza tecnica **PhaserSMART** tramite CentreWare IS:
  - a. Avviare il browser Web.
  - **b.** Immettere l'indirizzo IP della stampante nel campo **Indirizzo** del browser Web (http://xxx.xxx.xxx).
  - **c.** Selezionare **Supporto**.
  - **d.** Fare clic sul collegamento **PhaserSMART Diagnostic Tool** per accedere a PhaserSMART.

Vedere anche:

www.xerox.com/office/7760support

# Novell

Questa sezione comprende:

- NDPS (Novell Distributed Print Services) a pagina 3-23
- Software Xerox NDPS Gateway a pagina 3-23

# **NDPS (Novell Distributed Print Services)**

Novell Distributed Print Services (NDPS) sono prodotti creati sull'architettura di stampa di Novell che consentono agli amministratori di sfruttare le funzioni di stampa incorporate per gestire le risorse di stampa in rete da un qualsiasi punto della rete, di migliorare le prestazioni di stampa in rete e ridurre i problemi per gli utenti finali.

La soluzione Xerox NDPS consente di utilizzare Novell NDPS con molte delle più recenti stampanti Xerox. Comprende gli strumenti di amministrazione utilizzati con NetWare Administrator in modo che gli utenti possano facilmente configurare e gestire i propri servizi di stampa in rete.

Per accedere alle stampanti Xerox in questo ambiente, è necessario che sia installato il programma Xerox Gateway NDPS su un server Novell.

# **Software Xerox NDPS Gateway**

Il rilascio corrente della soluzione Xerox NDPS per Novell NDPS supporta il protocollo IP. Consente agli utenti di gestire le stampanti Xerox in ambienti NDPS Novell NetWare.

Il software della soluzione Xerox NDPS contiene le seguenti funzioni:

- Supporto per la rete IP
- Installazione semplificata, scaricamento del driver e configurazione delle stampanti Xerox in una rete NDPS Novell NetWare
- Installazione automatica, quando gli utenti si collegano a una stampante, per eliminare le installazioni singole di driver
- Richiamo dello stato e gestione remota delle stampanti in rete supportate da NDPS utilizzando NetWare Administrator
- Accesso a CentreWare IS per la gestione delle stampanti in rete.

Per ulteriori informazioni, consultare la *Soluzione Xerox NDPS per Novell NDPS Guida per l'utente* e scaricare la versione più aggiornata del software Xerox NDPS Gateway dall'indirizzo <u>www.xerox.com/office/pmtools</u>.

# **UNIX (Linux)**

Questa sezione comprende:

Procedura rapida di installazione a pagina 3-25

La stampante supporta la connessione a varie piattaforme UNIX attraverso l'interfaccia parallela e di rete. Le stazioni di lavoro al momento supportate da CentreWare per UNIX/Linux con una stampante collegata in rete sono le seguenti:

- Sun Solaris
- IBM AIX
- Hewlett-Packard HP-UX
- DEC UNIX
- Linux (i386)
- Linux (PPC)
- SGI IRIX

Le procedure riportate di seguito consentono di collegare la stampante usando una qualsiasi delle versioni supportate di UNIX e Linux riportate nell'elenco precedente.

# Procedura rapida di installazione

Seguire le procedure riportate di seguito per impostare la stampante e installare i driver appropriati.

#### Dalla stampante

Per impostare la stampante:

- 1. Verificare che il protocollo TCP/IP e il corretto connettore siano abilitati.
- 2. Dal pannello di controllo, selezionare una delle seguenti opzioni per l'indirizzo IP:
  - Configurazione automatica dell'indirizzo DHCP da parte della stampante.
  - Immettere l'indirizzo IP manualmente.
- **3.** Stampare la pagina di configurazione e conservarla come riferimento.

#### **Dal computer**

Per installare la stampante:

- 1. Visitare il sito <u>www.xerox.com/office/drivers</u>.
- 2. Selezionare il tipo e la famiglia di prodotti, quindi scegliere il modello.
- **3.** Fare clic sul collegamento **Driver e Download**.
- 4. Selezionare UNIX nel menu a discesa Sistema Operativo, quindi fare clic su Vai.
- **5.** Dall'elenco dei file forniti, selezionare il collegamento **Printer Package for use with CentreWare for Unix**. Viene visualizzata la schermata Download del file contenente informazioni sul file di download.
- 6. Fare clic sul pulsante Avvio per installare il driver Unix.
- 7. Stampare una pagina di prova e controllare la qualità di stampa.

**Nota:** se si verificano problemi di qualità di stampa, oppure il lavoro non viene stampato, consultare la *Guida per l'utente* sul sito <u>www.xerox.com/office/7760support</u> oppure accedere all'Assistenza tecnica PhaserSMART tramite CentreWare IS.

Per accedere all'assistenza tecnica PhaserSMART:

- 1. Avviare il browser Web.
- **2.** Immettere l'indirizzo IP della stampante nel campo **Indirizzo** del browser Web (http://xxx.xxx.xxx).
- **3.** Selezionare **Supporto**.
- **4.** Fare clic sul collegamento **Strumento diagnostica PhaserSMART** per accedere a PhaserSMART.

# Gestione della stampante

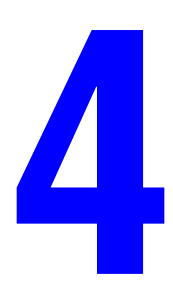

Questo capitolo comprende:

- Impostazioni stampante a pagina 4-2
- Sicurezza per la stampante a pagina 4-19
- Analisi dell'uso della stampante a pagina 4-21

# Impostazioni stampante

Questa sezione comprende:

- Impostazioni di controllo della stampante a pagina 4-2
- Impostazioni di gestione della carta a pagina 4-10

# Impostazioni di controllo della stampante

Questa sezione comprende:

- Impostazione della lingua del pannello di controllo a pagina 4-2
- Configurazione delle impostazioni di accesso facilitato al pannello di controllo a pagina 4-3
- Impostazione della data e ora della stampante a pagina 4-4
- Controllo della stampa della pagina di avvio a pagina 4-5
- Modifica del timeout del risparmio energetico a pagina 4-6
- Modifica della modalità Intelligent Ready a pagina 4-7
- Impostazione della sincronizzazione per i messaggi di durata dei materiali di consumo a pagina 4-8

#### Impostazione della lingua del pannello di controllo

Per selezionare la lingua predefinita del pannello di controllo, utilizzare uno dei seguenti strumenti:

- Il pannello di controllo della stampante
- CentreWare IS

#### Utilizzo del pannello di controllo

Per selezionare la lingua predefinita dal pannello di controllo:

- 1. Selezionare Impostazioni della stampante e premere il pulsante OK.
- 2. Selezionare Impostazione pannello di controllo e premere il pulsante OK.
- **3.** Selezionare Lingua e premere il pulsante OK.
- 4. Selezionare la lingua desiderata, quindi premere OK.

#### Utilizzo di CentreWare IS

Per cambiare la lingua predefinita del pannello di controllo tramite CentreWare IS:

- **1.** Avviare il browser Web.
- 2. Immettere l'indirizzo IP della stampante nel campo **Indirizzo** del browser Web (http://xxx.xxx.xxx).
- **3.** Fare clic su **Proprietà**.

- **4.** Fare clic sulla cartella **Generale** nella barra laterale sinistra, quindi su **Impostazioni predefinite della stampante**.
- 5. Nell'area **Preferenze utente**, selezionare la lingua dall'elenco a discesa **Imposta lingua pannello di controllo**.
- 6. Fare clic sul pulsante Salva modifiche nella parte inferiore dello schermo.

#### Configurazione delle impostazioni di accesso facilitato al pannello di controllo

Le impostazioni di accesso facilitato al pannello di controllo modificano il comportamento del pannello di controllo per migliorare l'accessibilità da parte di utenti diversamente abili. Sono disponibili due impostazioni di accesso facilitato al pannello di controllo:

- Disattivato: il pannello di controllo effettua il timeout dopo un breve periodo d'inattività. Se si tiene premuto un tasto, vengono eseguiti più inserimenti.
- Attivato: il pannello di controllo non effettua il timeout. Se si tiene premuto un tasto, non vengono eseguiti più inserimenti.

Per regolare le impostazioni di accesso facilitato al pannello di controllo, utilizzare uno dei seguenti strumenti:

- Il pannello di controllo della stampante
- CentreWare IS

#### Utilizzo del pannello di controllo

Per attivare o disattivare la modalità di accesso facilitato dal pannello di controllo:

- 1. Selezionare Impostazioni della stampante e premere il pulsante OK.
- 2. Selezionare Impostazione pannello di controllo e premere il pulsante OK.
- 3. Selezionare Pannello di controllo accessibile e quindi premere il pulsante OK.
- 4. Selezionare Attivato o Disattivato, quindi premere OK.

#### Utilizzo di CentreWare IS

Per attivare o disattivare la modalità di accesso facilitato utilizzando CentreWare IS:

- **1.** Avviare il browser Web.
- 2. Immettere l'indirizzo IP della stampante nel campo **Indirizzo** del browser Web (http://xxx.xxx.xxx).
- **3.** Fare clic su **Proprietà**.
- 4. Selezionare la cartella Generale nella barra laterale sinistra.
- 5. Selezionare Impostazioni predefinite della stampante.
- 6. Selezionare Attivato o Disattivato dall'elenco a discesa Pannello di controllo accessibile per modificare l'impostazione.
- 7. Fare clic sul pulsante Salva modifiche nella parte inferiore dello schermo.

#### Impostazione della data e ora della stampante

Alcune funzioni della stampante, come la modalità Riscaldamento pianificato o Lista lavori, fanno riferimento alle impostazioni della data e ora della stampante per avviare le funzioni e riportare le informazioni d'uso. Per modificare la data e l'ora della stampante, utilizzare uno dei seguenti strumenti:

- Il pannello di controllo della stampante
- CentreWare IS

#### Utilizzo del pannello di controllo

Per modificare l'impostazione della data e ora della stampante sul pannello di controllo:

- 1. Selezionare Impostazioni della stampante e premere il pulsante OK.
- 2. Selezionare Controlli stampante e premere il pulsante OK.
- **3.** Selezionare **Data e ora** e premere il pulsante **OK**. Nella stampante vengono visualizzate le impostazioni correnti per **Anno**, **Mese**, **Giorno**, **Ora**, **Minuti** e **Secondi**.
- 4. Per modificare una delle impostazioni data/ora:
  - **a.** Selezionare l'impostazione appropriata e premere il pulsante **OK**.
  - **b.** Premere il pulsante **Freccia su** o **Freccia giù** per selezionare un valore, quindi premere il pulsante OK.

#### Utilizzo di CentreWare IS

Per modificare l'impostazione della data e ora della stampante tramite CentreWare IS:

- **1.** Avviare il browser Web.
- 2. Immettere l'indirizzo IP della stampante nel campo **Indirizzo** del browser Web (http://xxx.xxx.xxx).
- **3.** Fare clic su **Proprietà**.
- **4.** Fare clic sulla cartella **Generale** nella barra laterale sinistra, quindi su **Data e ora**. Nella finestra vengono visualizzate la data e l'ora correnti della stampante.
- 5. Per modificare la data e l'ora, selezionare i nuovi valori dagli elenchi a discesa.
- 6. Fare clic sul pulsante Salva modifiche nella parte inferiore dello schermo.

#### Controllo della stampa della pagina di avvio

La stampante può generare una Pagina di avvio ogni volta che si accende o si reimposta la stampante. La configurazione predefinita è **Attivata**. È possibile stampare la Pagina di avvio in qualsiasi momento dal menu **Pagine di informazioni**.

Per attivare/disattivare la stampa automatica della Pagina di avvio, utilizzare uno dei seguenti strumenti:

- Il pannello di controllo della stampante
- CentreWare IS

#### Utilizzo del pannello di controllo

Per attivare/disattivare la stampa automatica della pagina di avvio dal pannello di controllo:

- 1. Selezionare Impostazioni della stampante e premere il pulsante OK.
- 2. Selezionare Controlli stampante e premere il pulsante OK.

**Pagina di avvio** appare evidenziata. L'impostazione viene visualizzata alla fine della riga (**Attivata** o **Disattivata**).

3. Premere il pulsante OK per modificare l'impostazione.

#### Utilizzo di CentreWare IS

Per attivare o disattivare la stampa automatica della pagina di avvio mediante il software CentreWare IS:

- **1.** Avviare il browser Web.
- 2. Immettere l'indirizzo IP della stampante nel campo **Indirizzo** del browser Web (http://xxx.xxx.xxx).
- **3.** Fare clic su **Proprietà**.
- 4. Selezionare la cartella Generale nella barra laterale sinistra.
- 5. Selezionare Impostazioni predefinite della stampante.
- 6. Selezionare Disattivata o Attivata dall'elenco a discesa Pagina di avvio per modificare l'impostazione.
- 7. Fare clic su Salva modifiche in fondo alla pagina.

#### Stampa della pagina di avvio dal pannello di controllo

Per stampare la Pagina di avvio dal pannello di controllo:

- 1. Selezionare Informazioni e premere il pulsante OK.
- 2. Selezionare Pagine di informazioni e premere il pulsante OK.
- 3. Selezionare Pagina di avvio e premere il pulsante OK per stampare.

**Nota:** la stampa della pagina di avvio può anche essere eseguita dalla scheda **Risoluzione dei problemi** del driver della stampante per Windows.

#### Modifica del timeout del risparmio energetico

Per risparmiare energia, dopo un periodo di tempo predefinito dall'ultima attività, la stampante entra nella modalità risparmio energetico. In questa modalità, la maggior parte dei sistemi elettrici della stampante è spenta. Quando un lavoro di stampa viene inviato alla stampante, questa entra in modalità riscaldamento. È anche possibile riscaldare la stampante premendo il pulsante **OK** sul pannello di controllo.

Se la stampante entra in modalità Risparmio energetico troppo spesso e non si desidera attenderne la riattivazione, estendere il periodo di tempo necessario per l'attivazione di tale modalità.

Per modificare il valore di Timeout risparmio energetico, utilizzare uno dei seguenti strumenti:

- Il pannello di controllo della stampante
- CentreWare IS

#### Utilizzo del pannello di controllo

Per modificare il valore di Timeout risparmio energetico nel pannello di controllo:

- 1. Selezionare Impostazioni della stampante e premere il pulsante OK.
- 2. Selezionare Controlli stampante e premere il pulsante OK.
- 3. Selezionare Risparmio energetico e premere il pulsante OK.
- **4.** Premere il pulsante **Freccia su** o **Freccia giù** per scorrere fino al valore di timeout risparmio energetico selezionato. Selezionare un valore più elevato se si desidera estendere il periodo di tempo prima che la stampante entri in modalità risparmio energetico.
- **5.** Premere il pulsante **OK**.

#### Utilizzo di CentreWare IS

Per modificare il valore di Timeout risparmio energetico utilizzando CentreWare IS:

- **1.** Avviare il browser Web.
- 2. Immettere l'indirizzo IP della stampante nel campo **Indirizzo** del browser Web (http://xxx.xxx.xxx).
- **3.** Fare clic su **Proprietà**.
- 4. Fare clic sulla cartella Generale nella barra laterale sinistra, quindi su Riscaldamento.
- 5. Selezionare un valore dall'elenco a discesa Timeout risparmio energetico.
- 6. Fare clic sul pulsante Salva modifiche nella parte inferiore della pagina.

#### Modifica della modalità Intelligent Ready

La modalità Intelligent Ready è un sistema automatizzato che:

- Controlla l'uso della stampante.
- Esegue il riscaldamento della stampante quando vi è la più alta probabilità che occorra, in base ai modelli di uso del passato.
- Attiva la Modalità risparmio energetico in caso di scollegamento della stampante.

Per attivare e disattivare la modalità Intelligent Ready, è possibile utilizzare uno dei seguenti strumenti:

- Il pannello di controllo della stampante
- CentreWare IS

#### Utilizzo del pannello di controllo

Per attivare o disattivare la modalità Intelligent Ready dal pannello di controllo:

- 1. Selezionare Impostazioni della stampante e premere il pulsante OK.
- 2. Selezionare Controlli stampante e premere il pulsante OK.
- 3. Selezionare Intelligent Ready.
- 4. Premere il pulsante OK per attivare o disattivare la modalità Intelligent Ready.
- 5. Selezionare Esci e premere il pulsante OK per tornare al menu principale.

#### Utilizzo di CentreWare IS

Per selezionare la modalità Intelligent Ready o programmare le impostazioni di riscaldamento/attesa mediante il software CentreWare IS:

- **1.** Avviare il browser Web.
- 2. Immettere l'indirizzo IP della stampante nel campo **Indirizzo** del browser Web (http://xxx.xxx.xxx).
- **3.** Fare clic su **Proprietà**.
- 4. Fare clic sulla cartella Generale nella barra degli strumenti di sinistra, quindi su Riscaldamento.
- 5. Selezionare Intelligent Ready, Programmata o Lavoro attivato dall'elenco a discesa Modalità Riscaldamento per modificare l'impostazione.
- 6. Se si seleziona **Programmata** al passaggio 5, selezionare le impostazioni di riscaldamento e di attesa per ogni giorno.
- 7. Fare clic sul pulsante Salva modifiche nella parte inferiore dello schermo.

**Nota:** Benché le selezioni del pannello di controllo consentano solo l'attivazione o la disattivazione della modalità Intelligent Ready, CentreWare IS consente di specificare impostazioni e modalità di riscaldamento specifiche della stampante.

#### Impostazione della sincronizzazione per i messaggi di durata dei materiali di consumo

La stampante rileva quando i materiali di consumo sono in esaurimento e visualizza un messaggio di avvertenza sul pannello di controllo. È possibile impostare il livello dei materiali di consumo che determina la prima visualizzazione di questi messaggi di avvertenza in base al numero approssimativo di pagine residue che è possibile stampare con ciascun articolo. Il valore predefinito per ciascuna impostazione è di 1200 pagine residue.

| Messaggio durata materiali di consumo             | Intervallo impostazione |
|---------------------------------------------------|-------------------------|
| Livello di avvertenza del toner in esaurimento    | 0–8000                  |
| Punto di avvertenza fusore                        | 0–8000                  |
| Punto di avvertenza unità Imaging                 | 0–8000                  |
| Punto di avvertenza unità di trasferimento        | 0–8000                  |
| Punto di avvertenza dell'unità di pulizia cinghia | 0-8000                  |

Per impostare la sincronizzazione per i messaggi di durata dei materiali di consumo, utilizzare uno dei seguenti strumenti:

- Il pannello di controllo della stampante
- CentreWare IS

#### Utilizzo del pannello di controllo

Per selezionare la sincronizzazione per i messaggi di durata dei materiali di consumo nel pannello di controllo:

- 1. Selezionare Impostazioni della stampante e premere il pulsante OK.
- 2. Selezionare Controlli stampante e premere il pulsante OK.
- 3. Selezionare l'impostazione appropriata e premere il pulsante OK.
- 4. Premere il pulsante Freccia su o Freccia giù per selezionare il valore desiderato, quindi premere il pulsante OK.

Nota: il valore può essere regolato in incrementi di 400 pagine.
## Utilizzo di CentreWare IS

Per selezionare la sincronizzazione del messaggio della durata dei materiali di consumo utilizzando CentreWare IS:

- **1.** Avviare il browser Web.
- 2. Immettere l'indirizzo IP della stampante nel campo **Indirizzo** del browser Web (http://xxx.xxx.xxx).
- **3.** Fare clic su **Proprietà**.
- 4. Fare clic sulla cartella Generale nella barra laterale sinistra, quindi su Impostazioni predefinite della stampante.
- **5.** Selezionare un valore dall'elenco a discesa delle impostazioni appropriato per modificare l'impostazione.
- 6. Fare clic sul pulsante Salva modifiche nella parte inferiore dello schermo.

## Impostazioni di gestione della carta

Questa sezione comprende:

- Selezione della modalità cassetto 1 (MPT) a pagina 4-10
- Impostazione della durata del messaggio di richiesta del cassetto 1 (MPT) a pagina 4-12
- Impostazione della durata del messaggio di richiesta dei cassetti 2–5 a pagina 4-13
- Modifica del timeout di caricamento carta a pagina 4-14
- Impostazione della destinazione carta predefinita a pagina 4-15
- Selezione dell'impostazione predefinita per l'offset dei fogli stampati a pagina 4-16
- Impostazione dell'opzione di pinzatura predefinita a pagina 4-17
- Impostazione dell'opzione di perforatura predefinita a pagina 4-18

## Selezione della modalità cassetto 1 (MPT)

L'impostazione Modalità del cassetto 1 (MPT) consente di specificare:

- La modalità di determinazione del tipo e del formato della carta caricata nel cassetto 1 (MPT) quando questi parametri non vengono selezionati nel pannello di controllo.
- Quando utilizzare il cassetto 1 (MPT) per i lavori di stampa.

| Impostazione                              | Descrizione                                                                                                    |
|-------------------------------------------|----------------------------------------------------------------------------------------------------|
| Dinamico<br>(impostazione<br>predefinita) | <ul> <li>Consente di utilizzare le impostazioni del lavoro di stampa<br/>successivo stampato dal cassetto 1 (MPT) per determinare il tipo e<br/>il formato della carta.</li> </ul>                                |
| . ,                                       | <ul> <li>La stampa viene eseguita dal cassetto 1 (MPT) quando specificato nel<br/>lavoro di stampa o quando nessun altro cassetto dispone del formato e<br/>del tipo di carta richiesti per il lavoro.</li> </ul> |
| Statico                                   | <ul> <li>Il formato e il tipo di carta già impostati per il cassetto 1 (MPT)<br/>restano attivi.</li> </ul>                                                                                                    |
|                                           | <ul> <li>La stampa viene eseguita dal cassetto 1 (MPT) quando specificato nel<br/>lavoro di stampa o quando nessun altro cassetto dispone del formato e<br/>del tipo di carta richiesti per il lavoro.</li> </ul> |
| Automatica                                | <ul> <li>Consente di utilizzare le impostazioni del lavoro di stampa<br/>successivo stampato dal cassetto 1 (MPT) per determinare il tipo e<br/>il formato della carta.</li> </ul>                                |
|                                           | <ul> <li>La stampa viene eseguita dal cassetto 1 (MPT) quando la carta è<br/>stata caricata, a meno che nel driver della stampante non sia stato<br/>specificato un cassetto diverso.</li> </ul>                  |

Per selezionare l'impostazione di modalità del cassetto 1 (MPT), utilizzare uno dei seguenti strumenti:

- Il pannello di controllo della stampante
- CentreWare IS

## Utilizzo del pannello di controllo

Per selezionare la modalità cassetto 1 (MPT) nel pannello di controllo:

- 1. Selezionare Impostazioni della stampante e premere il pulsante OK.
- 2. Selezionare Impostazione della gestione della carta e premere il pulsante OK.
- 3. Selezionare Modalità cassetto 1 (MPT) e premere il pulsante OK.
- 4. Selezionare l'impostazione appropriata e premere il pulsante **OK**.

## Utilizzo di CentreWare IS

Per selezionare l'impostazione modalità cassetto 1 (MPT) utilizzando CentreWare IS:

- **1.** Avviare il browser Web.
- **2.** Immettere l'indirizzo IP della stampante nel campo **Indirizzo** del browser Web (http://xxx.xxx.xxx).
- **3.** Fare clic su **Proprietà**.
- **4.** Fare clic sulla cartella **Generale** nella barra laterale sinistra, quindi su **Impostazioni predefinite della stampante**.
- 5. Selezionare l'impostazione appropriata dall'elenco a discesa Modalità cassetto 1 (MPT).
- 6. Fare clic sul pulsante Salva modifiche nella parte inferiore della pagina.

## Impostazione della durata del messaggio di richiesta del cassetto 1 (MPT)

L'impostazione del messaggio di richiesta del cassetto 1 (MPT) consente di specificare la durata della visualizzazione del messaggio di richiesta nel pannello di controllo dopo il caricamento della carta nel cassetto. Il messaggio di richiesta del cassetto 1 (MPT) chiede di confermare l'impostazione del cassetto corrente oppure di specificare il tipo e il formato carta corretti per il lavoro di stampa.

| Durata                                    | Funzione                                                                                                    |
|-------------------------------------------|----------------------------------------------------------------------------------------------------|
| <b>Nessuna</b> (impostazione predefinita) | Annulla il messaggio di richiesta per l'impostazione del cassetto.                                                                                                    |
| 30 secondi                                | Visualizza il messaggio di richiesta di impostazione del cassetto per 30 secondi dopo il caricamento della carta nel cassetto 1 (MPT).                                                                                                    |
| Infinito                                  | Visualizza il messaggio di richiesta di impostazione del cassetto<br>dopo il caricamento della carta nel cassetto 1 (MPT) finché viene<br>eseguita una selezione nel pannello di controllo. In attesa della<br>selezione, le operazioni di stampa sono sospese. |

Per selezionare l'impostazione del messaggio di richiesta del cassetto 1 (MPT), utilizzare uno dei seguenti strumenti:

- Il pannello di controllo della stampante
- CentreWare IS

## Utilizzo del pannello di controllo

Per selezionare l'impostazione del messaggio di richiesta del cassetto 1 (MPT) nel pannello di controllo:

- 1. Selezionare Impostazioni della stampante e premere il pulsante OK.
- 2. Selezionare Impostazione della gestione della carta e premere il pulsante OK.
- 3. Selezionare Messaggio di richiesta del cassetto 1 (MPT) e premere il pulsante OK.
- **4.** Selezionare la durata appropriata e premere il pulsante **OK**.

## Utilizzo di CentreWare IS

Per selezionare l'impostazione del messaggio di richiesta del cassetto 1 (MPT) utilizzando CentreWare IS:

- **1.** Avviare il browser Web.
- **2.** Immettere l'indirizzo IP della stampante nel campo **Indirizzo** del browser Web (http://xxx.xxx.xxx).
- **3.** Fare clic su **Proprietà**.
- 4. Fare clic sulla cartella Generale nella barra laterale sinistra, quindi selezionare Impostazioni predefinite della stampante.
- **5.** Selezionare l'impostazione appropriata dall'elenco a discesa **Messaggio di richiesta del cassetto 1 (MPT)**.
- 6. Fare clic sul pulsante Salva modifiche nella parte inferiore della pagina.

## Impostazione della durata del messaggio di richiesta dei cassetti 2-5

L'impostazione del messaggio di richiesta dei cassetti 2–5 consente di specificare la durata della visualizzazione del messaggio di richiesta nel pannello di controllo dopo il caricamento della carta nei cassetti 2–5. Il messaggio di richiesta dei cassetti 2–5 chiede di confermare l'impostazione del cassetto corrente oppure di specificare il tipo di carta corretto per il lavoro di stampa.

| Impostazione                       | Funzione                                                                                                    |
|------------------------------------|----------------------------------------------------------------------------------------------------|
| Nessuna<br>(valore<br>predefinito) | Annulla il messaggio di richiesta per l'impostazione del cassetto.                                                                                                    |
| 30 secondi                         | Visualizza il messaggio di richiesta di impostazione del cassetto per 30 secondi dopo il caricamento della carta nei cassetti 2–5.                                                |
| Infinito                           | Visualizza il messaggio di richiesta di impostazione del cassetto dopo il caricamento della carta nei cassetti 2–5 finché viene eseguita una selezione nel pannello di controllo. |

Per selezionare un'impostazione di durata per i messaggi di richiesta dei cassetti 2–5, utilizzare uno dei seguenti strumenti:

- Il pannello di controllo della stampante
- CentreWare IS

## Utilizzo del pannello di controllo

Per selezionare l'impostazione del messaggio di richiesta dei cassetti 2–5 sul pannello di controllo:

- 1. Selezionare Impostazioni della stampante e premere il pulsante OK.
- 2. Selezionare Impostazione della gestione della carta e premere il pulsante OK.
- 3. Selezionare Messaggio di richiesta del cassetto 2–5 e premere il pulsante OK.
- 4. Selezionare la durata appropriata e premere il pulsante OK.

## Utilizzo di CentreWare IS

Per selezionare l'impostazione del messaggio di richiesta dei cassetti 2–5 tramite CentreWare IS:

- **1.** Avviare il browser Web.
- 2. Immettere l'indirizzo IP della stampante nel campo **Indirizzo** del browser Web (http://xxx.xxx.xxx).
- **3.** Fare clic su **Proprietà**.
- **4.** Fare clic su **Generale** nella barra laterale sinistra, quindi su **Impostazioni predefinite della stampante**.
- **5.** Selezionare l'impostazione del messaggio di richiesta appropriata dall'elenco a discesa **Messaggio di richiesta del cassetto 2–5**.
- 6. Fare clic sul pulsante Salva modifiche nella parte inferiore della pagina.

## Modifica del timeout di caricamento carta

Quando un lavoro di stampa è formattato per un tipo o un formato di carta che non è caricato nella stampante, sul pannello di controllo della stampante viene visualizzato un messaggio che chiede di caricare la carta appropriata. Il valore di Timeout caricamento carta determina il periodo di tempo di attesa della stampante prima di stampare su un diverso tipo o formato di carta.

Per modificare il valore di Timeout caricamento carta, utilizzare uno dei seguenti strumenti:

- Il pannello di controllo della stampante
- CentreWare IS

## Utilizzo del pannello di controllo

Per modificare il valore di Timeout caricamento carta nel pannello di controllo:

- 1. Selezionare Impostazione cassetto per la carta e premere il pulsante OK.
- 2. Selezionare Impostazione della gestione della carta e premere il pulsante OK.
- 3. Selezionare Timeout caricamento carta e premere il pulsante OK.
- 4. Scorrere fino al valore di timeout desiderato. I valori (Nessuno, 1, 3, 5 o 10 minuti, 1 o 24 ore) indicano il periodo di attesa della stampante per il caricamento della carta prima che abbia inizio la stampa. Se si seleziona un valore Nessuno, la stampante non attende il caricamento della carta e utilizza immediatamente quella presente nel cassetto predefinito.
- 5. Premere il pulsante OK per salvare la modifica.

## Utilizzo di CentreWare IS

Per modificare il valore di Timeout caricamento carta utilizzando CentreWare IS:

- **1.** Avviare il browser Web.
- 2. Immettere l'indirizzo IP della stampante nel campo **Indirizzo** del browser Web (http://xxx.xxx.xxx).
- **3.** Fare clic su **Proprietà**.
- 4. Fare clic sulla cartella Generale nella barra laterale sinistra, quindi su Impostazioni predefinite della stampante.
- Scorrere fino al valore desiderato di Timeout caricamento carta in Impostazioni timeout. I valori (Nessuno, 1, 3, 5 o 10 minuti, 1 o 24 ore) indicano il periodo di attesa della stampante per il caricamento della carta prima che abbia inizio la stampa. Se si seleziona un valore Nessuno, la stampante non attende il caricamento della carta e utilizza immediatamente quella presente nel cassetto predefinito.
- 6. Fare clic sul pulsante Salva modifiche nella parte inferiore dello schermo.

## Impostazione della destinazione carta predefinita

La stampante è dotata di un cassetto di uscita nella parte superiore. Se è installata una stazione di finitura, sono disponibili le opzioni di uscita sottostanti.

- Cassetto di uscita superiore (trascinamento orizzontale)
- Cassetto di uscita superiore della stazione di finitura
- Cassetto di uscita dell'impilatore della stazione di finitura
- Cassetto di uscita opuscoli della stazione di finitura

**Nota:** se si seleziona un'opzione di pinzatura o di perforatura nel driver della stampante, le stampe vengono inviate automaticamente al cassetto di uscita della stazione di finitura.

Per selezionare l'impostazione Destinazione carta predefinita, utilizzare uno dei seguenti strumenti:

- Il pannello di controllo della stampante
- CentreWare IS

## Utilizzo del pannello di controllo

Per selezionare la Destinazione carta predefinita nel pannello di controllo:

- 1. Selezionare Impostazioni della stampante e premere il pulsante OK.
- 2. Selezionare Impostazione della gestione della carta e premere il pulsante OK.
- 3. Selezionare Destinazione carta, quindi premere il pulsante OK.
- 4. Selezionare il cassetto appropriato, quindi premere il pulsante OK.

## Utilizzo di CentreWare IS

Per selezionare l'opzione Destinazione carta predefinita utilizzando CentreWare IS:

- **1.** Avviare il browser Web.
- **2.** Immettere l'indirizzo IP della stampante nel campo **Indirizzo** del browser Web (http://xxx.xxx.xxx).
- **3.** Fare clic su **Proprietà**.
- 4. Fare clic su Generale nella barra laterale sinistra, quindi su Impostazioni predefinite della stampante.
- 5. Selezionare il cassetto appropriato dall'elenco a discesa Cassetto di uscita.
- 6. Fare clic su Salva modifiche nella parte inferiore della pagina.

## Selezione dell'impostazione predefinita per l'offset dei fogli stampati

Quando si inviano le stampe al cassetto di uscita superiore o al cassetto impilatore della stazione di finitura, è possibile applicare una sfalsatura tra le copie o tra i lavori nel cassetto. L'offset consente di spostare le pagine nel cassetto di uscita per ciascun lavoro o ciascuna copia di un lavoro fascicolato.

**Nota:** se è installata una stazione di finitura, la sfalsatura non viene più eseguita nel cassetto di uscita superiore.

Per selezionare l'impostazione predefinita per l'offset dei fogli stampati, utilizzare uno dei seguenti strumenti:

- Il pannello di controllo della stampante
- CentreWare IS

## Utilizzo del pannello di controllo

Per selezionare l'impostazione predefinita per l'offset dei fogli stampati nel pannello di controllo:

- 1. Selezionare Impostazioni della stampante e premere il pulsante OK.
- 2. Selezionare Impostazione della gestione della carta e premere il pulsante OK.
- **3.** Scorrere fino a **Offset lavoro**, selezionare **Attivato** o **Disattivato**, quindi premere il pulsante **OK**.

## Utilizzo di CentreWare IS

Per selezionare l'impostazione predefinita per l'offset dei fogli stampanti utilizzando CentreWare IS:

- **1.** Avviare il browser Web.
- 2. Immettere l'indirizzo IP della stampante nel campo **Indirizzo** del browser Web (http://xxx.xxx.xxx).
- **3.** Fare clic su **Proprietà**.
- 4. Fare clic su Generale nella barra laterale sinistra, quindi su Impostazioni predefinite della stampante.
- 5. Selezionare Attivato o Disattivato dall'elenco a discesa Offset lavoro.
- 6. Fare clic sul pulsante Salva modifiche nella parte inferiore della pagina.

## Impostazione dell'opzione di pinzatura predefinita

Se la stampante è dotata di una stazione di finitura, l'impostazione Opzioni di pinzatura consente di specificare l'impostazione predefinita per la pinzatura dei fogli stampati. I lavori di stampa utilizzano l'opzione di pinzatura predefinita a meno che nel driver della stampante non sia specificata un'opzione diversa quando si invia un lavoro alla stampante.

Per selezionare l'opzione di pinzatura predefinita, utilizzare uno dei seguenti strumenti:

- Il pannello di controllo della stampante
- CentreWare IS

## Utilizzo del pannello di controllo

L'impostazione predefinita per l'opzione di pinzatura è Nessuna. Per impostare l'opzione di pinzatura predefinita nel pannello di controllo:

- 1. Selezionare Impostazioni della stampante e premere il pulsante OK.
- 2. Selezionare Impostazione della gestione della carta e premere il pulsante OK.
- 3. Selezionare Opzioni di pinzatura, quindi premere il pulsante OK.
- 4. Selezionare l'opzione di pinzatura appropriata, quindi premere il pulsante OK.

## Utilizzo di CentreWare IS

Per selezionare l'opzione di spillatura predefinita utilizzando CentreWare IS:

- **1.** Avviare il browser Web.
- 2. Immettere l'indirizzo IP della stampante nel campo **Indirizzo** del browser Web (http://xxx.xxx.xxx).
- **3.** Fare clic su **Proprietà**.
- **4.** Fare clic su **Generale** nella barra laterale sinistra, quindi su **Impostazioni predefinite della stampante**.
- 5. Selezionare l'opzione appropriata dall'elenco a discesa Opzioni di pinzatura.
- 6. Fare clic sul pulsante Salva modifiche nella parte inferiore della pagina.

## Impostazione dell'opzione di perforatura predefinita

Se la stampante è dotata di una stazione di finitura, l'impostazione Opzione di perforatura consente di specificare l'impostazione predefinita per la perforazione dei fogli stampati. I lavori di stampa utilizzano l'opzione di perforatura predefinita a meno che nel driver della stampante non sia specificata un'opzione diversa quando si invia un lavoro alla stampante.

Per selezionare l'opzione di perforatura predefinita, utilizzare uno dei seguenti strumenti:

- Il pannello di controllo della stampante
- CentreWare IS

## Utilizzo del pannello di controllo

L'impostazione predefinita per l'opzione di perforatura è Disattivata. Per selezionare l'opzione di perforatura predefinita nel pannello di controllo:

- 1. Selezionare Impostazioni della stampante e premere il pulsante OK.
- 2. Selezionare Impostazione della gestione della carta e premere il pulsante OK.
- **3.** Scorrere fino a **Perforatura**, selezionare **Attivata** o **Disattivata**, quindi premere il pulsante **OK**.
- 4. Se nella stazione di finitura è installata una perforatrice a 2/4 fori, selezionare 2 fori o 4 fori, quindi premere il pulsante OK.
- 5. Se nella stazione di finitura è installata una perforatrice a 3 fori, selezionare 3 fori, quindi premere il pulsante OK.

## Utilizzo di CentreWare IS

Per selezionare l'opzione di perforatura predefinita utilizzando CentreWare IS:

- **1.** Avviare il browser Web.
- 2. Immettere l'indirizzo IP della stampante nel campo **Indirizzo** del browser Web (http://xxx.xxx.xxx).
- **3.** Fare clic su **Proprietà**.
- **4.** Fare clic su **Generale** nella barra laterale sinistra, quindi su **Impostazioni predefinite della stampante**.
- 5. Selezionare Attivata dall'elenco a discesa **Perforatura** per attivare la perforatura. L'impostazione predefinita è Disattivata.
- **6.** Selezionare l'opzione di perforatura appropriata dall'elenco a discesa **Fori perforatrice**. L'impostazione predefinita è 3.
- 7. Fare clic sul pulsante Salva modifiche nella parte inferiore della pagina.

## Sicurezza per la stampante

Questa sezione comprende:

- Selezione delle impostazioni per l'amministrazione a pagina 4-19
- Selezione delle impostazioni di sicurezza per la stampa a pagina 4-20
- Selezione delle impostazioni di SSL (Secure Socket Layer) a pagina 4-20
- Blocco dei menu del pannello di controllo a pagina 4-20

CentreWare IS consente di configurare diversi livelli di accesso utente, autorizzazione alle funzioni della stampante e selezioni del pannello di controllo nelle seguenti impostazioni:

- Impostazioni di sicurezza per l'amministrazione
- Impostazioni di sicurezza per la stampa
- Impostazioni di SSL (Secure Socket Layer)
- Impostazione del blocco del pannello di controllo

Per ulteriori informazioni su queste impostazioni, fare clic sul pulsante **Guida** (?) in CentreWare IS.

## Selezione delle impostazioni per l'amministrazione

Le impostazione di amministrazione in CenterWare IS consentono di selezionare le impostazioni in base a tre livelli di sicurezza dell'utente:

- **Tutti gli utenti**: comprende la maggioranza degli utenti che invieranno lavori di stampa alla stampante.
- Utente chiave: un utente che dispone di alcune responsabilità di amministrazione e gestisce alcune o tutte le funzioni della stampante.
- Amministratore: l'utente che dispone della più alta responsabilità di amministrazione e dell'autorità per il controllo di tutte le funzioni della stampante.

Per evitare che vengano apportate modifiche non autorizzate alle impostazioni della stampante, selezionare i diritti utente appropriati in CentreWare IS:

- 1. Avviare il browser Web.
- 2. Immettere l'indirizzo IP della stampante nel campo **Indirizzo** del browser Web (http://xxx.xxx.xxx).
- **3.** Fare clic su **Proprietà**.
- **4.** Fare clic su **Sicurezza** nella barra laterale sinistra, quindi su **Impostazioni di sicurezza per l'amministrazione**.
- 5. Immettere le informazioni sull'Amministratore e sull'Utente chiave.
- **6.** Selezionare le impostazioni di autorizzazione della funzione appropriate per ciascuna categoria utente nella tabella **Autorizzazione funzione**.
- 7. Fare clic sul pulsante Salva modifiche nella parte inferiore dello schermo.

## Selezione delle impostazioni di sicurezza per la stampa

La stampa delle impostazioni di sicurezza consente di eseguire quanto segue:

- Eliminazione dei lavori personali, protetti e di prova non stampati.
- Sovrascrittura delle opzioni di sicurezza del disco rigido.
- Selezione delle opzioni di ripristino da inceppamenti.

Per impostare le opzioni di sicurezza per la stampa:

- **1.** Avviare il browser Web.
- 2. Immettere l'indirizzo IP della stampante nel campo **Indirizzo** del browser Web (http://xxx.xxx.xxx).
- **3.** Fare clic su **Proprietà**.
- **4.** Fare clic su **Sicurezza** nella barra laterale sinistra, quindi su **Impostazioni di sicurezza per la stampa**.
- 5. Selezionare le opzioni appropriate.
- 6. Fare clic sul pulsante Salva modifiche nella parte inferiore dello schermo.

## Selezione delle impostazioni di SSL (Secure Socket Layer)

Per configurare una connessione sicura tra la stampante e il server:

- 1. Avviare il browser Web.
- 2. Immettere l'indirizzo IP della stampante nel campo **Indirizzo** del browser Web (http://xxx.xxx.xxx).
- **3.** Fare clic su **Proprietà**.
- 4. Fare clic sulla cartella Sicurezza nella barra laterale sinistra, quindi su SSL.
- 5. Selezionare le opzioni appropriate.
- 6. Fare clic sul pulsante Salva modifiche nella parte inferiore dello schermo.

## Blocco dei menu del pannello di controllo

Bloccare i menu del pannello di controllo per impedire che altri modifichino le impostazioni dei menu di impostazione della stampante. Per bloccare o sbloccare i menu del pannello di controllo della stampante:

- **1.** Avviare il browser Web.
- 2. Immettere l'indirizzo IP della stampante nel campo **Indirizzo** del browser Web (http://xxx.xxx.xxx).
- **3.** Fare clic su **Proprietà**.
- **4.** Fare clic su **Sicurezza** nella barra laterale sinistra, quindi su **Blocco del pannello di controllo**.
- **5.** Selezionare la casella di controllo relativa a ciascuna voce di menu del pannello di controllo che si desidera bloccare.
- 6. Fare clic sul pulsante Salva modifiche nella parte inferiore della pagina.

## Analisi dell'uso della stampante

Questa sezione comprende:

- Lista lavori a pagina 4-21
- Rapporti Profilo d'uso a pagina 4-22
- Avvisi MaiLinX a pagina 4-23
- Strumento di analisi sull'uso XEOX a pagina 4-24

## Lista lavori

Lista lavori è disponibile in CentreWare IS e CentreWare Web.

La stampante memorizza in un file di log le informazioni relative ai lavori di stampa eseguiti. Il file di log viene salvato nel disco rigido.

Il file di log contiene i record dei lavori eseguiti. Ciascun record contiene campi quali il nome dell'utente, il nome del lavoro di stampa, le pagine stampate, l'ora del lavoro di stampa e il toner o inchiostro utilizzato. Non tutti i campi sono supportati da tutte le stampanti. Per ulteriori informazioni, consultare la *Guida in linea di CentreWare IS* oppure la *Guida in linea di CentreWare Ware Web*.

I valori di lista lavori riportati variano in base al protocollo e al comando di stampa utilizzati al momento della stampa di ogni lavoro. Ad esempio, l'utilizzo del comando NPRINT in NetWare consente alla stampante di ottenere la maggior parte delle informazioni relative al lavoro in fase di stampa. Con Windows e NetWare, il nome del lavoro spesso risulta essere LST: o LST:BANNER. I lavori provenienti da altre porte possono fornire meno informazioni sul lavoro.

## Utilizzo di CentreWare IS

Per accedere alle informazioni sulla lista lavori utilizzando CentreWare IS:

- 1. Avviare il browser Web.
- 2. Immettere l'indirizzo IP della stampante nel campo **Indirizzo** del browser Web (http://xxx.xxx.xxx).
- 3. A destra della pagina principale di CentreWare IS, fare clic su Lavori.

La pagina "Collegamenti Lista lavori" presenta dei collegamenti che consentono di sfogliare, scaricare e cancellare le registrazioni della lista lavori.

Per informazioni dettagliate sulla lista lavori di CentreWare IS, come le informazioni sul lavoro, lo scaricamento di informazioni sul lavoro in un file e i formati del file della lista lavori, fare clic sul pulsante **Guida** in CentreWare IS per aprire la *Guida in linea di CentreWare IS*.

## Rapporti Profilo d'uso

La stampante genera rapporti a cui è possibile accedere tramite CentreWare IS e che riportano i dettagli dell'utilizzo del sistema. I rapporti Profilo d'uso registrano più voci, tra cui:

- Informazioni sulla stampante, come il nome della stampante, la data di installazione, il numero totale di pagine stampate, le opzioni installate e l'ID della rete.
- Dati sull'uso dei materiali di consumo (ad esempio toner o inchiostro). Registrando l'uso dei materiali di consumo è possibile ordinarli prima che raggiungano l'esaurimento.
- Informazioni sui supporti di stampa e sui cassetti, come la quantità delle stampe eseguite su carta rispetto ai lucidi e la frequenza d'utilizzo di ciascun cassetto.
- Caratteristiche dei lavori, ad esempio dimensioni e pianificazione dei lavori.

Per impostare i rapporti Profilo d'uso:

- 1. Avviare il browser Web.
- 2. Immettere l'indirizzo IP della stampante nel campo **Indirizzo** del browser Web (http://xxx.xxx.xxx).
- 3. Selezionare Lavori.
- 4. Selezionare Rapporti Profilo d'uso nella barra laterale sinistra.
- **5.** Fare clic sul collegamento **Proprietà Profilo d'uso**. Seguire le istruzioni visualizzate sulla pagina per impostare i rapporti.
- 6. Fare clic su Salva modifiche.

Per informazioni dettagliate sui rapporti di Profilo d'uso, incluse le descrizioni di ciascun campo del rapporto, fare clic sul pulsante **Guida** in CentreWare IS per passare alla *Guida in linea di CentreWare IS*.

## Utilizzo di CentreWare IS

Per inviare un rapporto Profilo d'uso utilizzando CentreWare IS:

- 1. Immettere l'indirizzo IP della stampante nel campo **Indirizzo** del browser Web (http://xxx.xxx.xxx).
- 2. Fare clic su Lavori.
- 3. Selezionare Rapporti Profilo d'uso nella barra laterale sinistra.
- 4. Specificare l'indirizzo e-mail nel campo Invia a indirizzo specifico.
- 5. Fare clic su Invia rapporto Profilo d'uso.

**Nota:** per inviare tramite e-mail i rapporti Profilo d'uso, MaiLinX deve essere configurato correttamente. Vedere Avvisi MaiLinX a pagina 4-23.

## **Avvisi MaiLinX**

Gli avvisi MaiLinX consentono alla stampante di inviare automaticamente e-mail all'amministratore del sistema e ad altri utenti nei seguenti casi:

- Quando si verificano errori, avvertenze e avvisi della stampante.
- Quando la stampante richiede un intervento (ad esempio, da parte dell'assistenza o per ricaricare i materiali di consumo).
- Quando è richiesta una risposta al messaggio di stampa remota via Internet di CentreWare IS. Per ulteriori informazioni sulla stampa remota via Internet di CentreWare IS, fare clic sul pulsante Guida in CentreWare IS per passare alla Guida in linea di CentreWare IS.

I messaggi possono essere ricevuti da tre utenti designati:

- Amministratore del sistema
- Supporto tecnico
- Utente chiave

È possibile assegnare individualmente a ciascuno di questi utenti i messaggi della stampante che riportano errori ed avvisi. È anche possibile personalizzare il testo del messaggio e la riga dell'oggetto nei messaggi di Notifica stato. Notifica stato è fornita dal client SMTP (Simple Mail Transport Protocol) della stampante.

## Configurazione di Notifica stato di CentreWare IS

Per impostare la notifica stato tramite CentreWare IS:

- **1.** Avviare il browser Web.
- 2. Immettere l'indirizzo IP della stampante nel campo **Indirizzo** del browser Web (http://xxx.xxx.xxx).
- **3.** Fare clic su **Proprietà**.
- **4.** Selezionare **Avvisi posta** nella barra laterale sinistra. Seguire le istruzioni sulla pagina per selezionare le opzioni di Avvisi posta.
- 5. Fare clic su Salva modifiche.

Per informazioni dettagliate su Notifica stato in CentreWare IS, fare clic sul pulsante **Guida** in CentreWare IS per passare alla *Guida in linea di CentreWare IS*.

## Strumento di analisi sull'uso XEOX

Strumento di analisi sull'uso Xerox è un'applicazione Windows client/server che consente agli amministratori del sistema di monitorare automaticamente l'uso della stampante Xerox e di ottenere registrazioni di lista lavori. Questo strumento supporta reti di grandi dimensioni, con un elevato numero di utenti e stampanti. I dati relativi alla lista lavori ed all'uso della stampante sono memorizzati in un database. L'applicazione può essere eseguita su più client utilizzando un unico server. I dati possono essere esportati in un foglio elettronico per la consultazione, l'analisi e la fatturazione.

Per informazioni dettagliate sullo Strumento di analisi sull'uso Xerox, vedere la Guida in linea dell'applicazione, disponibile sul sito <u>www.xerox.com/office/uat</u>.

# Specifiche stampante

## **Specifiche fisiche**

## Stampante

Larghezza: 64,4 cm Profondità: 72,3 cm Altezza: 49,3 cm Peso: 92 kg con materiali di consumo

Avvertenza: la stampante è pesante e deve essere sollevata da almeno quattro persone.

## Alimentatore alta capacità da 1500 fogli

Larghezza: 64,4 cm Profondità: 72,3 cm Altezza: 36,4 cm Peso: 30 kg

## Alimentatore alta capacità da 2500 fogli

Larghezza: 64,4 cm Profondità: 72,3 cm Altezza: 36,4 cm Peso: 40 kg

## Stazione di finitura

Larghezza: 73 cm, 87 cm con unità di finitura opuscoli Profondità: 99,5 cm Altezza: 66 cm Peso: 60 kg, 90 kg con unità di finitura opuscoli

## Specifiche ambientali

## Temperatura

- Conservazione: da -20 a 50° C
- Funzionamento: da 10 a 32º C

## Umidità relativa

- Conservazione: dal 30 al 55 % (senza condensa)
- Funzionamento: dal 10 all'85 %
- Ottimale: dal 25 al 70 %

## **Specifiche elettriche**

Disponibile in due modelli:

- 110-127 VAC, 60 Hz
- 220-240 VAC, 50 Hz

Stampante conforme ENERGY STAR

## Specifiche prestazioni

## Risoluzione

Risoluzione massima: 600 x 1200 dpi

## Velocità di stampa

Velocità massima di stampa: 35 ppm Letter/A4 (a colori), 45 ppm Letter/A4 (in bianco e nero)

## Specifiche del controller

Processore a 800 MHz

## Memoria

512 MB RAM DDR2

## Linguaggio di descrizione della pagina (PDL, Page Description Languages)

- PCL5c
- Adobe PostScript 3
- Adobe PDF-Direct

## Font residenti

- 136 PostScript Tipo 1
- 81 PCL5c

## Interfacce

- Ethernet 10/100/1000 Base-Tx
- Universal Serial Bus (USB 2.0)

## Normativa

## B

Questo prodotto è stato testato da Xerox in base agli standard di emissioni e immunità elettromagnetica. Questi standard hanno lo scopo di ridurre le interferenze causate o ricevute dal prodotto in un tipico ambiente di ufficio.

## **STATI UNITI D'AMERICA - NORMATIVE FCC**

La presente apparecchiatura è stata testata ed è risultata conforme ai limiti fissati per i dispositivi di classe A, ai sensi della Parte 15 delle norme FCC. Tali limiti sono intesi a garantire una sufficiente protezione contro interferenze pericolose quando l'apparecchiatura è installata in un ambiente di tipo commerciale. La presente apparecchiatura genera, utilizza e può emettere energia di radiofrequenza. Se non è installata e utilizzata in conformità con le istruzioni fornite, essa può generare interferenze dannose alle comunicazioni radio. Questa apparecchiatura può causare interferenze dannose se utilizzata in una zona residenziale; in tal caso il cliente dovrà correggere le interferenze e farsi carico dei relativi costi.

Se l'apparecchiatura provoca interferenze dannose alla ricezione radiotelevisiva quando viene attivata o disattivata, l'utente è incoraggiato a cercare di correggere l'interferenza eseguendo una o più delle seguenti operazioni.

- Orientare e posizionare nuovamente il ricevitore.
- Distanziare maggiormente l'apparecchiatura dal ricevitore.
- Collegare l'apparecchiatura ad una presa su un circuito diverso da quello a cui è collegato il ricevitore.
- Consultare il rivenditore o un tecnico radiotelevisivo esperto per richiedere assistenza.

Qualsiasi modifica non espressamente approvata da Xerox apportata dall'utente può invalidare il diritto dell'utente stesso a utilizzare il prodotto. Per garantire la massima conformità alla Parte 15 delle normative FCC, utilizzare cavi di interfaccia schermati.

## **Canada - Normative**

Questa apparecchiatura digitale di classe A è conforme alle normative ICES-003 del Canada.

Cet appareil numérique de la classe A est conforme à la norme NMB-003 du Canada.

## **Unione europea**

**Avvertenza:** questo è un prodotto di classe A. In un ambiente domestico, il prodotto può causare interferenze radio, nel qual caso l'utente dovrà prendere le opportune misure.

Xerox Corporation dichiara, sotto la propria esclusiva responsabilità, che il prodotto a cui si riferisce questa dichiarazione è conforme ai seguenti standard e alle seguenti normative:

### Direttiva 73/23/CEE sulla bassa tensione e relativi emendamenti

EN 60950-1:2001

EN 60825-1:1994+A1:2001+A2:2002

### Direttiva 89/336/CEE sulla compatibilità elettromagnetica e relativi emendamenti

EN 55022:1998+A1:2000 +A2:2003

EN 55024:1998+A1:2000 +A2:2003

EN 61000-3-2:2000

EN 61000-3-3:1995+A1:2000

## Direttiva 1999/5/CE sulle apparecchiature radio e terminali di telecomunicazione e relativi emendamenti

| EN 300 330-2 V1.1.1 |  |
|---------------------|--|
| EN 300 440-2 V1.1.1 |  |
| EN 301 489-3 V1.3.1 |  |

Questo prodotto, se utilizzato correttamente in conformità con le istruzioni per l'utente, non è pericoloso né per il consumatore né per l'ambiente.

Una copia firmata della dichiarazione di conformità per questo prodotto è disponibile presso Xerox.

## Schede sulla sicurezza dei materiali (MSDS)

Per informazioni relative alla sicurezza dei materiali del sistema stampante laser a colori Phaser 7760, visitare i siti sottoelencati.

- Stati Uniti e Canada: <u>www.xerox.com/office/msds</u>
- Unione Europea: <u>www.xerox.com/environment\_europe</u>

Per i numeri di telefono del centro assistenza clienti, visitare il sito <u>www.xerox.com/office/contacts</u>.

## Riciclaggio e smaltimento dei prodotti

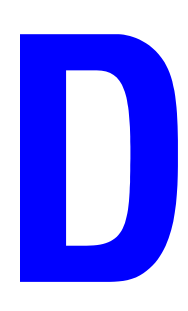

## Tutti i paesi

Se è necessario provvedere allo smaltimento del prodotto Xerox, tenere presente che il prodotto può contenere piombo, mercurio e altri materiali per i quali possono essere in vigore norme di smaltimento legate a considerazioni ambientali in determinati paesi e stati. La presenza di piombo e mercurio è conforme alle normative internazionali applicabili al momento in cui il prodotto è entrato sul mercato.

## **Unione europea**

Alcuni dispositivi possono essere utilizzati sia in un'applicazione domestica/familiare che in un'applicazione professionale /aziendale.

## **Ambiente domestico**

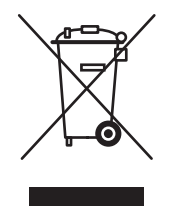

La presenza di questo simbolo sul dispositivo indica il divieto di smaltire il dispositivo in base alle normali procedure di smaltimento di rifiuti domestici.

La legislazione europea richiede che lo smaltimento dei dispositivi elettrici ed elettronici a fine vita avvenga in base a specifiche procedure diverse da quelle che regolano lo smaltimento di rifiuti domestici.

Gli utenti privati residenti nei paesi dell'Unione europea che necessitano di smaltire dispositivi elettrici ed elettronici, devono contattare l'apposito servizio di raccolta che provvederà gratuitamente al ritiro dei dispositivi. Per ulteriori informazioni, contattare l'ente locale responsabile di questo servizio.

In alcuni stati dell'Unione europea, quando di acquista un nuovo dispositivo, il rivenditore locale è tenuto a ritirare gratuitamente il vecchio dispositivo. Contattare il proprio rivenditore per ulteriori informazioni.

### Ambiente aziendale/professionale

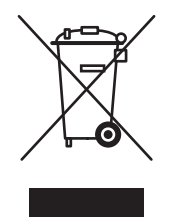

Questo simbolo applicato sulla macchina indica la necessità di smaltire il prodotto in conformità con le normative nazionali vigenti.

La legislazione europea richiede che lo smaltimento dei dispositivi elettrici ed elettronici a fine vita venga gestito in conformità alle normative vigenti.

Prima di smaltire il dispositivo, rivolgersi al rivenditore autorizzato di zona Xerox per informazioni sul ritiro dei prodotti a fine vita.

## America del nord

Xerox ha adottato un programma internazionale di ritiro e riutilizzo/riciclaggio dei prodotti. Contattare il proprio rappresentante del servizio vendite Xerox per verificare se il prodotto in questione è incluso nel programma. Per ulteriori informazioni sui programmi ambientali Xerox, visitare il sito <u>www.xerox.com/environment.html</u>; per informazioni sul riciclaggio e lo smaltimento dei prodotti, contattare le autorità locali.

Negli Stati Uniti, è possibile anche fare riferimento al sito web Electronic Industries Alliance all'indirizzo <u>www.eiae.org</u>.

## Altri paesi

Per informazioni su riciclaggio e smaltimento dei prodotti, rivolgersi alle autorità locali.

## Ringraziamenti

## Licenza originale SSLeay

## Copyright © 1995-1998 Eric Young (eay@cryptsoft.com). Tutti i diritti riservati.

Questo pacchetto è un'implementazione di SSL scritta da Eric Young (eay@cryptsoft.com). L'implementazione è stata scritta in conformità a SSL di Netscape.

Ε

Questa libreria può essere utilizzata per usi commerciali e non, se vengono soddisfatte le seguenti condizioni. Le seguenti condizioni si applicano a qualunque codice presente in questa distribuzione (RC4, RSA, lhash, DES, ecc.), non solo al codice SSL. La documentazione SSL inclusa in questa distribuzione è coperta dagli stessi termini di copyright eccetto che il detentore è Tim Hudson (tjh@cryptsoft.com).

Il copyright appartiene ancora a Eric Young, quindi gli avvisi di copyright nel codice non devono essere eliminati.

Se questo pacchetto viene utilizzato in un prodotto, Eric Young deve essere indicato come l'autore delle parti della libreria utilizzate.

A tale scopo, è possibile creare un messaggio di testo all'avvio del programma oppure indicarlo nella documentazione (in linea o cartacea) fornita con il pacchetto.

Ridistribuzione e utilizzo in formato sorgente e binario, con o senza modifiche, sono ammessi se vengono rispettate queste condizioni:

- Le ridistribuzioni del codice sorgente devono riportare l'avviso di copyright, l'elenco delle condizioni e la seguente dichiarazione di non responsabilità.
- La ridistribuzione in formato binario deve riportare l'avviso di copyright, l'elenco delle condizioni e la seguente dichiarazione di non responsabilità nella documentazione e/o in altri materiali forniti con la distribuzione.
- Tutto il materiale pubblicitario che fa riferimento esplicito alle funzioni o all'utilizzo di questo software deve riportare il seguente riconoscimento:
- "Questo prodotto contiene software crittografato scritto da Eric Young (eay@cryptsoft.com)".
- La parola 'crittografato' può essere eliminata se le routine della libreria da utilizzare non sono associate ad elementi crittografati.
- Se si include codice specifico di Windows (o un derivato) dalla directory apps (codice applicativo), è necessario inserire il seguente riconoscimento:

"Questo prodotto contiene software scritto da Tim Hudson (tjh@cryptsoft.com)".

IL SOFTWARE VIENE FORNITO DA ERIC YOUNG "COSÌ COME È" E SENZA ALCUN TIPO DI GARANZIA, ESPRESSA, IMPLICITA O ALTRIMENTI, COMPRESA SENZA LIMITAZIONI QUALSIASI GARANZIA DI COMMERCIABILITÀ O IDONEITÀ PER UN PARTICOLARE SCOPO. L'AUTORE O I CONTRIBUTORI NON SARANNO IN ALCUN CASO RESPONSABILI PER DANNI DIRETTI, INDIRETTI, SPECIALI, INCIDENTALI O CONSEQUENZIALI (INCLUSI, MA NON LIMITATI A, ACQUISIZIONE DI BENI O SERVIZI SOSTITUTIVI; PERDITE DI USO, DATI O PROFITTI; INTERRUZIONE DI ATTIVITÀ ), SIANO ESSI DERIVANTI DA QUALSIASI CLAUSOLA DI RESPONSABILITÀ O DA CONTRATTO, RESPONSABILITÀ OGGETTIVA O ALTRA AZIONE LESIVA (COMPRESA NEGLIGENZA O ALTRIMENTI), SORTI IN QUALSIASI MODO DALL'USO DI QUESTO SOFTWARE, ANCHE SE AVVISATI DELLA POSSIBILITÀ DI TALI DANNI.

I termini di licenza e distribuzione di tutte le versioni disponibili pubblicamente o di derivati di questo codice non possono essere modificati, ovvero questo codice non può essere copiato e aggiunto a un'altra licenza di distribuzione [inclusa la Licenza Pubblica GNU].

## Licenza Net-SNMP

## Parte 1: Avviso di copyright CMU/UCD: (come BSD) -----

## Copyright © 1989, 1991, 1992 by Carnegie Mellon University

Derivative Work - 1996, 1998-2000

## Copyright © 1996, 1998-2000 The Regents of the University of California

Tutti i diritti riservati.

L'autorizzazione ad utilizzare, copiare, modificare e distribuire questo software e la relativa documentazione per qualsiasi scopo è concessa gratuitamente, ammesso che questo avviso di copyright e questo permesso appaiano su tutte le copie del software e della relativa documentazione, e che i nomi CMU e The Regents of the University of California non vengano utilizzati in alcuna circostanza a scopi pubblicitari in relazione alla distribuzione del software senza previa autorizzazione scritta specifica.

CMU E THE REGENTS OF THE UNIVERSITY OF CALIFORNIA NON RICONOSCONO ALCUNA GARANZIA, ESPRESSA O IMPLICITA, RELATIVA A QUESTO SOFTWARE, COMPRESE GARANZIE DI COMMERCIABILITÀ O IDONEITÀ. CMU E THE REGENTS OF THE UNIVERSITY OF CALIFORNIA DECLINANO QUALSIASI RESPONSABILITÀ PER QUALUNQUE DANNO DIRETTO, INDIRETTO, CONSEQUENZIALE, ACCIDENTALE O SPECIALE (COME LA PERDITA DI USO, DATI O PROFITTI) DOVUTO O RELATIVO AL SOFTWARE ANCHE IN CORSO DI CONTRATTO, NEGLIGENZA O QUALSIASI ALTRA AZIONE LESIVA, CHE SI VERIFICHI IN RELAZIONE ALL'USO O ALLE PRESTAZIONI DI QUESTO SOFTWARE.

## Parte 2: Avviso di copyright Networks Associates Technology, Inc. (BSD) -----

## Copyright © 2001-2003, Networks Associates Technology, Inc.

Tutti i diritti riservati.

Ridistribuzione e utilizzo in formato sorgente e binario, con o senza modifiche, sono ammessi se vengono rispettate queste condizioni:

- Le ridistribuzioni del codice sorgente devono ritenere l'avviso di copyright, l'elenco delle condizioni e la seguente dichiarazione di non responsabilità.
- La ridistribuzione in formato binario deve riportare l'avviso di copyright, l'elenco delle condizioni e la seguente dichiarazione di non responsabilità nella documentazione e/o in altri materiali forniti con la distribuzione.
- Il nome Networks Associates Technology, Inc e i nomi dei rispettivi contributori non possono essere utilizzati per avvallare o promuovere prodotti derivati da questo software senza una specifica previa dichiarazione scritta.

IL SOFTWARE VIENE FORNITO DAI DETENTORI E CONTRIBUTORI DEL COPYRIGHT "COSÌ COME È" E SENZA ALCUN TIPO DI GARANZIA, ESPRESSA, IMPLICITA O ALTRIMENTI, COMPRESA SENZA LIMITAZIONI QUALSIASI GARANZIA DI COMMERCIABILITÀ O IDONEITÀ PER UN PARTICOLARE SCOPO. I DETENTORI O CONTRIBUTORI DEL COPYRIGHT NON SARANNO IN ALCUN CASO RESPONSABILI PER DANNI DIRETTI, INDIRETTI, SPECIALI, INCIDENTALI O CONSEQUENZIALI (INCLUSI, MA NON LIMITATI A, ACQUISIZIONE DI BENI O SERVIZI SOSTITUTIVI; PERDITE DI USO, DATI O PROFITTI; INTERRUZIONE DI ATTIVITÀ ), SIANO ESSI DERIVANTI DA QUALSIASI CLAUSOLA DI RESPONSABILITÀ O DA CONTRATTO, RESPONSABILITÀ OGGETTIVA O ALTRA AZIONE LESIVA (COMPRESA NEGLIGENZA O ALTRIMENTI), SORTI IN QUALSIASI MODO DALL'USO DI QUESTO SOFTWARE, ANCHE SE AVVISATI DELLA POSSIBILITÀ DI TALI DANNI.

## Parte 3: Avviso di copyright Cambridge Broadband Ltd. (BSD) -----

## Copyright © 2001-2003, Cambridge Broadband Ltd.

Tutti i diritti riservati.

Ridistribuzione e utilizzo in formato sorgente e binario, con o senza modifiche, sono ammessi se vengono rispettate queste condizioni:

- Le ridistribuzioni del codice sorgente devono ritenere l'avviso di copyright, l'elenco delle condizioni e la seguente dichiarazione di non responsabilità.
- La ridistribuzione in formato binario deve riportare l'avviso di copyright, l'elenco delle condizioni e la seguente dichiarazione di non responsabilità nella documentazione e/o in altri materiali forniti con la distribuzione.
- Il nome Cambridge Broadband Ltd. non può essere utilizzato per avvallare o promuovere prodotti derivati da questo software senza una specifica previa dichiarazione scritta.

IL SOFTWARE VIENE FORNITO DAL DETENTORE DEL COPYRIGHT "COSÌ COME È" E SENZA ALCUN TIPO DI GARANZIA, ESPRESSA, IMPLICITA O ALTRIMENTI, COMPRESA SENZA LIMITAZIONI QUALSIASI GARANZIA DI COMMERCIABILITÀ O IDONEITÀ PER UN PARTICOLARE SCOPO. IL DETENTORE DEL COPYRIGHT NON SARÀ IN ALCUN CASO RESPONSABILE PER DANNI DIRETTI, INDIRETTI, SPECIALI, INCIDENTALI O CONSEQUENZIALI (INCLUSI, MA NON LIMITATI A, ACQUISIZIONE DI BENI O SERVIZI SOSTITUTIVI; PERDITE DI USO, DATI O PROFITTI; INTERRUZIONE DI ATTIVITÀ ), SIANO ESSI DERIVANTI DA QUALSIASI CLAUSOLA DI RESPONSABILITÀ O DA CONTRATTO, RESPONSABILITÀ OGGETTIVA O ALTRA AZIONE LESIVA (COMPRESA NEGLIGENZA O ALTRIMENTI), SORTI IN QUALSIASI MODO DALL'USO DI QUESTO SOFTWARE, ANCHE SE AVVISATI DELLA POSSIBILITÀ DI TALI DANNI.

## Parte 4: Avviso di copyright Sun Microsystems, Inc. (BSD) -----

## Copyright © 2003 Sun Microsystems, Inc., 4150 Network Circle, Santa Clara, California 95054, U.S.A. Tutti i diritti riservati.

L'uso è soggetto ai termini di licenza sottostanti.

Questa distribuzione può comprendere materiali sviluppati da terzi. Sun, Sun Microsystems, il logo Sun e Solaris sono marchi o marchi registrati di Sun Microsystems, Inc. negli Stati Uniti o in altri paesi. Ridistribuzione e utilizzo in formato sorgente e binario, con o senza modifiche, sono ammessi se vengono rispettate queste condizioni:

- Le ridistribuzioni del codice sorgente devono riportare l'avviso di copyright, l'elenco delle condizioni e la seguente dichiarazione di non responsabilità.
- La ridistribuzione in formato binario deve riportare l'avviso di copyright, l'elenco delle condizioni e la seguente dichiarazione di non responsabilità nella documentazione e/o in altri materiali forniti con la distribuzione.
- Il nome Sun Microsystems, Inc. e i nomi dei rispettivi contributori non possono essere utilizzati per avvallare o promuovere prodotti derivati da questo software senza una specifica previa dichiarazione scritta.

IL SOFTWARE VIENE FORNITO DAI DETENTORI E CONTRIBUTORI DEL COPYRIGHT "COSÌ COME È" E SENZA ALCUN TIPO DI GARANZIA, ESPRESSA, IMPLICITA O ALTRIMENTI, COMPRESA SENZA LIMITAZIONI QUALSIASI GARANZIA DI COMMERCIABILITÀ O IDONEITÀ PER UN PARTICOLARE SCOPO. I DETENTORI O CONTRIBUTORI DEL COPYRIGHT NON SARANNO IN ALCUN CASO RESPONSABILI PER DANNI DIRETTI, INDIRETTI, SPECIALI, INCIDENTALI O CONSEQUENZIALI (INCLUSI, MA NON LIMITATI A, ACQUISIZIONE DI BENI O SERVIZI SOSTITUTIVI; PERDITE DI USO, DATI O PROFITTI; INTERRUZIONE DI ATTIVITÀ ), SIANO ESSI DERIVANTI DA QUALSIASI CLAUSOLA DI RESPONSABILITÀ O DA CONTRATTO, RESPONSABILITÀ OGGETTIVA O ALTRA AZIONE LESIVA (COMPRESA NEGLIGENZA O ALTRIMENTI), SORTI IN QUALSIASI MODO DALL'USO DI QUESTO SOFTWARE, ANCHE SE AVVISATI DELLA POSSIBILITÀ DI TALI DANNI.

## Parte 5: Avviso di copyright Sparta, Inc. (BSD) -----

## Copyright © 2003-2004, Sparta, Inc.

Tutti i diritti riservati.

Ridistribuzione e utilizzo in formato sorgente e binario, con o senza modifiche, sono ammessi se vengono rispettate queste condizioni:

- Le ridistribuzioni del codice sorgente devono riportare l'avviso di copyright, l'elenco delle condizioni e la seguente dichiarazione di non responsabilità.
- La ridistribuzione in formato binario deve riportare l'avviso di copyright, l'elenco delle condizioni e la seguente dichiarazione di non responsabilità nella documentazione e/o in altri materiali forniti con la distribuzione.
- Il nome Networks Associates Technology, Inc e i nomi dei rispettivi contributori non possono essere utilizzati per avvallare o promuovere prodotti derivati da questo software senza una specifica previa dichiarazione scritta.

IL SOFTWARE VIENE FORNITO DAI DETENTORI E CONTRIBUTORI DEL COPYRIGHT "COSÌ COME È" E SENZA ALCUN TIPO DI GARANZIA, ESPRESSA, IMPLICITA O ALTRIMENTI, COMPRESA SENZA LIMITAZIONI QUALSIASI GARANZIA DI COMMERCIABILITÀ O IDONEITÀ PER UN PARTICOLARE SCOPO. I DETENTORI O CONTRIBUTORI DEL COPYRIGHT NON SARANNO IN ALCUN CASO RESPONSABILI PER DANNI DIRETTI, INDIRETTI, SPECIALI, INCIDENTALI O CONSEQUENZIALI (INCLUSI, MA NON LIMITATI A, ACQUISIZIONE DI BENI O SERVIZI SOSTITUTIVI; PERDITE DI USO, DATI O PROFITTI; INTERRUZIONE DI ATTIVITÀ ), SIANO ESSI DERIVANTI DA QUALSIASI CLAUSOLA DI RESPONSABILITÀ O DA CONTRATTO, RESPONSABILITÀ OGGETTIVA O ALTRA AZIONE LESIVA (COMPRESA NEGLIGENZA O ALTRIMENTI), SORTI IN QUALSIASI MODO DALL'USO DI QUESTO SOFTWARE, ANCHE SE AVVISATI DELLA POSSIBILITÀ DI TALI DANNI.

## Indice

## A

accesso ai manuali in linea tramite CentreWare IS, 3-2 aggiunta della stampante Windows 2000, Windows XP, Windows Server 2003, 3-6 aggiunta di una porta stampante Windows 98 SE, 3-14 analisi dell'uso della stampante, 4-21 AppleTalk abilitazione e uso di TCP/IP Mac OS X, versione 10.2 e successive, 3-19 creazione di una stampante Mac OS X, versione 10.2 e successive, 3-20 impostazione di una porta Ethernet per Macintosh, 3-19 avvisi MaiLinX, 4-23

## B

black trapping, 1-22 blocco dei menu del pannello di controllo, 4-20 Bonjour creazione di una stampante Mac OS X, versione 10.2 e successive, 3-20

## C

caricamento di font, 2-5 carta destinazione cassetto di uscita, 4-15 inserimento di fogli vuoti tra i lavori di stampa, 1-14 pagine di separazione, 1-14 selezione di un'opzione di alimentazione diversa per le copertine, 1-15 carta intestata copertine, 1-15 cassetti impostazione della destinazione predefinita del cassetto di uscita, 4-15 impostazione della durata dei messaggi di richiesta del cassetto Cassetti 2-n, 4-13 Cassetto 1 (MPT), 4-12 informazioni frequenza di utilizzo di ciascun cassetto, 4-22 Cassetti 2-n impostazione della durata dei messaggi di richiesta del cassetto, 4-13 cassetto di uscita impostazione della destinazione carta predefinita, 4-15 CentreWare IS, 3-2 accesso ai manuali in linea, 3-2 blocco del pannello di controllo, 4-20 controllo dello stato del materiale di consumo, 3-2 copia delle impostazioni di una stampante in un'altra, 3-2 definizione di una stampante di rete, 3-2 impostazione data e ora della stampante, 4-4, 4-9 durata dei messaggi di richiesta del cassetto, 4-12 lingua del pannello di controllo, 4-2 notifica stato CentreWare IS, 4-23 impostazione del sistema di stampa basato sul browser Web, 3-2 modifica timeout caricamento carta, 4-14 timeout del risparmio energetico, 4-6 rapporti Profilo d'uso, 4-22 risoluzione dei problemi relativi alla qualità di stampa, 3-2

selezione avvisi MaiLinX, 4-23 impostazioni di sicurezza per l'amministrazione, 4-19 impostazioni di SSL (Secure Socket Layer), 4-20 Modalità cassetto 1 (MPT), 4-11 modalità Intelligent Ready, 4-7 software di gestione della stampante, 3-2 stampa della pagina di avvio, 4-5 elenco di font, 2-3 visualizzazione dell'elenco delle stampanti in rete, 3-2 CentreWare Web, 3-3 collegamento di rete requisiti di Macintosh, 3-17 Windows 2000, Windows XP, Windows Server 2003, 3-4 Windows 98 SE, 3-13 collegamento di rete di Macintosh abilitazione e uso di EtherTalk Mac OS 9.x. 3-17 abilitazione e uso di TCP/IP Mac OS 9.x. 3-18 abilitazione e uso di TCP/IP o AppleTalk Mac OS X, versione 10.2 e successive, 3-19 creazione di una stampante AppleTalk Mac OS X, versione 10.2 e successive, 3-20 creazione di una stampante Bonjour Mac OS X, versione 10.2 e successive, 3-20 creazione di una stampante LPR Mac OS X, versione 10.2 e successive, 3-19 impostazione di una porta Ethernet AppleTalk, 3-19 TCP/IP, 3-18, 3-19 installazione rapida da CD-ROM, 3-17 requisiti, 3-17 risoluzione dei problemi, 3-21 Mac OS 9.x, 3-21 Mac OS X, versione 10.2 e successive, 3-22

collegamento di rete di Novell NDPS (Novell Distributed Print Services), 3-23 collegamento di rete di Unix installazione rapida, 3-25 collegamento di rete di Windows aggiunta della stampante Windows 2000, Windows XP. Windows Server 2003, 3-6 aggiunta di una porta stampante Windows 98 SE, 3-14 altri metodi di installazione Windows 98 SE, 3-14 Windows 2000, Windows XP, Windows Server 2003, 3-5 come ottenere il percorso di rete della stampante Windows 2000, Windows XP, Windows Server 2003, 3-8 configurazione della stampante Windows 2000, Windows XP, Windows Server 2003, 3-9 configurazione di una porta Windows 98 SE, 3-15 creazione di una stampante IPP Windows 2000, Windows XP, Windows Server 2003, 3-8 installazione rapida da CD-ROM Windows 2000, Windows XP, Windows Server 2003, 3-5 Windows 98 SE, 3-14 modifica di un indirizzo IP di PhaserPort Windows 98 SE, 3-15 porta IPP di Microsoft, 3-8 protocollo TCP/IP di Microsoft Windows 2000, Windows XP, Windows Server 2003, 3-6 Windows 98 SE, 3-13 punti preliminari Windows 2000, Windows XP, Windows Server 2003, 3-4 Windows 98 SE, 3-13 risoluzione dei problemi Windows 2000, Windows XP, Windows Server 2003, 3-11 Windows 98 SE, 3-16 software PhaserPort Windows 98 SE, 3-14

stampa di una pagina di prova Windows 2000, Windows XP, Windows Server 2003, 3-7, 3-12 verifica dell'installazione del driver Windows 2000, Windows XP, Windows Server 2003, 3-12 verifica delle impostazioni Windows 2000, Windows XP, Windows Server 2003, 3-11 Windows 98 SE, 3-16 colore altre opzioni, 1-9 black trapping, 1-22 correzione del colore, 1-8 correzione del colore automatica altre opzioni, 1-11 correzione TekColor, 1-8 miscelatura di colori adiacenti nelle immagini a bassa risoluzione, 1-21 regolazioni, 1-9 configurazione della stampante Windows 2000, Windows XP, Windows Server 2003, 3-7 copertine carta intestata. 1-15 selezione delle opzioni di stampa, 1-15 selezione di un'opzione di alimentazione diversa. 1-15 stampa, 1-15 copia delle impostazioni della stampante utilizzando CentreWare IS, 3-2 creazione di una stampante IPP Windows, 3-8

## D

data e ora impostazione, 4-4 destinazione carta impostazione del valore predefinito, 4-15 driver altri metodi di installazione Windows 2000, Windows XP, Windows Server 2003, 3-5 Windows 98 SE, 3-14

funzioni. 1-2 installazione rapida da CD-ROM Macintosh, 3-17 Windows 2000, Windows XP, Windows Server 2003, 3-5 Windows 98 SE, 3-14 stampa di un elenco di font, 2-4 verifica dell'installazione Windows 2000, Windows XP, Windows Server 2003, 3-12 driver della stampante altri metodi di installazione Windows 2000, Windows XP, Windows Server 2003, 3-5 Windows 98 SE, 3-14 funzioni elencati in base al sistema operativo, 1-2 installazione rapida da CD-ROM Macintosh, 3-17 Windows 2000, Windows XP, Windows Server 2003, 3-5 Windows 98 SE, 3-14 stampa di un elenco di font, 2-4 verifica dell'installazione Windows 2000, Windows XP, Windows Server 2003, 3-12 driver PCL, stampa in bianco e nero, 1-13

## Ε

eliminazione lavori di stampa di prova, 1-29 lavori di stampa personali, 1-28 lavori di stampa salvati, 1-29 lavori in stampa protetta, 1-28 lavori salvati personali, 1-29 email avvisi MaiLinX, 4-23 EtherTalk abilitazione e uso Mac OS 9.x, 3-17

## F

filigrane, 1-2 inserimento, 1-18 foglio di protezione utilizzando una pagina di separazione, 1-14 font caricamento, 2-5 specifiche, A-3 stampa di font di esempio, 2-3 stampa di un elenco da CentreWare IS, 2-3 stampa di un elenco dal driver della stampante, 2-4 stampa di un elenco dal pannello di controllo, 2-3 tipi, 2-2 visualizzazione di un elenco di font PCL o PostScript, 2-2 font PCL, 2-2 font PostScript, 2-2 font residenti visualizzazione, 2-2 formati personalizzati opzioni del driver, 1-23 funzioni del driver elencate in base al sistema operativo, 1-2

## G

gestione in remoto delle stampanti in rete utilizzando CentreWare Web, 3-3

## 

immagini
capovolgimento orizzontale sulla pagina (immagine speculare), 1-20
inversione di aree chiare e aree scure, 1-20
miglioramento delle immagini a bassa risoluzione, 1-21
riduzione o ingrandimento, 1-17
stampa di immagini in negativo o speculari, 1-20
uniformi, 1-21
immagini in negativo, 1-2, 1-20
immagini speculari, 1-2, 1-20

immagini uniformi, 1-2, 1-21 impostazione avvisi MaiLinX, 4-23 data e ora, 4-4 destinazione carta predefinita del cassetto di uscita, 4-15 durata dei messaggi di richiesta del cassetto, 4-12, 4-13 lingua del pannello di controllo, 4-2 livelli di sicurezza per l'amministrazione, 4-19 modalità Intelligent Ready, 4-7 notifica stato CentreWare IS, 4-23 opzione di perforatura predefinita, 4-18 opzione di pinzatura predefinita, 4-17 opzione di timeout caricamento carta, 4-14 opzione offset dei fogli stampati predefinita, 4-16 opzione timeout risparmio energetico, 4-6 opzioni di blocco dei menu del pannello di controllo, 4-20 opzioni di sincronizzazione dei messaggi di durata dei materiali di consumo, 4-8 opzioni di SSL (Secure Socket Layer), 4-20 opzioni modalità cassetto 1 (MPT), 4-10 sicurezza per la stampa, 4-20 stampa pagina di avvio, 4-5 impostazione della stampante, 4-2 copia da una stampante a un'altra, 3-2 impostazioni di sicurezza per l'amministrazione selezione, 4-19 impostazioni di SSL (Secure Socket Layer), 4-20 informazioni sui lavori di stampa, 4-21 ingrandimento di immagini, 1-17 installazione da 64 bit a 32 bit Windows XP e Windows Server 2003, 3-10 invio

lavori stampa con, 1-27

## L

lavori caratteristiche dimensione dei lavori, 4-22 file di log, 4-21 informazioni frequenza delle stampe su carta rispetto alle stampe su trasparenti, 4-22 frequenza di utilizzo di ciascun cassetto, 4-22 lista, 4-21 lista lavori CentreWare IS, 4-21 notifica completamento, 1-24 rapporti Profilo d'uso, 4-22 registrazioni, 4-21 tipi di lavori speciali, 1-25 lavori di prova invio, 1-26 lavori di stampa di prova, 1-2, 1-25 eliminazione, 1-29 invio, 1-26 stampa, 1-29 lavori di stampa personali, 1-2, 1-25 eliminazione, 1-28 invio, 1-26 stampa, 1-26 lavori di stampa salvati, 1-2, 1-25 eliminazione, 1-29 invio, 1-26 stampa, 1-29 lavori in stampa protetta, 1-2, 1-25 eliminazione, 1-28 invio, 1-26 stampa, 1-28 lavori salvati personali eliminazione, 1-29 invio, 1-26 stampa, 1-29 lavori stampa con invio, 1-27 licenza Net-SNMP, E-2 licenza originale SSLeay, E-1 lingua impostazione sul pannello di controllo, 4-2

## M

margine interno stampa opuscolo, 1-6 materiali di consumo impostazione delle opzioni del messaggio della durata dei materiali di consumo, 4-8 memoria, A-3 messaggi durata materiali di consumo, 4-8 messaggi durata materiali di consumo, 4-8 impostazione delle opzioni, 4-8 modalità modifica del timeout del risparmio energetico, 4-6 modifica modalità Intelligent Ready, 4-7 modifica timeout caricamento carta, 4-14 selezione impostazione modalità cassetto 1 (MPT), 4-10 modalità di riscaldamento timeout del risparmio energetico, 4-6 modalità di timeout di caricamento carta, 4-14 modalità Intelligent Ready, 4-7

## N

NDPS (Novell Distributed Print Services), 3-23 normativa Europa, B-2 notifica stato avvisi posta, 4-23 stampante, 4-23 N-su stampa di più pagine su un unico foglio, 1-5

## 0

offset dei fogli stampati selezione dell'impostazione predefinita, 4-16 opzione di perforatura impostazione del valore predefinito, 4-18 opzioni del driver formati personalizzati, 1-23

## Ρ

Pagina di avvio impostazione dell'opzione di stampa automatica, 4-5 impostazione predefinita, 4-5 pagina divisoria, 1-14 pagine di separazione, 1-2 stampa, 1-14 pannello di controllo blocco dei menu, 4-20 impostazione data e ora, 4-4 durata dei messaggi di richiesta del cassetto, 4-12 lingua del pannello di controllo, 4-2 Modalità cassetto 1 (MPT), 4-11 modifica impostazione del timeout del risparmio energetico, 4-6 modalità Intelligent Ready, 4-7 modalità timeout di caricamento carta, 4-14 stampa di un elenco di font, 2-3 percorso di rete come ottenere l'URL della stampante Windows 2000, Windows XP, Windows Server 2003, 3-8 percorso di rete della stampante Windows 2000, Windows XP, Windows Server 2003, 3-8 pinzatura selezione dell'opzione predefinita, 4-17 porta Ethernet impostazione per AppleTalk, 3-19 impostazione per TCP/IP, 3-19 Macintosh. 3-18 prima o ultima pagina di un documento, 1-15 procedura rapida di installazione da **CD-ROM** Macintosh, 3-17 Windows 2000, Windows XP, Windows Server 2003, 3-5 Windows 98 SE, 3-14

proporzioni, 1-17 protocollo TCP/IP abilitazione e uso Mac OS 9.x, 3-18 Mac OS X, versione 10.2 e successive, 3-19 impostazione di una porta Ethernet per Macintosh, 3-19 Microsoft Windows, 3-6 punti preliminari Windows 98 SE, 3-13 Windows 2000, Windows XP, Windows Server 2003, 3-4

## R

rapporti Profilo d'uso, 4-22 rapporti Profilo d'uso, 4-22 registrazioni della lista lavori, 4-21 registrazioni lista, 4-21 riciclaggio e smaltimento dei prodotti, D-1 riduzione di immagini, 1-17 risoluzione dei problemi collegamento di rete di Macintosh, 3-21 Mac OS X, versione 10.2 e successive, 3-22 Mac OS 9.x, 3-21 Mac OS 9.x. 3-21 Mac OS X, versione 10.2 e successive, 3-22 problemi di qualità di stampa con CentreWare IS, 3-2 utilizzando CentreWare Web, 3-3 Windows 2000, Windows XP, Windows Server 2003, 3-11 Windows 98 SE, 3-16 risparmio di energia modifica dell'impostazione per il timeout del risparmio energetico, 4-6 timeout del risparmio energetico, 4-6 risparmio energetico modifica dell'impostazione di timeout tramite CentreWare IS, 4-6 modifica dell'impostazione di timeout tramite il pannello di comando, 4-6

## S

Scheda sulla sicurezza dei materiali (MSDS), C-1 scorrimento stampa opuscolo, 1-6 selezione durata dei messaggi di richiesta del cassetto, 4-12 impostazione della modalità Intelligent Ready, 4-7 impostazione modalità cassetto 1 (MPT), 4-10 impostazioni di sicurezza per l'amministrazione, 4-19 impostazioni di sicurezza per la stampa, 4-20 opzione di blocco dei menu del pannello di controllo, 4-20 opzione di timeout caricamento carta, 4-14 opzione SSL (Secure Socket Layer), 4-20 selezione modalità cassetto 1 (MPT), 4-10 sicurezza blocco dei menu del pannello di controllo, 4-20 selezione delle impostazioni della stampante, 4-19 selezione delle impostazioni di sicurezza per la stampa, 4-20 selezione di SSL (Secure Socket Layer), 4-20 sincronizzazione dei lavori, 4-22 sistemi operativi funzioni del driver della stampante, 1-2 funzioni supportate, 1-2 software gestione della stampante, 3-2 software PhaserPort Windows 98 SE, 3-14 Strumento di analisi sull'uso, 4-24 software di gestione della stampante, 3-2 CentreWare Web, 3-3 software PhaserPort modifica di un indirizzo IP Windows 98 SE. 3-15 Windows 98 SE, 3-14

specifiche ambientali, A-2 controller, A-3 elettriche, A-2 font, A-3 memoria, A-3 prestazioni, A-2 specifiche ambientali, A-2 specifiche del controller, A-3 specifiche elettriche, A-2 specifiche fisiche, A-1 specifiche prestazioni, A-2 stampa bianco e nero, 1-13 copertine, 1-15 dimensione dei lavori, 4-22 filigrane, 1-18 font di esempio, 2-3 immagini in negativo, 1-20 immagini speculari, 1-20 lavori di stampa di prova, 1-29 lavori di stampa salvati, 1-29 lavori in stampa protetta, 1-28 lavori salvati personali, 1-29 lista lavori, 4-21 N-su, 1-5 opuscoli, 1-6 pagina di avvio, 4-5 pagine di prova Windows 2000, Windows XP, Windows Server 2003, 3-7, 3-12 pagine di separazione, 1-14 pagine multiple per foglio, 1-5 rapporti Profilo d'uso, 4-22 selezione delle opzioni di stampa per le copertine, 1-15 sincronizzazione dei lavori, 4-22 stampe personali, 1-28 stampa di più pagine su un unico foglio, 1-5 stampa fronte retro opuscoli, 1-6 stampa in bianco e nero, 1-13 stampa opuscolo, 1-2, 1-6 scorrimento e margine interno, 1-6
stampante aggiunta Windows 2000, Windows XP, Windows Server 2003, 3-6 aggiunta di una porta stampante Windows 98 SE, 3-14 analisi dell'uso, 4-21 attende prima di stampare su un altro tipo o formato di carta, 4-14 avvisi MaiLinX, 4-23 come ottenere il percorso di rete Windows 2000, Windows XP, Windows Server 2003, 3-8 configurazione dal desktop, 3-2 Windows 2000, Windows XP. Windows Server 2003, 3-7 configurazione di una porta stampante Windows 98 SE, 3-15 creazione di una stampante IPP Windows 2000, Windows XP, Windows Server 2003, 3-8 funzioni del driver. 1-2 funzioni supportate dai sistemi operativi, 1-2 impostazione data e ora, 4-4 impostazione dell'opzione di perforatura predefinita, 4-18 impostazioni, 4-2 copia da una stampante a un'altra, 3-2 lista lavori, 4-21 modalità di timeout caricamento carta, 4-14 modifica del valore di timeout caricamento carta, 4-14 notifica stato, 4-23 selezione delle impostazioni di sicurezza per la stampa, 4-20 sicurezza, 4-19 software di gestione, 3-2 specifiche fisiche, A-1 utilizzo Strumento di analisi sull'uso, 4-24 verifica delle impostazioni Windows 2000, Windows XP, Windows Server 2003, 3-11

stampante LPR creazione Mac OS X, versione 10.3 e successive, 3-19 strumenti di gestione della stampante, 3-2 Strumento di analisi sull'uso, 4-24

## T

testo stampa in una o più pagine (filigrane), 1-18 tipo di carta selezione, 1-4

## U

uso della stampante analisi dell'uso della stampante, 4-21 uso stampante lista lavori, 4-21 Utilità Gestione font, 2-5

## V

verifica dell'installazione del driver Windows 98 SE, 3-16 verifica delle impostazioni Windows 2000, Windows XP, Windows Server 2003, 3-11

## X

Xerox NDPS (Novell Distributed Print Services) software Gateway, 3-23